For Intel® Target Processors

# PowerPack<sup>®</sup> EA/SW In-Circuit Emulator

# Hardware Reference

#### MICROTEK INTERNATIONAL

Development Systems Doc. No. 149-001080 Part No. 14867-002 October 1996

#### **Trademark Acknowledgments**

PowerPack is a registered trademark and SLD is a trademark of Microtek International.

IBM, LAN, and OS/2 are trademarks of IBM.

Microsoft is a registered trademark and MS, MS-DOS, and Windows are trademarks of Microsoft Corporation.

Intel is a registered trademark and Intel386 and Intel486 are trademarks of Intel Corporation.

PC-NFS is a registered trademark of Sun Microsystems.

#### ©1992, 1994, 1995, 1996 MICROTEK INTERNATIONAL All Rights Reserved Printed in the U.S.A

The material in this manual is subject to change without notice. Microtek International assumes no responsibility for errors that may appear in this manual. Microtek makes no commitment to update, nor to keep current, the information contained in this manual. The software described in this manual is furnished under a license or nondisclosure agreement, and may be used or copied only in accordance with the terms of the agreement. No part of this manual may be reproduced or transmitted in any form or by any means without the express written permission of Microtek.

#### MICROTEK INTERNATIONAL

Development Systems Division 3300 N.W. 211th Terrace Hillsboro, OR 97124-7136 USA Tel: (503) 645-7333 Fax: (503) 629-8460 Email: info@microtekintl.com Web: http://www.microtekintl.com

6, Industry East Road 3 Science-based Industry Park Hsinchu 30077 Taiwan, ROC Tel: +886 35 772155 Fax: +886 35 772598 Email: easupport@adara1.adara.com.tw

## **Contents**

| Product Summary                                | 1    |
|------------------------------------------------|------|
| Documentation                                  | 1    |
| How to Contact Microtek                        | 3    |
| Emulator Parts                                 | 3    |
| Target Adapters                                | 4    |
| Emulator Features                              | 5    |
| Source-Level Symbolic Debugging                | 5    |
| Memory and Register Access                     | 6    |
| Real-Time Trace                                | 7    |
| Software Configuration                         | 9    |
| Host System Requirements and Recommendations   | 9    |
| SLD <sup>TM</sup> Software Installation        | 9    |
| Toolchains                                     | 10   |
| Hardware Configuration                         | 11   |
| Ensuring a Proper Physical Environment         | . 11 |
| Connecting the Emulator to Your Host System    | 11   |
| Connecting the Probe Cables to the Emulator    | 12   |
| Connecting the SAST Board                      | 13   |
| Setting the 386 SAST Board Jumpers             | 14   |
| Setting the 486 Probe Jumpers                  | 15   |
| Applying Power to the Emulator                 | 15   |
| Reading the Status LEDs                        | 16   |
| Running the Hardware Confidence Tests          | 17   |
| Connecting to a Target System                  | 20   |
| Tutorial                                       | 23   |
| Configure the SLD Software for the Tutorial    | 23   |
| Arrange Your Desktop                           | 24   |
| Examine the Loaded Code and Symbols            | 24   |
| Display Source                                 | 24   |
| Display Memory                                 | 25   |
| Display Registers                              | 27   |
| Find Modules and Functions by Symbolic Address | 28   |
| Find a Function From Any Reference             | 29   |

|                 | View a Specific Line                                     | 30 |
|-----------------|----------------------------------------------------------|----|
|                 | Inspect a Local Variable                                 | 30 |
|                 | View the Program Counter Address                         | 31 |
| Cont            | rol Emulation With Breakpoints                           | 32 |
|                 | Set a Breakpoint With the Source Window Breakpoints Menu | 32 |
|                 | Set a Breakpoint With the Source Window Mouse Cursor     | 32 |
|                 | View the Currently Set Breakpoints                       | 33 |
|                 | Emulate To a Breakpoint                                  | 34 |
| Cont            | rol Emulation With Buttons and Menus                     | 35 |
|                 | Emulate By Stepping                                      | 35 |
|                 | Emulate to the Cursor                                    | 35 |
| View            | v the Call Stack                                         | 36 |
|                 | Open the Stack Window                                    | 36 |
|                 | Track Stack Usage Statistically                          | 38 |
| Colle           | ect and Examine Trace Information                        | 41 |
| Cont            | rol Emulation and Tracing With Triggers                  | 43 |
|                 | View And Configure The Trigger Window                    | 43 |
|                 | Define an Event to Trigger Trace Collection              | 44 |
|                 | Specify Trace Capture Options                            | 45 |
|                 | Define the Action to Take When an Event Occurs           | 46 |
|                 | Collect, View, and Save the Trace Information            | 47 |
| Target Hardward | 8                                                        | 51 |
| Trac            | e and Event Window Signals                               | 51 |
|                 | 486 Emulators                                            | 51 |
|                 | 386 Emulators                                            | 52 |
| Chin            | Select Registers Saved and Restored for the 386 EX       | 54 |
| Cont            | figurable Signals                                        | 55 |
| Sign            | al Loading                                               | 56 |
| Man             | aging the 386 EX Signals                                 | 59 |
| SAS             | T Schematics                                             | 60 |
|                 | 486 SAST Board                                           | 60 |
|                 | 386 CX/SX SAST Board                                     | 68 |
|                 | 386 EX SAST Board                                        | 75 |
| Index           |                                                          | 83 |

# **Product Summary**

The term "PowerPack emulator" refers to any PowerPack<sup>®</sup> in-circuit emulator for embedded system development. The terms "PP", "SW", and "EA" refer to the PowerPack PP, SW, and EA emulators respectively. The terms "SLD<sup>TM</sup> software", "emulator interface", and "debugger software" refer to the SLD<sup>TM</sup> source-level debugger.

This chapter describes the emulator and debugger documentation, host system requirements, and how to contact Microtek International for information and technical support.

#### Documentation

The following describes the printed and online documentation resources for the PowerPack emulators. The manuals in your emulator package are the  $SLD^{TM}$  Source-Level Debugger User's Manual (referred to as the User's Manual) and the PowerPack® EA/SW In-Circuit Emulator Hardware Reference, referred to as the Hardware Reference and formerly known as the Up & Running. Other, related publications described at the end of this list are not included in your emulator package.

| Resource      | Chapter                                 | Contents                                                                                                    |
|---------------|-----------------------------------------|----------------------------------------------------------------------------------------------------|
| Hardware      | Product Summary                         | Parts, features, documentation, support                                                                                    |
| Reference     | Software Installation                   | Configuring your PC or workstation;<br>installing the SLD software                                                         |
|               | Hardware Installation                   | Installing the PowerPack hardware; running the confidence tests                                                            |
|               | Tutorial                                | Practicing basic emulator tasks                                                                                            |
|               | Target Hardware                         | SAST board schematics; signals                                                                                             |
| User's Manual | Getting Started                         | Host sytem requirements; contacting Microtek                                                                               |
| How to        | Defining the Debug<br>Environment       | Creating a loadfile; starting and exiting the SLD software; configuring memory and registers; using an initialization file |
|               | Debugging in Source                     | Viewing source code, disassembly, and stack; editing variables; controlling emulation                                      |
|               | Debugging in<br>Registers and<br>Memory | Accessing CPU and peripheral signals and numeric or disassembled memory contents                                           |

1

EA/SW Emulator Hardware Reference

#### Reference

| Debugging with<br>Triggers and Trace | Emulation and trace control using triggers;<br>numeric and symbolic address formats |
|--------------------------------------|-------------------------------------------------------------------------------------|
| powerpak.ini File                    | powerpak.ini file contents                                                          |
| Toolbar                              | Toolbar controls                                                                    |
| Shell Window                         | Shell window contents, controls, commands                                           |
| Source Window                        | Source window contents, controls                                                    |
| Variable Window                      | Variable window contents, controls                                                  |
| Breakpoint Window                    | Breakpoint window contents, controls                                                |
| CPU Window                           | CPU window contents, controls                                                       |
| Stack Window                         | Stack window contents, controls                                                     |
| Memory Window                        | Memory window contents, controls                                                    |
| Peripheral Window                    | Peripheral window contents, controls                                                |
| Trace Window                         | Trace window contents, controls                                                     |
| Event Window                         | Event window contents, controls                                                     |
| Trigger Window                       | Trigger window contents, controls                                                   |
|                                      |                                                                                     |

Whether or not the emulator is active, you can invoke the SLD online help from within Windows. Choose the SLD Help icon (shown at left). SLD online help conforms to the standard Windows help interface, as described in your Microsoft Windows documentation.

For help from within the SLD software, choose a Help menu item; or, press <F1> at any time. In most SLD dialog and message boxes, you can choose a Help button for context-sensitive help. In the Shell window, you can list Shell command syntax with a Help command.

| Торіс                                                   | Resource                                                                                              |
|---------------------------------------------------------|----------------------------------------------------------------------------------------------------|
| Windows 3.1; Windows 95;<br>Windows for Workgroups 3.11 | Microsoft documentation                                                                               |
| Your target processor                                   | Your chip vendor documentation                                                                        |
| Your toolchain and loadfile format                      | Your compiler, assembler, linker, and converter documentation                                         |
| C++ symbols                                             | The Annotated C++ Reference<br>Manual, Margaret Ellis and Bjarne<br>Stroustrup (Addison-Wesley, 1990) |
|                                                         |                                                                                                    |

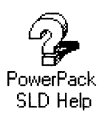

For help on using online help, choose How to Use Help from any SLD Help menu or press <F1> twice.

#### Related Publications

#### How to Contact Microtek

To register for technical support and ongoing product information, complete and mail the registration card enclosed with the emulator.

Contact Microtek/DSD to purchase Gold Club membership. Gold Club provides firmware, software, and hardware updates and priority service, in addition to repairs.

As a Microtek customer, you can contact Microtek technical support for help with an emulator problem during your warranty period. The email and fax lines are operational 24 hours a day, 7 days a week.

| csupport@microtekintl.com (technical support)<br>info@microtekintl.com (other information)                                                              |
|----------------------------------------------------------------------------------------------------|
| http://www.microtekintl.com (product news)                                                                                                    |
| <ul><li>(503) 645-7333 voice; (503) 629-8460 fax</li><li>(voice contact available Monday through Friday, 8:00 am to 5:00 pm USA Pacific Time)</li></ul> |
| <ul><li>(610) 783-6366 voice; (610) 783-6360 fax</li><li>(voice contact available Monday through Friday, 8:00 am to 5:00 pm USA Eastern Time)</li></ul> |
| +886-3-577-2155 voice; +886-3-577-2598 fax<br>(voice contact available Monday through Friday,<br>8:00 am to 5:00 pm Taiwan Time)                        |
| +886-2-501-6699 voice; +886-2-505-0137 fax.<br>(voice contact available Monday through Friday,<br>8:00 am to 5:00 pm Taiwan Time)                       |
|                                                                                                    |

Before you call, please read the PowerPack® Emulator Problem Report Form in the SLD online help.

When you call, please be at your computer with the SLD software running and have the emulator documentation and filled-out problem report form (printable from the online help) nearby.

#### **Emulator Parts**

When you take the emulator out of its shipping package, check to be sure all the following are present (see the figure following this list).

- the emulator and probe assembly
- optionally, an adapter for connecting the probe to the target board
- with the EA-486 emulator only, two male-to-male PGA connectors.

3

- a stand-alone self-test (SAST) board
- an RS-232C cable for connecting the emulator to the host system
- a 25-pin and a 9-pin serial adapter
- a power supply
- a power cord
- three SLD software program disks
- besides this manual, the SLD User's Manual and a slipcase binder

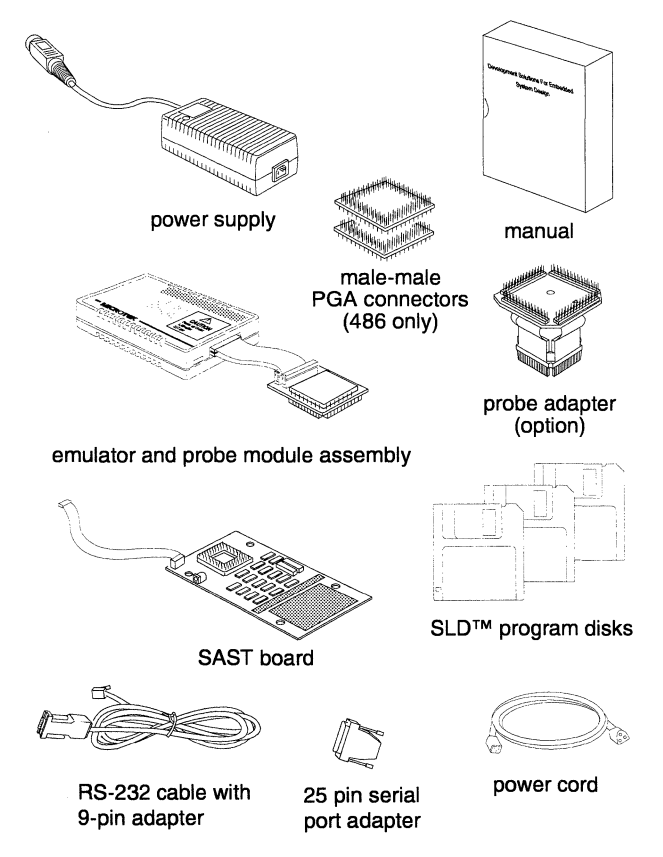

#### **Target Adapters**

When your target hardware is ready, you need an adapter to connect the emulator to the processor chip or socket your target board. You can order the adapter from Microtek with your emulator order or separately. The following target adapters are available:

4

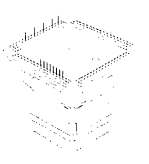

386 Clip-over (PP-ET-132QFPCO)

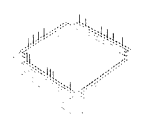

Amp (PP-ET-132SM-AMP) Plugs into an Amp 821949-5 socket on

the 386 target board.

Clips over and tri-states a surfacemounted 386 target CPU.

Textool

(PP-ET-132SM-3M)

Plugs into a 3M/Textool

2-0132-07244-000-018-007 socket on

the 386 target board.

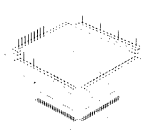

386 solder down (PP-ET-132QFPSD)

Solders to the target board in place of the 386 target CPU.

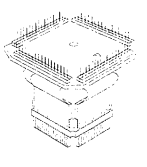

486 Clip-overs (168PGA-208CO or 168PGA-196CO)

Clips over and tri-states a surfacemounted 486 target CPU.

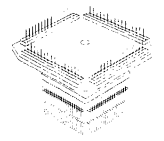

486 solder downs (168PGA-208SD or 168PGA-196SD)

Solders to the target board in place of the 486 target CPU.

#### **Emulator Features**

Communication between the emulator and the host system is via RS-232C communications at 19.2K, 38.4K, 57.6K, or 115K baud.

The emulator automatically configures itself for 5V or 3V operation.

#### Source-Level Symbolic Debugging

The SLD<sup>™</sup> (Source-Level Debugger) software runs as a Microsoft Windows 95, Windows 3.1, or Windows for Workgroups 3.11 application with context-sensitive online help. Besides using a mouse

or Windows-style keyboard entry with menus and buttons, you can enter commands via the SLD Shell window command line.

You can open several SLD windows at once. For example, you can monitor variables and view the trace while debugging at the source level. You can view two sections of source code simultaneously in the Source window. You can have up to 20 different Memory windows open simultaneously with various numeric, ASCII, and disassembly views of memory.

You can debug from the vantage of your C and assembly language source:

- All symbol types are supported, including static variables, stackbased local variables, register-based variables, structures, arrays, and pointers.
- You can selectively load object code and symbolic information into target or overlay memory and into the symbol table, for OMF86 and OMF386 load formats.
- Source display formats include source and assembly language from your source files, disassembly from memory when the source files are unavailable, and disassembly from memory interleaved with the corresponding lines from your source files.

You can set breakpoints on a line of source or disassembly or on a symbolic or numeric address:

- 128 software breakpoints are available for the SW; 256 are available for the EA.
- Up to four hardware breakpoints are available, using the debug registers (DR[0..3]). You can reserve the debug registers for use by your program instead of as breakpoint registers.
- The emulator automatically chooses whether a breakpoint is set in hardware or in software; or you can access the debug registers to explicitly specify a hardware data or execution breakpoint.

#### **Memory and Register Access**

You can substitute 1M or 4M bytes of emulator-controlled overlay memory for your target RAM or ROM memory. You can configure the overlay memory with zero or more wait states.

You can monitor the stack, the CPU registers, the peripheral registers, and memory contents during emulation.

A single-line assembler is available for patching loaded code.

6

#### **Real-Time Trace**

Real-time, full-speed tracing is optionally available:

- You can collect 128K frames of address, data, and signal trace in the SW, or 256K frames in the EA.
- You can qualify trace collection by address, data, and signal criteria in the EA.
- You can display trace as instructions, as bus cycles, or (in the EA) as clock cycles.
- You can link the Trace and Source windows to scroll together, to view the disassembled trace synchronously with the corresponding source lines and disassembled memory.
- During emulation, you can start and stop trace collection without affecting emulation.
- In the EA, besides manually starting and stopping trace and emulation, you can define up to four sequential trigger conditions to conditionally control emulation and trace collection. Each trigger is a logical combination of up to eight events, with optional counter and timer dependencies. An event is defined as signal values and inclusive, exclusive, or masked address and data ranges.

Product Summary

# Software Configuration

The terms "SLD software" and "emulator software" refer to the SLD<sup>TM</sup> source-level debugger for the PowerPack<sup>®</sup> emulator.

The SLD software runs under Windows 3.1, Windows for Workgroups 3.11, and Windows 95.

### Host System Requirements and Recommendations

- An Intel486 or Pentium based PC or 100% compatible system
- Windows 95; or MS-DOS 5.0 or 6.x with Windows 3.1 or Windows for Workgroups 3.11 running in 386-enhanced mode
- At least 8M bytes of RAM
- At least 8M bytes of free memory after you have loaded your Windows interface and any other applications besides the SLD software.
- At least 5M bytes of available disk space
- A VGA or Super VGA graphics card and color monitor (a graphics accelerator card recommended to boost performance; a monitor capable of at least 800x600 operation recommended)
- A mouse
- A serial port for connection to the emulator (16550 UART recommended for operation at 57.6K baud and above)
- At least 4M bytes for a swap file (permanent swap file recommended, with a disk cache such as smartdrive for improved Windows performance)
- Config.sys entries of at least Files=30 and Buffers=30

#### SLD<sup>™</sup> Software Installation

To install the SLD software on your host system:

- 1. Run setup.exe from Program Disk 1.
- 2. Follow the instructions presented in the window. The files and subdirectories are installed in a default directory named \powerpak unless you specify otherwise when prompted. (Examples throughout this manual use the powerpak directory name.)

- 3. At the end of the installation, you can view the readme.txt file for the latest release notes.
- 4. Exit Windows to install the firmware, as noted in the last screen of the installation. In Windows 95, and on some systems running Windows or Windows for Workgroups, you can install the firmware from a DOS window or from the Program Manager.
- 5. Insert Program Disk 3 into a disk drive. Either make Program Disk 3 the current drive or copy all files from Program Disk 3 to the current drive and directory.
- 6. Enter install at the DOS prompt; or, in the Program Manager File Run dialog box, run install.bat from Program Disk 3.
- 7. Follow the instructions presented on the DOS screen.

The installation creates a powerpak.ini file in your Windows directory. Any previously existing powerpak.ini is renamed powerpak.bak.

To uninstall the SLD software:

- 1. Delete the powerpak directory and its contents.
- 2. Delete powerpak.ini from your Windows directory.
- 3. Delete the emulator icons and group.

#### Toolchains

Because of OMF86 and OMF386 loadfile format standards, the output formats of most x86 development toolchains differ little.

When using the Metaware HC toolchain, compile with the switch Optimize\_for\_Space (-Os) OFF and the switch Align\_Routines ON. This combination aligns the line number information for function entry points on the actual function execution addresses. This alignment is necessary for the SLD software to set source-line breakpoints on the start addresses of the function entries and to display local symbols.

When using the Borland C compiler, before loading your OMF386 loadfile, set the emulator's maximum bitfield size to 16 bits. On the SLD Shell command line enter:

#### maxBitFieldSize 16

When using PharLap LinkLoc 7.1, use its **-regvars** switch to include symbolic information for register variables. The emulator supports register variable extensions to the x86 symbol table.

10

# Hardware Configuration

This chapter explains how to:

- Connect the emulator to the host system and connect the parts of the emulator together.
- Connect the emulator to the stand-alone self-test (SAST) board.
- Power-up and power-down the emulator; run the hardware confidence tests
- Connect the emulator to a user target.

### **Ensuring a Proper Physical Environment**

The emulator or debugger requires the same physical environment as your host system:

- Avoid excessive heat and humidity. Microtek recommends an ambient temperature within 0 40° C (32 104° F) and an ambient humidity range within 85% maximum relative humidity, noncondensing.
- Leave a few inches around the main chassis for air circulation.
- Use good grounding practices against electrostatic discharge.
- Keep the emulator away from electromagnetic interference.

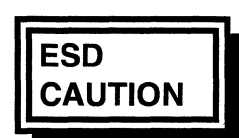

The circuitry of the emulator probe can be damaged by excessive electrostatic discharge (ESD). Protect your probe from ESD:

- Ensure the emulator, host system, and workbench are properly grounded before applying power.
- Work in a static-free environment.
- Use a wrist-strap attached to ground while handling the probe.
- Avoid touching the exposed connector on the probe when you are improperly grounded.

## **Connecting the Emulator to Your Host System**

The supplied RS-232C cable resembles a telephone cable because both use RJ11 connectors. However, you cannot use a telephone cable in place of the supplied RS-232C cable. If you attach the emulator to your host system with a telephone cable, the emulator will not work. Depending on your host system serial port, you may need to substitute the 9-pin serial adapter for the 25-pin serial adapter.

RS-232C cable plugging into the back of the emulator

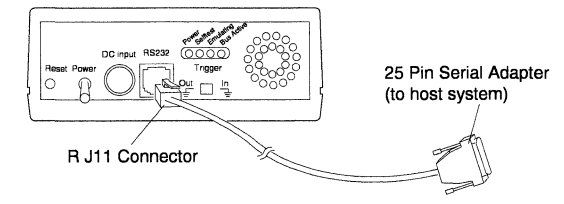

Connect the emulator to your host system using the RS-232C cable:

- 1. Firmly seat the RJ11 connector in the emulator's RS-232C port.
- 2. Firmly seat the 25-pin or 9-pin serial adapter in your host system's COM1, COM2, COM3, or COM4 serial port.

#### **Connecting the Probe Cables to the Emulator**

The emulator and probe are shipped as an assembled unit, connected by a pair of in-circuit emulation (ICE) cables, as shown in the following. If the ICE cables are disconnected, reconnect them.

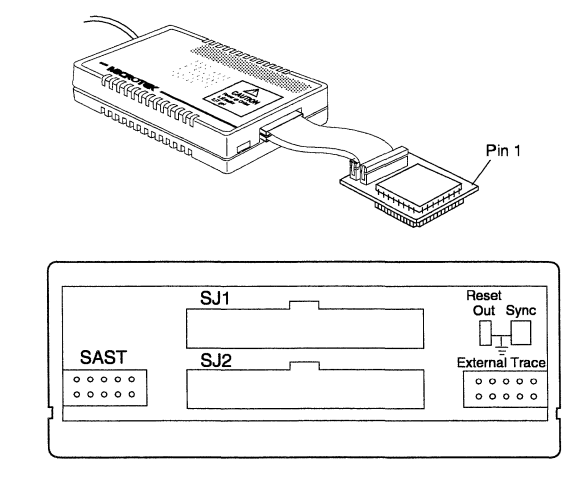

The orientation of the cable jacks in the plugs is significant. The jacks slide easily into the plugs when oriented correctly. To firmly seat a jack on a plug, hook the metal side-clips on the jack into the side-flanges on the plug.

One of the ICE cables is longer than the other. When connecting the cables, ensure the longer cable extends from the SJ1 plug on the emulator to the plug closest to the processor on the probe.

To connect the emulator and probe with the ICE cables:

12

Emulator and probe assembly

SJ1 and SJ2 plugs where the ICE cables connect to the front of the emulator

- 1. Ensure the emulator's power switch is off.
- 2. Seat the short cable firmly in the bottom (SJ2) emulator plug.
- 3. Seat the bottom (SJ2) cable firmly in the probe plug closest to the short side of the probe, with the cable extending away from the probe processor.
- 4. Seat the long cable firmly in the top (SJ1) emulator plug.
- 5. Seat the top (SJ1) cable firmly in the probe plug closest to the probe processor, with the cable extending away from the probe processor.

### **Connecting the SAST Board**

The stand-alone self-test (SAST) board is used for:

- The confidence tests
- The tutorial
- Your target software when your target hardware is unavailable

The probe and SAST board are shipped from the factory as an assembled unit.

SAST board and probe assembly

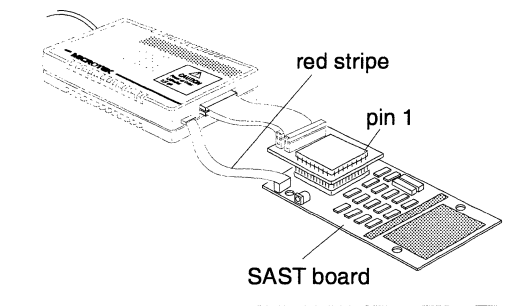

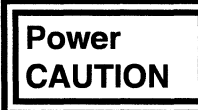

With the emulator connected to your target board, apply and remove power to the emulator and target board in the correct sequence to avoid severely damaging both units:

- 1. Apply power to the emulator.
- 2. Apply power to the target system.
- 3. Remove power from the target system.
- 4. Remove power from the emulator.

To connect the emulator to the SAST board:

- 1. Ensure the emulator's power switch is off (toggled down).
- 2. Plug the probe into the SAST board, matching pin 1 on the probe with pin 1 on the SAST board.

3. Connect the SAST power cable to the emulator and SAST board. The SAST power cable is a gray ribbon cable with one red edge and a ten-pin female jack on each end. When oriented correctly, the cable is not twisted. Push on the jacks to seat them firmly on the plugs. Powering-up the emulator powers-up the SAST board.

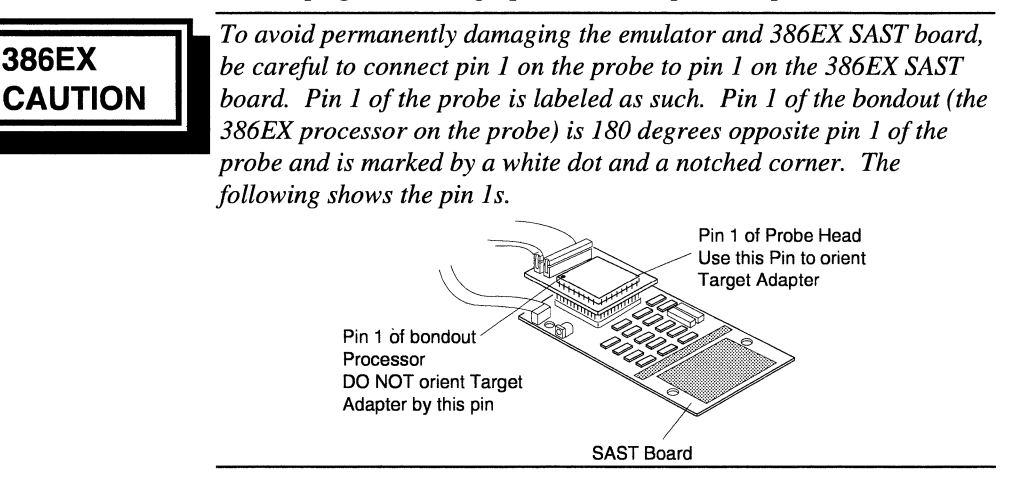

#### Setting the 386 SAST Board Jumpers

When adding memory or circuitry to the SAST board, be sure to reconfigure any jumpers as needed. The jumpers control power, target (not overlay) memory, and reset options:

| 5V, 3.3V  | selects 5 volt or 3.3 volt operation.                                                                                                    |
|-----------|----------------------------------------------------------------------------------------------------|
| JACK, POD | selects whether power is obtained from the emulator<br>via the ribbon cable (POD) or from a separate power<br>supply plugged into the SAST board jack (JACK).                                                       |
| RESET     | resets the SAST board when shorted. You can use this jumper to add a target reset input.                                                                                                    |
| memory    | is controlled by a pair of jumpers. The SAST board is<br>shipped from the factory with 8K-byte memory chips<br>and both jumpers set to 8K. When adding memory to<br>the SAST board, adjust the jumpers accordingly. |
| X1, X2    | on the CX/SX SAST board must be set on X1.                                                                                                    |

#### Setting the 486 Probe Jumpers

The FPU (floating-point unit) and SLE (SL-enhanced) jumpers on your 486 probe must correspond to the probe processor for correct emulator start-up and the 32B jumper must be installed. The SLE controls SRESET, SMI#, SMIACT#, and STPCLK#. The following lists the supported 486 processors and the corresponding jumper settings:

| Processor       | FPU | SLE |
|-----------------|-----|-----|
| DX, DX2         | ON  | ON  |
| SX, SX2         | OFF | ON  |
| DX, DX2 non-SLE | ON  | OFF |
| SX, SX2 non-SLE | OFF | OFF |

### **Applying Power to the Emulator**

For emulator power, use the provided DC power supply. The emulator powers the probe and SAST board via the provided cables.

Power supply plugging into the emulator

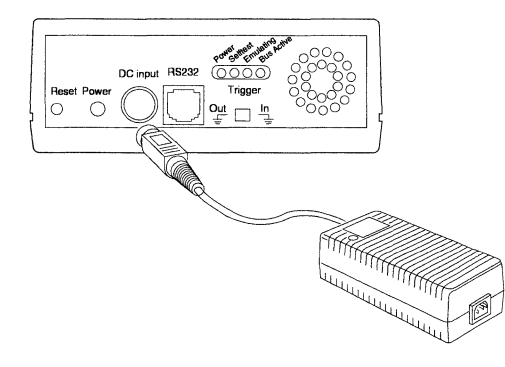

Once the DC power supply is plugged into the emulator and into an AC power source, the emulator power is controlled by the power switch on the back of the emulator.

Emulator back panel with power switch toggled off (down)

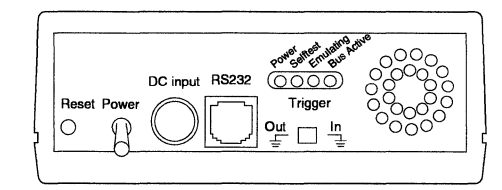

To connect the emulator to the power supply:

- 1. Ensure the emulator power switch is off.
- 2. Plug the power supply into the emulator DC input jack.

3. Connect a power cord between the DC power supply and an AC power source.

To power-up the emulator:

- 1. Check the seating of the cables between the host system, emulator, and probe, and between the AC power source, DC power supply, and emulator. Check the seating of the probe in the SAST board and the power cable from the emulator to the SAST board.
- Turn on the power switch on the back of the emulator chassis. A
  power-on reset occurs and the system processor tests and initializes
  the system. The Power and Selftest LEDs on the emulator glow on
  reset. When the emulator and target have powered-up successfully,
  the Selftest LED dims and the Bus Active LED glows.

Turn on the emulator before turning on the target system. Power must be applied and removed in the correct sequence. Failure to follow this sequence will severely damage your target system and the emulator:

- 1. Apply power to the emulator.
- 2. Apply power to the target system.
- 3. Remove power from the target system.
- 4. *Remove power from the emulator.*

#### **Reading the Status LEDs**

Power

AUTION

The emulator power-on and processing status is reported by LEDs on the back panel of the emulator.

| LED        | Meaning                                                                                              |
|------------|----------------------------------------------------------------------------------------------------|
| Power      | Green: The emulator is powered-up.                                                                   |
| Selftest   | Red: either the system processor is executing the power-<br>on self tests or a failure has occurred. |
| Emulating  | Green: the probe processor is emulating.                                                             |
| Bus Active | Green: The emulator has established communication with the target.                                   |
|            |                                                                                                    |

Press the Reset button on the back of the emulator. When the Selftest LED dims and the Bus Active LED glows, start the SLD software.

16

### **Running the Hardware Confidence Tests**

The confidence tests report whether the emulator hardware is functioning properly. For these tests, the emulator must be connected to the SAST board. On the EA-486 probe, the FPU, SLE, and 32B jumpers must be installed.

To run the tests, enter a **test** command in the Shell window Command Entry pane. The **test** command syntax is:

Test [Loop] [Repeat | Continue] [Brief | Verbose] [Except] [<name> | <number>]

With no arguments, **test** runs all the confidence tests, displaying the final result of each test.

| Loop          | Repeat the low-level operations in the specified test. As the operations repeat, you can observe them on an oscilloscope. To stop, press <esc>.</esc> |
|---------------|----------------------------------------------------------------------------------------------------|
| Repeat        | Repeat the specified tests. To stop, press < Esc>.                                                                                                    |
| Continue      | Continue through all tests, even if one fails.                                                                                                    |
| Brief         | Display only the test sequence. The default is to show<br>the final result of each test in sequence.                                                  |
| Verbose       | Display progress reports during each test, in addition to<br>the default information (the final result of each test).                                 |
| Except        | Exclude the specified tests and run all others.                                                                                                    |
| <name></name> | Identify one or more tests by name, as listed below.                                                                                                  |
| <num></num>   | Identify one or more tests by number, as listed below.                                                                                                |

The following lists the test numbers and names and describes what each test demonstrates and some actions you can take when some tests fail. Not all tests apply to all system configurations. If a test fails despite any recommended actions, contact Microtek.

#### Number Name

3 traceMemory

Tests the emulator trace memory.

7 xilinxProgram

Tests the probe firmware programming. If this test fails, try reseating the ICE cables between the emulator chassis and probe.

#### 8 sastConnect

Tests the control connections between the emulator and SAST board.

If this test fails, try reseating the probe and power connections on the SAST board.

9 targetConnect

Tests the connections between the probe and SAST board. If this test fails, try reseating the probe and power connections on the SAST board.

10 procConnect

Tests the connections between the probe processor and both the chassis and the SAST board. If this test fails, try reseating the probe in the SAST board; try reseating the ICE cables between the emulator chassis and probe.

11 iceMemory

Tests the ICE memory.

12 procBasic

Tests the probe processor functionality.

13 procInternal

Runs the built-in self-test of the probe processor. If this test fails, try reseating the probe on the SAST board.

14 mapMemory

Tests the overlay memory mapping logic.

15 overlayMemory

Tests the overlay memory. If this test fails, contact Microtek.

16 procGrHalt

Tests the ResetAndGo and Halt operations. If this test fails, try reseating the probe on the SAST board.

17 procGoHalt

Tests the Go...Halt operations. If this test fails, try reseating the probe on the SAST board.

18 procReset

Tests processor RESET behavior.

19 procStep

Tests single-stepping.

20 procSwBkpt

Tests software breakpoints.

21 procHwBkpt

|                                                                                                    | Tests hardwa           | are beakpoints.                                                                                                    |  |
|----------------------------------------------------------------------------------------------------|------------------------|----------------------------------------------------------------------------------------------------|--|
|                                                                                                    | 22                     | procTrigger                                                                                                    |  |
|                                                                                                    | Tests the trig         | ger breakpoint logic.                                                                                                    |  |
|                                                                                                    | 24                     | sastMemory                                                                                                    |  |
|                                                                                                    | Tests the SAST memory. |                                                                                                    |  |
|                                                                                                    | 25                     | mapBkpt                                                                                                    |  |
|                                                                                                    | Tests breaking         | ng on memory access violations.                                                                                                    |  |
|                                                                                                    | 26                     | mapRom                                                                                                    |  |
|                                                                                                    | Tests interce          | pting overlay memory write violations.                                                                                                    |  |
|                                                                                                    | 27                     | signalGating                                                                                                    |  |
| Tests enabling and disabling signals from the target. The co<br>signals for your processor are listed in the "Target Hardware"<br>of this manual. |                        | ng and disabling signals from the target. The configurable<br>our processor are listed in the "Target Hardware" section<br>aal.                                                                                           |  |
|                                                                                                    | 29                     | catTraceData                                                                                                    |  |
|                                                                                                    | Tests the trac         | ce system                                                                                                    |  |
|                                                                                                    | 30 targetConnectToggle |                                                                                                    |  |
|                                                                                                    | Tests the tar          | get connection.                                                                                                    |  |
|                                                                                                    | 31                     | targetConnectAndIn                                                                                                    |  |
| Tests the target conne                                                                                                    |                        | get connection.                                                                                                    |  |
| Confidence test                                                                                                    | >test                  | /* Run all tests and display all results. */                                                                                                    |  |
| Champics                                                                                                    | >test brief            | /* Run all tests and display only the final result. */                                                                                                    |  |
|                                                                                                    | >test verbo            | se /* Run all tests; display all */<br>/* results and progress reports. */                                                                                                    |  |
|                                                                                                    | >test 9 3 4            | 5 /* Run tests 9, 3, 4, and 5 */                                                                                                    |  |
|                                                                                                    | >test verbo            | se OverlayRam /* Run OverlayRam test. */                                                                                                    |  |
|                                                                                                    | >test loop 1           | 3 /* Run scope loop 13 until <esc> is pressed. */<br/>/* The processor is reset as often as possible. */<br/>/* No results are displayed. You can watch the */<br/>/* resets with an oscilloscope as they occur. */</esc> |  |
|                                                                                                    | >test repea            | t 13 /* Run scope loop 13 until <esc> is */<br/>/* pressed; display results after each iteration. */</esc>                                                                                                    |  |
|                                                                                                    | >test contin           | ue /* Run all tests, continuing /*<br>/* even if one or more tests fail. */                                                                                                    |  |

### **Connecting to a Target System**

#### Power CAUTION

Turn off both the target and the emulator before connecting the emulator probe to a target. Leaving either part powered-on can damage the target and emulator. When the probe is attached to a target, turn on the emulator before turning on the target. Failure to follow this sequence will severely damage both target and emulator:

- 1. Apply power to the emulator.
- 2. Apply power to the target system.

After removing the SAST board from the emulator, connect the probe to your target using an appropriate adapter. The available adapters are described in the "Getting Started" chapter of this manual.

To connect the probe, adapter, and target:

- 1. Ensure the power is off to the emulator and target.
- 2. Disconnect the target power cable.
- 3. Remove the target processor chip, unless you are using a clip-over adapter.
- 4. Plug the adapter into your target or clip the adapter over the target processor, matching the pin 1s.
- 5. Plug the probe head into the adapter, matching the pin 1s.
- 6. Apply power first to the emulator, then to the target system.

20

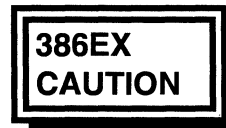

To avoid permanently damaging the target and emulator, be careful to connect pin 1 on the 386EX probe to pin 1 on the adapter and target. Pin 1 is labeled on the probe. Pin 1 of the 386EX processor in the probe is 180 degrees opposite pin 1 of the probe and is marked by a white dot and a notched corner. The following shows the pin 1 orientations, using the SAST board as an example target board.

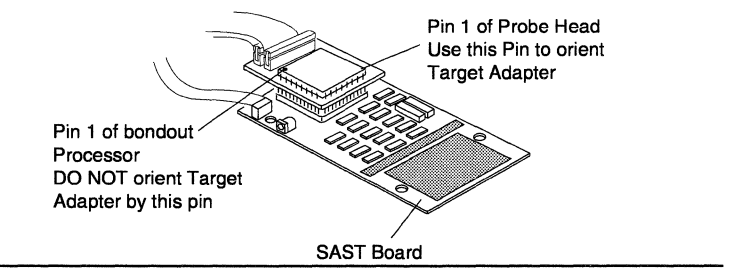

Amp adapter for 386 emulators

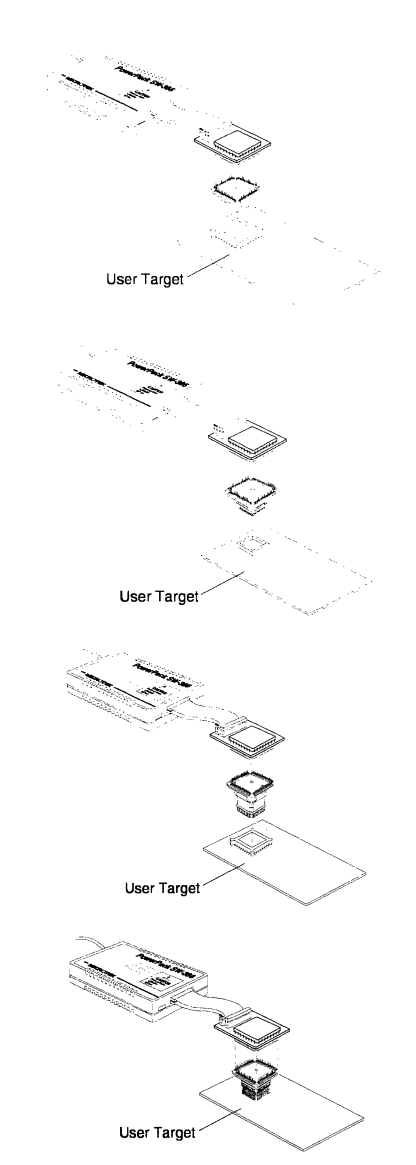

3M/Textool adapter for 386 emulators

Clip-over adapter for 386 emulators

Solder-down adapter for 386 emulators

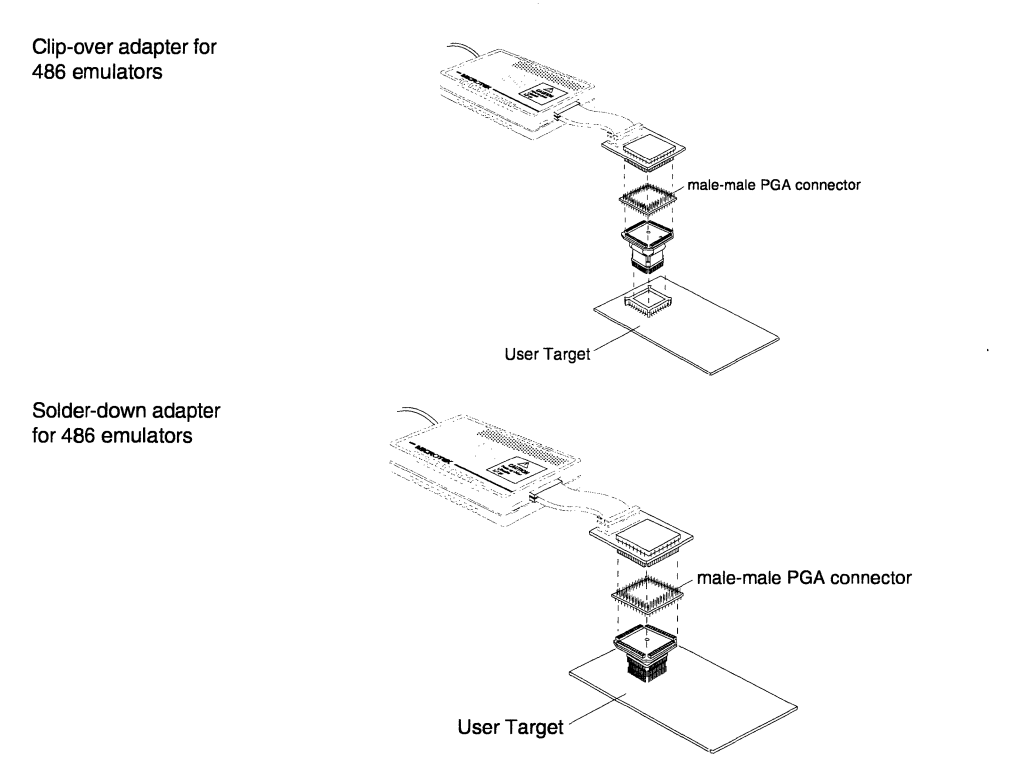

22

To disconnect the probe from the target processor or socket, ensure the power is off to both the emulator and the target; then, gently pull the adapter out of the socket or off of the processor.

# Tutorial

This tutorial provides a guided tour of some of the most commonly used debugging commands, with the opportunity to practice the following:

- Invoke the SLD software, configure memory, and load a sample program.
- Navigate the source, memory, stack, and trace displays.
- Start and stop emulation in various ways.
- Collect and examine trace information.

The illustrations in this chapter show this tutorial running on various PowerPack PP, EA, and SW emulators. You can use this tutorial with any PowerPack x86 emulator with overlay memory. Some displays differ between emulators and between processors.

This tutorial assumes you have learned to use the Microsoft Windows environment. If you are unfamiliar with Windows, study your Windows tutorial before starting the SLD software.

Before starting this tutorial, connect the emulator to the SAST board.

The \powerpak\samp386\demo.omf sample loadfile, used by this tutorial, was compiled and linked using the Microtek Research Inc. (MRI) PC toolchain. The source and command files used to generate demo.omf are also provided. Examine these files for information helpful in recreating the loadfile with your own toolchain.

#### Configure the SLD Software for the Tutorial

Read the "Defining the Debug Environment" chapter in the *User's Manual*, following the instructions for:

- starting an emulator session, noting which (if any) buttons on your Toolbar are grayed-out to indicate unavailable operations
- selecting the COM port and baud rate for communication between your emulator and host system
- co-ordinating Intel386 emulator and target CPUs (if you are using a 386 emulator)
- mapping memory, accepting the default values in the Add dialog box
- loading code and symbols from \powerpak\samp386\demo.omf.

### Arrange Your Desktop

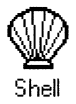

Simplify your desktop by minimizing or closing the Shell window. The Shell window icon is shown here in the left margin.

The first time you start the SLD software, the Status window also appears. This completes the initial default layout: Toolbar, Shell window, and Status window open and all other windows closed. The following shows the Status window before you have done any emulation or modified any memory or registers. The emulation processor is initially in real mode.

|       | Halted. | Not Tracing. | REAL Mode. | - |
|-------|---------|--------------|------------|---|
| Breal | k Cause | : None       |            |   |

Minimize the Status window to simplify your desktop. The Status window icon is shown here in the left margin. Note the status message in the label below the icon.

According to the initial default layout, the Status window (whether open or iconized) remains visible regardless of any other SLD window position. To change this positioning, open the Status window Control menu and disable (toggle-off the checkmark) Always on Top.

|            | Halted.              | Not Tracing. F | REAL Mode. | - |
|------------|----------------------|----------------|------------|---|
| Be         | estore               |                |            |   |
| M          | ove                  |                |            |   |
| <u>S</u> i | ze                   |                |            |   |
| м          | i <u>n</u> imize     |                |            |   |
| м          | a <u>x</u> imize     |                |            |   |
| <u>C</u> I | ose                  | Alt+F4         | 1          |   |
| Sy         | witch To             | Ctrl+Esc       |            |   |
| √ Al       | ways On <sup>•</sup> | Тор            | 1          |   |

#### Examine the Loaded Code and Symbols

In this part of the tutorial, you will practice displaying different parts of the loaded code and symbolic information in the Source, Variable, and Memory windows. You will be changing only the window display and cursor position, without doing any emulation or changing the CS:EIP.

#### **Display Source**

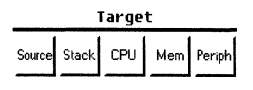

From the Target section of the Toolbar, choose the Source button. You are viewing the startup module in the Source window. The associated source filename, startup.asm, appears in the title bar. The current

Halted. Not Tracing. BEAL Mode

Status window with open Control menu

CS:EIP (program counter) is marked by >>.

Source window showing the startup module

| -  | -                 | Source: (erpak\samp386\startup.asm)                           |     | 1 |
|----|-------------------|---------------------------------------------------------------|-----|---|
|    | <u>File E</u> dit | <u>Yiew Run Breakpoints Options Windows H</u> elp .           |     |   |
| 1  | Go                | Halt Step Into Step Over Into Call Into Return Go To Curso    | or  |   |
| IΓ | [000452]          | PUBLIC _start_ ;Hust be paragraph aligned (i.e. offset is 0)  | 1   |   |
|    | [000453]          | start_ proc far ;and the address where program code star      | ts. |   |
| ľ  | [000455]          |                                                               |     |   |
|    | [ 000456 ]        | ; ************************************                        | *** |   |
| 11 | [000457]          | ; Place code here to do hardware initialization and RAM check | 4   | 1 |
| T. | +                 | ***************************************                       | +   | ľ |

#### **Display Memory**

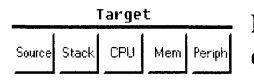

From the Target section of the Toolbar, choose the Mem button to display a Memory window. You are viewing the beginning of the data segment as hexadecimal word values.

Memory window showing the data segment

|    | Memory 0: Hex Words View (user) |              |              |              |        | •            | •    | •            |             |      |          |        |     |   |
|----|---------------------------------|--------------|--------------|--------------|--------|--------------|------|--------------|-------------|------|----------|--------|-----|---|
| E  | ile                             | <u>E</u> dit | <u>V</u> iev | <u>v O</u> p | otions | <u>W</u> inc | lows | <u>H</u> elp |             |      |          |        |     |   |
| DS | : 00                            | 900          | 4CDF         | 0F0E         | 30DF   | 0F4F         | 00FF | OFOF         | <b>0EFF</b> | OFOF | BLB00.ÿ. | ÿ      |     | t |
| DS | : 00                            | 010          | 00EF         | OFOC         | 01FF   | 0F4F         | 02FF | OFOF         | 20CF        | 4F09 | ïÿ.O.ÿ.  | ÏC     | ) [ |   |
| DS | : 00                            | 20           | 00FF         | 0F0F         | 0D6F   | 8F0C         | 03FF | 0F1F         | 03DF        | OFOF | ÿo∎ÿ.    | B      |     |   |
| DS | : 00                            | 930          | 08DF         | OFOF         | 00FF   | OFOF         | 06FF | OFOF         | 08DF        | 0D1E | Bÿÿ.     | B      |     |   |
| DS | : 00                            | 940          | 0FDF         | OFOF         | 05FF   | OFOE         | 09BF | 0F07         | 04FF        | 0F8F | Bÿ       | ų̈́.∎, |     | + |
| +  |                                 |              |              |              |        |              |      |              |             |      |          |        | +   |   |

You can have up to 20 Memory windows open simultaneously. The first Memory window is labelled, in its title bar, Memory 0. Choose the Toolbar Mem button again to display the Memory dialog box for selecting or opening a Memory window. The following shows the Memory dialog box, with Memory window 0 available.

Memory dialog box for selecting an open or new Memory window

| - Memory             |              |
|----------------------|--------------|
| Select Memory Window | New          |
| (0): Hex Words 0×0   |              |
|                      | <u>0</u> K   |
|                      | Cancel       |
|                      | <u>H</u> elp |

Choose the New button in the Memory dialog box. Another Memory window appears, labelled Memory 1. In this Memory window, open the Edit menu, choose Go To Address, and enter CS:EIP in the dialog box. The memory display changes to the program counter.

| Go To Address dialog<br>box for changing the | Gr                                                               | o To Address                                                           |   |
|----------------------------------------------|------------------------------------------------------------------|------------------------------------------------------------------------|---|
| Memory window<br>display                     | <u>A</u> ddress:                                                 |                                                                        |   |
| alophay                                      | CS:EIP                                                           |                                                                        |   |
|                                              | Spac <u>e</u> :                                                  | Operand/Address Size:                                                  |   |
|                                              | user 4                                                           | ±                                                                      |   |
|                                              | <u> </u>                                                         | ⊇ancel <u>H</u> elp                                                    |   |
| Memory window                                | Memory 1' Hey                                                    | z Words View (user)                                                    |   |
| showing the code                             | <u>File Edit View Options Window</u>                             | ws <u>H</u> elp                                                        | - |
|                                              | CS:01A0 FCFA 2088 8E00 BFC0 00<br>CS:01B0 00BE 8800 0050 F883 74 | 000 3288 4902 D88E úÜ, .₩À;,2.@#0<br>400 8804 F3C8 89A4 ‰ P.₩0.t.₩Èó×' | 1 |

CS:01C0 0060 50BF 2800 E3CF 8805 0000 AAF3 2088

You can use multiple Memory windows to display different sections of memory or the same memory in different formats. Initially, both Memory window 0 and Memory window 1 display hexadecimal words (noted in their title bars). In Memory window 1, open the View menu and choose Disassembly.

CS:01D0 B900 0020 C82B 5AE3 D18B C08E 00BF B800 .¹ .+ÈãZUŇuÀ;.., CS:01E0 0232 8E40 BED8 0050 C68B 04B1 E8D3 D88B 2.@M0%P.MƱ.0èM0↓

| View                   |  |
|------------------------|--|
| √Dis <u>a</u> ssembly  |  |
| Hex <u>B</u> ytes      |  |
| Hex <u>W</u> ords      |  |
| Hex <u>D</u> Words     |  |
| Decimal Bytes          |  |
| Decimal W <u>o</u> rds |  |
| Decimal DWord <u>s</u> |  |
| √ Au <u>t</u> o        |  |
| Use <u>1</u> 6         |  |
| Use <u>3</u> 2         |  |
| √ <u>U</u> ser         |  |
| S <u>M</u> M           |  |
| Refresh Display        |  |

Memory window 1 showing memory contents as disassembly

Memory window View menu specifying disassembly

| -      | Mem          | ory 1: D | isassembl      | y Yiew (us | er) 🔽        | • |
|--------|--------------|----------|----------------|------------|--------------|---|
| File   | <u>E</u> dit | ⊻iew     | <u>Options</u> | Windows    | <u>H</u> elp |   |
| CS:01  | IAO FA       |          | CLI            |            |              | ŧ |
| CS:01  | IA1 FC       |          | CLD            |            |              |   |
| CS:01  | IA2 B8       | 2000     | MOV            |            | AX,0020      |   |
| CS:01  | IA5 8E       | C 0      | MOV            |            | ES,AX        |   |
| UCS:01 | IA7 BF       | 0000     | MOV            |            | DI,0000      | + |
| +      |              |          |                |            | +            |   |

.¿₽.+Ïã.,..óª

You can see the disassembly in the Source window corresponding to the disassembly in the Memory window. In the Source window, open the View menu and choose Mixed Source And Asm. The following shows the Source window View menu and the consequent display.

Source window View menu specifying mixed source and disassembly display

Source window showing disassembly interleaved with source

| ⊻iew                           |   |
|--------------------------------|---|
| Source Only                    |   |
| √ <u>M</u> i×ed Source and Asm |   |
| √Line <u>N</u> umbers          |   |
| Operand/Address Size           | ► |

| -                          |                              | Source: [e           | rpak\samp386         | startup.asm)    |              |               | ·   |
|----------------------------|------------------------------|----------------------|----------------------|-----------------|--------------|---------------|-----|
| <u>Eile E</u> dit <u>)</u> | /iew <u>R</u> un <u>B</u> ro | eakpoints <u>O</u> p | tions <u>W</u> indov | ws <u>H</u> elp |              |               |     |
| Go                         | Halt                         | Step Into            | Step Over            | Into Call       | Into Return  | Go To Cursor  | ] . |
| [000452]                   | PUBLIC                       | _start_ ;M           | lust be parag        | raph aligne     | d (i.e. offs | et is 0)      |     |
| [000454]                   | _start_proc ·<br>CLI         | rar                  | ;and t               | ne auuress      | wnere proyra | n code scarts | • • |
| >>[000454]                 | 0200:01A0 FA                 | CL                   | I                    |                 |              |               |     |
| [000455]<br>[AAA456]       | ,<br>,<br>, ************     | *****                | **********           | *****           | ****         | ****          | **  |
| +                          | ,                            |                      |                      |                 |              |               | +   |

Examine the line of disassembly at the program counter, indicated by >> in the left margin. Compare the address and instruction to the Memory window 1 line showing address CS:01A0.

#### **Display Registers**

| Target |       |     |     |        |  |  |
|--------|-------|-----|-----|--------|--|--|
| Source | Stack | CPU | Mem | Periph |  |  |

From the Target section of the Toolbar, choose the CPU button to display the CPU registers. The program counter consists of the CS and EIP registers. CS contains 0200 and EIP contains 01A0, also shown by the line with the >> program counter marker in the Source window in mixed view.

CPU window (EA-486 emulator)

|                 | CPU            | • |
|-----------------|----------------|---|
| <u>O</u> ptions |                |   |
| EFLAGS          | 0000002        | Ť |
|                 | avrn0oditszapc |   |
| EIP             | 000001A0       |   |
| EAX             | 0000000        |   |
| EBX             | 0000000        |   |
| ECX             | 00000000       |   |
| EDX             | 00000415       |   |
| EBP             | 0000000        |   |
| ESP             | 00001000       |   |
| EDI             | 00000000       |   |
| ESI             | 0000000        | 1 |
| CS CS           | 0200           |   |
| DS              | 0000           | ŧ |

#### Find Modules and Functions by Symbolic Address

The section of code displayed when you first open the Source window is at the CS:EIP. Since no emulation has been done yet, the display is in the startup module. The title bar at the top of the Source window shows the source file for the displayed module.

Change the Source window display to the main function in the dm\_main module, using the module and function symbols. In the Source window, open the Edit menu; choose Go To Address. Enter the fully-qualified symbol #dm main#main in the Go To Address dialog box.

| Go To Address dialog box to display the main | -                                                                                                    | Go To .                                                              | Address                         |                          |
|----------------------------------------------|----------------------------------------------------------------------------------------------------|----------------------------------------------------------------------|---------------------------------|--------------------------|
| function in the Source window                | <u>A</u> ddr                                                                                                    | ess:                                                                 |                                 |                          |
|                                              | #dn                                                                                                    | n_main#main                                                          |                                 |                          |
|                                              | Spa                                                                                                    | c <u>e</u> :                                                         | Operand/Address                 | Size:                    |
|                                              | use                                                                                                    | r ±                                                                  | Auto                            | <u>+</u>                 |
|                                              |                                                                                                    | <u>O</u> K <u>C</u> ance                                             | el <u>H</u> elp                 |                          |
| Source window                                |                                                                                                    | Source: (owerpak\sa                                                  | mp386\dm_main.c)                |                          |
| in mixed source and                          | <u>File Edit View R</u>                                                                                                    | un <u>B</u> reakpoints <u>Option</u>                                 | ns <u>W</u> indows <u>H</u> elp | Determine the Te Coursel |
| assembly view                                |                                                                                                    | then "printing"                                                      | again.                          | Return po To Curso       |
|                                              | [000058]<br>[000059] void ma<br>[000059] 0200:00<br>[000059] 0200:00<br>[000059] 0200:00<br>[000059] 0200:00<br>[000059] 0200:00<br>[000059] 0200:00<br>[000059] 0200:00 | in() {<br>60 55 PUSH<br>61 8BEC MOU<br>63 81EC6200 SUB<br>67 56 PUSH | BP<br>BP,SP<br>SP,0002<br>ST    | <br>                     |
|                                              | The emulator sup                                                                                                    | ports physical, line                                                 | ar, virtual, and s              | ymbolic addresses,       |

interpreting numeric addresses as virtual unless you specify the L (linear) or P (physical) suffix.

In the Memory window, open the Edit menu; choose Go To Address. Enter #dm\_main#main in the Go To Address dialog box, the same as you did for the Source window.

| Memory window<br>showing disassembly |                  | Memory                         | y 1: Disassem     | bly View (user)      | / • |
|--------------------------------------|------------------|--------------------------------|-------------------|----------------------|-----|
| from the                             | <u>File E</u> di | t <u>Y</u> iew <u>O</u> ption: | s <u>W</u> indows | <u>H</u> elp         |     |
| #dm_main#main                        | 0200:000         | 0 55                           | PUSH              | BP                   | ÷   |
| address                              | 02 00 : 000      | 1 8BEC                         | MOV               | BP,SP                |     |
|                                      | 0200:000         | 3 81EC0200                     | SUB               | SP,0002              |     |
|                                      | 0200:000         | 7 56                           | PUSH              | 51                   |     |
|                                      | 0200:000         | 8 57                           | PUSH              | DI                   |     |
|                                      | 0200:000         | 9 C7065E000E00                 | MOV               | WORD PTR [005E],000E | +   |
|                                      | +                |                                |                   |                      | +   |

Display the dm\_func module in the Source window. Open the File menu and choose Browse Modules. Select dm\_func in the Browse Modules dialog box. Choose OK.

Load File:

Address:

Time:

Path<sup>.</sup>

**Browse Modules** 

+

C:\POWERPAK\SAMP386\DEM0.0MF

+

8/12/1994 - 14:21:30

0200:0000..003F

Browse Modules dialog box for displaying the dm\_main module in the Source window

dm func

dm\_main

startup

Source window displaying the beginning of the dm\_main module in mixed source and assembly view.

| •                                               |                   | <u> </u>    | <u>0</u> K         | ] <u>C</u> ar     | icel        | <u>H</u> elp |   |
|-------------------------------------------------|-------------------|-------------|--------------------|-------------------|-------------|--------------|---|
| -                                               |                   | Source: (ov | verpak\samp3       | 86\dm_main.c)     |             |              |   |
| <u>F</u> ile <u>E</u> dit                       | <u>View Run I</u> | 3reakpoints | <u>Options</u> Win | dows <u>H</u> elp |             |              |   |
| Go                                              | Halt              | Step Into   | Step Over          | Into Call         | Into Return | Go To Cursor |   |
| [ 000001] /************************************ |                   |             |                    |                   |             |              |   |
| [000005]<br>[000006]<br>[000007]                | #define NULI      | _ 0         | ****               | **********        | **********  | *****        | + |

Find a reference to the printall function. Open the Edit menu and choose Search. Enter printall in the Search dialog box. The SLD software finds the first occurrance of printall.

| Search dialog box for<br>finding the first                   | - Search                               |
|--------------------------------------------------------------|----------------------------------------|
| occurrance of the<br>printall string in the<br>Source window | Search for:                            |
|                                                              | <u>O</u> K <u>C</u> ancel <u>H</u> elp |
| Source window after a                                        |                                        |

Source window after a successful search for printall

| -                                                   |                          | Source: (ov         | werpak\samp31               | 36\dm_main.c      |             | -            | • |
|-----------------------------------------------------|--------------------------|---------------------|-----------------------------|-------------------|-------------|--------------|---|
| <u>File</u> dit                                     | <u>Y</u> iew <u>R</u> un | <u>B</u> reakpoints | <u>O</u> ptions <u>W</u> in | dows <u>H</u> elp |             |              |   |
| Go                                                  | Halt                     | Step Into           | Step Over                   | Into Call         | Into Return | Go To Cursor |   |
| [000042] void insert(CELL_TYPE *record, int place); |                          |                     |                             |                   |             |              |   |
| [000044] void printall(void);                       |                          |                     |                             |                   |             |              |   |
| +                                                   |                          |                     |                             |                   |             |              |   |

#### Find a Function From Any Reference

You can move the Source window cursor to the entry point of a function from any occurrance of the function name.

The last search positioned the cursor at the first occurrance of the printall function name in the dm\_func module. Double-click on the function name. The Function pop-up menu appears Choose Go To Source. The Source window displays the first line of the function.

Function pop-up menu accessed by doubleclicking on a printall string in the Source window ← Function: printall <u>G</u>o To Source <u>Show Load Address</u> Set <u>P</u>erm. Breakpoint Set <u>T</u>emp. Breakpoint <u>C</u>lear Breakpoint

Source window display after choosing Go To Source in the Function: printall pop-up menu

| File Edit                                                                               | View Run                                                                               | Breakpoints                             | Options Win                        | dows Help                          | :           |              |
|-----------------------------------------------------------------------------------------|----------------------------------------------------------------------------------------|-----------------------------------------|------------------------------------|------------------------------------|-------------|--------------|
| Go                                                                                      | Halt                                                                                   | Step Into                               | Step Over                          | Into Call                          | Into Return | Go To Cursor |
| [ 000153]<br>[ 000153]<br>[ 000153]<br>[ 000153]<br>[ 000153]<br>[ 000153]<br>[ 000153] | void printa<br>0200:00FC 5<br>0200:00FD 8<br>0200:00FF 8<br>0200:0103 5<br>0200:0104 5 | 11() {<br>5<br>BEC<br>1EC0A00<br>6<br>7 | PUSH<br>Mou<br>Sub<br>Push<br>Push | BP<br>BP,SP<br>SP,000A<br>SI<br>DI |             |              |

#### **View a Specific Line**

You can find any line in the currently displayed module by line number. Open the Edit menu and choose Go To Line. Enter 162 in the Go To Line dialog box.

| Go To Line dialog box<br>for finding line 162 in | Go To Line                                                                                                    |   |
|--------------------------------------------------|----------------------------------------------------------------------------------------------------|---|
| the Source window                                | Line Number:                                                                                                    |   |
|                                                  | <u>O</u> K <u>C</u> ancel <u>H</u> elp                                                                                                    |   |
| Source window<br>displaying line 162             | Source: (owerpak\samp386\dm_func.c)                                                                                                    | Ī |
|                                                  | Go Halt Step Into Step Over Into Call Into Return Go To Cursor                                                                                                    | 1 |
|                                                  | [000162] cellPtr = top; /* assign global pointer to local pointer */<br>[000162] 0200:0111 A15E00 MOU AX,[005E]<br>[000162] 0200:0114 8946FA MOU [BP-06],AX<br>[000163] 01_ptr = outbuf;<br>[000163] 0200:0117 C746F85000 MOU WORD PTR [BP-08],0050 + |   |

30

#### **Inspect a Local Variable**

You can examine the definition and value of any variable displayed in the Source window. On line 162, double-click on top. In the Variable pop-up menu, choose Inspect Variable. Variable pop-up menu accessed by doubleclicking on a top string in the Source window

 Variable: top Inspect Variable
 Set Perm. Breakpoint
 Set Temp. Breakpoint

In the Variable window, you can change the values of variables (red) and dereference pointers (blue). Double-click on top, displayed in blue. top points to a structure of two pointers, next and stringPtr, and a short integer, length. Variables out of scope have unknown values.

Variable window displayed by choosing Inspect Variable in the Variable: top pop-up menu, with the top pointer dereferenced

|              |              |              | Variable          |                 | -            | •        |
|--------------|--------------|--------------|-------------------|-----------------|--------------|----------|
| <u>F</u> ile | <u>E</u> dit | <u>V</u> iew | V <u>a</u> riable | <u>W</u> indows | <u>H</u> elp |          |
| Struc        | t LIN        | KS ×to       | p = D\$:0         | F0E;            |              | •        |
| st           | ruct         | LINKS        | ×next =           | DS:1F07;        |              |          |
| si           | gned         | char ×       | stringPt          | - = DS:4AF      | ŦF;          |          |
| si           | gned         | short        | int leng          | th = 0xF01      | 7 = 3847     | ;        |
|              |              |              |                   |                 |              | •        |
|              |              |              |                   |                 |              | <u> </u> |

Remove the dereferenced structure from the display. Click on the LINKS \*top { line; open the Variable menu and choose Delete.

Make top point elsewhere. Double-click on the red 0F0E value of top. In the edit field box appears, enter 1FFF. Since top points to a different location, the values shown for next, stringPtr, and length change.

Result of changing the address in top

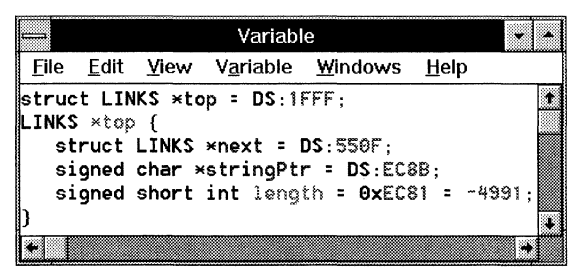

Double-click on the 1FFF to open the edit field; enter 0F0E to reset the initially loaded value of top. The displayed values revert.

#### **View the Program Counter Address**

Reposition the view and cursor back to the current CS:EIP (program counter). In the Source window, open the Edit menu and choose Go To CS:EIP. The display returns to the startup module.

### **Control Emulation With Breakpoints**

In this part of the tutorial, you will learn different ways to run and halt emulation, including the use of breakpoints, the source cursor, and immediate emulation controls.

#### Set a Breakpoint With the Source Window Breakpoints Menu

In the Source window, open the Breakpoints menu and choose Set Breakpoint. In the Set Breakpoint dialog box, select the dm\_func module and the printall function. Choose Set to set the breakpoint.

| -                      | Set Breakpoint                                     |                                  |  |  |  |  |
|------------------------|----------------------------------------------------|----------------------------------|--|--|--|--|
| <u>B</u> reakpoint at: | #dm_func#printall                                  |                                  |  |  |  |  |
| Modules                | <u> </u>                                           |                                  |  |  |  |  |
| dm_func                | ± printall                                         |                                  |  |  |  |  |
| St <u>a</u> te         | Type<br>● <u>P</u> ermanent<br>○ <u>T</u> emporary | Spac <u>e</u> :<br>user <u>±</u> |  |  |  |  |
|                        | <u>S</u> et Cl <u>o</u> se                         | Help                             |  |  |  |  |

The breakpoint is marked with a red highlight on the first assembly line at the specified address. Close the Set Breakpoint dialog box.

# Set a Breakpoint With the Source Window Mouse Cursor

You can use the mouse to set a breakpoint on a specific line or instruction in the Source window. When you point the mouse to the left of a source line, the SLD software displays a cross-hair cursor (shown here in the left margin).

Use the mouse to set a breakpoint at the beginning of main:

32

- 1. Browse to the dm\_main module. In the Source window, open the File menu; choose Browse Modules; in the Browse Modules dialog box, select dm\_main from the list box.
- 2. Scroll the display to line 59. Open the Edit menu; choose Go To Line; in the Go To Line dialog box, enter 59. The source display in mixed view shows the source line 59 followed by the associated instructions disassembled from memory.
- 3. Position the mouse pointer in the left margin of the Source window beside the assembly line [000059] 0200:0007 56 PUSH SI.

Set Breakpoint dialog box, setting a permanent, enabled breakpoint at the beginning of the printall function in the dm func module
When the mouse pointer becomes a cross-hair cursor, click a mouse button to set the breakpoint. The primary button sets a permanent breakpoint. The secondary button sets a temporary breakpoint. The breakpoint line is highlighted in red.

Source window showing breakpoint line in mixed source and assembly view

|             |                |       |       | Source:          | (owerpal        | k\samp386\(                            | lm_main.c    | ]           | * *          |
|-------------|----------------|-------|-------|------------------|-----------------|----------------------------------------|--------------|-------------|--------------|
| <u>File</u> | Edit           | View  | Bun   | Breakpoints      | <u>O</u> ptions | Windows                                | <u>H</u> elp |             |              |
| G           | ,              |       | Halt  | Step In          | to Ste          | p Over                                 | into Call    | Into Return | Go To Cursor |
| [000]       | 058]           |       |       |                  |                 |                                        |              |             | */           |
| [000]       | 059]           | void  | main( | ) {              |                 |                                        |              |             |              |
| [000        | 059]           | 0200: | 0000  | 55               | PUSH            | BP                                     | n            |             |              |
| 1 000       | 859 J<br>850 I | 0200: | 0001  | 88EG<br>81FC0200 | SUR             | SP 0                                   | P<br>882     |             |              |
|             |                |       |       | 56               |                 | ,,,,,,,,,,,,,,,,,,,,,,,,,,,,,,,,,,,,,, |              |             |              |
| [ 000 ]     | 059]           | 0200: | 0008  | 57               | PUSH            | DI                                     |              |             |              |
| •           |                |       |       |                  |                 |                                        |              |             | •            |

Mixed view highlights the assembly line with the breakpoint. Sourceonly view highlights the entire source line, regardless of which instruction or statement has the breakpoint. Open the View menu and choose Source Only to display source without interleaved disassembly.

Source window showing breakpoint line in source-only view

| -            |              |      |             | Source: (owerpak\samp386\dm_main.c)                              |            |
|--------------|--------------|------|-------------|------------------------------------------------------------------|------------|
| <u>F</u> ile | <u>E</u> dit | ⊻iew | <u>R</u> un | <u>B</u> reakpoints <u>O</u> ptions <u>W</u> indows <u>H</u> elp |            |
|              | Go           |      | Halt        | Step Into Step Over Into Call Into Return Go To Curs             | or _       |
| [00          | 0056]        | **   |             | "printing" to an output buffer, removing the linked cell,        | ٠          |
| [00          | 10057]       | **   |             | then "printing" again.                                           |            |
| [00          | 19058]       |      |             |                                                                  | -*/        |
| 1 1 1 1 1    |              |      |             | unsigned long staticIteurbions - 81                              |            |
| 1 100        | 100001       | su   |             | unsigned long staticiterations = 0C;                             |            |
| 100          | 100621       | 1.   | ∗ init      | tialize top pointer */                                           |            |
| l • T        |              |      |             |                                                                  | <b>•</b> • |

#### View the Currently Set Breakpoints

Open the Source window Breakpoints menu and choose Show All. The Breakpoint window appears, listing all currently set breakpoints.

Source window Breakpoints menu

| <u>B</u> reakpoints              |
|----------------------------------|
| Set Permanent Breakpoint         |
| Set <u>T</u> emporary Breakpoint |
| Set <u>B</u> reakpoint           |
| <u>C</u> lear                    |
| <u>E</u> nable                   |
| <u>D</u> isable                  |
| Clear <u>A</u> ll                |
| E <u>n</u> able All              |
| D <u>i</u> sable All             |
| Show All                         |

Breakpoints window opened by the Source window Breakpoints menu Show All item

| -                 |          |                 | E            | reakpoint  |            |            | <b>+ +</b>  |
|-------------------|----------|-----------------|--------------|------------|------------|------------|-------------|
| <u>File B</u> rea | akpoints | <u>W</u> indows | <u>H</u> elp |            |            |            |             |
| Set               | Clear    | Go To           | Source       | Enable     | Disable    | Enable All | Disable All |
| State             | Туре     | Breakpoi        | nts          |            |            |            |             |
| Enable            | Perm.    | 000020F         | CL dm_       | func,print | all,line15 | 3,col1-1   |             |
| Enable            | Perm.    | 0000200         | DL dm_       | main,main, | line59,col | 1-1        |             |
| L                 |          |                 |              |            |            |            | ]           |

With the highlight on the printall breakpoint, choose the Go To Source button. The Source window displays the breakpoint line, as follows.

Source window display (in mixed source and assembly view) corresponding to a line in the Breakpoint window

|                              |                                                |                        |                       | Source                     | : (owe  | rpak\sa        | mp386\dm | _func          | c)  |         |      |      | •     |  |
|------------------------------|------------------------------------------------|------------------------|-----------------------|----------------------------|---------|----------------|----------|----------------|-----|---------|------|------|-------|--|
| <u>F</u> ile                 | <u>E</u> dit                                   | ⊻iew                   | <u>R</u> un           | Breakp                     | oints g | <u>Options</u> | Window   | s <u>H</u>     | elp |         |      |      |       |  |
| C                            | ìo                                             | H I                    | alt                   | Step                       | Into    | Step Ov        | er Into  | Call           | Int | o Retur | n Go | To C | ursor |  |
|                              |                                                |                        |                       |                            |         |                |          |                |     |         |      |      |       |  |
| F 00                         | 01521                                          |                        |                       |                            |         |                |          |                |     |         |      |      |       |  |
| [00]                         | 10152]<br>10153]                               | <br>void               | print                 | all() {                    |         |                |          |                |     |         |      |      |       |  |
| [ 00<br>[ 00                 | 10152]<br>10153]                               | void                   | print                 | all() {                    |         | PUSA           |          |                |     |         |      |      |       |  |
| [00]<br>[00]<br>[00]         | 10152]<br>10153]<br>10153]                     | void<br>0200:          | print<br>00FD         | all() {<br>8BEC            |         | POSH<br>Mov    | BP ,     | ,SP            |     |         |      |      |       |  |
| [00]<br>[00]<br>[00]<br>[00] | 10152]<br>10153]<br>10153]<br>10153]<br>10153] | void<br>0200:<br>0200: | print<br>00FD<br>00FF | all() {<br>8BEC<br>81EC0A( | 16      | SNB<br>Mon     | BP<br>SP | , SP<br>, 000A |     |         |      |      |       |  |

#### **Emulate To a Breakpoint**

On the Toolbar, choose the Go button. Emulation starts, then breaks on the first breakpoint. The new CS:EIP address is marked by >> (the program counter) as well as by the red highlight (a breakpoint).

Look at the CPU window. During emulation, some CPU register values changed and are highlighted.

|   |        | the second second second second second second second second second second second second second second second s |    |
|---|--------|----------------------------------------------------------------------------------------------------|----|
| _ |        | CPU                                                                                                    | •  |
| 0 | ptions |                                                                                                    |    |
|   | EFLAGS | 00000202                                                                                                    | 1  |
|   |        | avrn0odItszapc                                                                                                 |    |
|   | EIP    | 00000007                                                                                                    |    |
|   | EAX    | 00000020                                                                                                    |    |
|   | EBX    | 0000000                                                                                                    |    |
|   | ECX    | 0000000                                                                                                    |    |
|   | EDX    | 00000415                                                                                                    |    |
|   | EBP    | 0000105A                                                                                                    |    |
|   | ESP    | 00001058                                                                                                    |    |
|   | EDI    | 00000050                                                                                                    |    |
|   | ESI    | 00000050                                                                                                    |    |
|   | CS     | 0200                                                                                                    |    |
|   | DS     | 0020                                                                                                    |    |
|   | ES     | 0020                                                                                                    |    |
|   | FS     | 0000                                                                                                    |    |
|   | GS     | 0000                                                                                                    |    |
|   | SS     | 0020                                                                                                    | t, |

|                | CPU      | ٠ |
|----------------|----------|---|
| <u>Options</u> |          |   |
| DSBASE         | 00000200 | t |
| DSLIMIT        | 0000FFFF |   |
| DSAR           | FF3F93FF |   |
| ESBASE         | 00000200 |   |
| ESLIMIT        | 0000FFFF |   |
| ESAR           | FF3F93FF |   |
| FSBASE         | 00000000 |   |
| FSLIMIT        | 0000FFFF |   |
| FSAR           | FF3F93FF | - |
| GSBASE         | 00000000 |   |
| GSLIMIT        | 0000FFFF |   |
| GSAR           | FF3F93FF |   |
| SSBASE         | 00000200 | + |

#### Go Halt

Emulation

Registers in CPU window modified by program execution

## **Control Emulation With Buttons and Menus**

#### **Emulate By Stepping**

In the Source window, open the Run menu and choose Step Into to step into an executable statement. The CS:EIP moves to the next executable statement. In mixed view, stepping is one assembly line at a time; in source-only view, stepping is one source line at a time. Ensure the display is in mixed view before continuing this tutorial.

Continue choosing Step Into until the CS:EIP is on the disassembly line [000067] 0200:0017 E82600 CALL dm\_func#83 (insert). The next Step Into will emulate into the insert function call, changing the source display to show the CS:EIP indicator on the first executable line of the insert function. Choose Step Into again.

Source: (...owerpak\samp386\dm\_func.c) File Edit View Run Breakpoints Options Windows Help Halt Step Into Step Over Into Call Into Return Go To Curso Go [000082] 0000831 void insert(CELL\_TYPE \*record, int place) { /\* insert cell at 'pl HZUG 1,5888881 0200:0040 55 RP 000083 BP,SP 0200:0041 8BEC MOU 000083] 0200:0043 81EC0800 SHB SP.0008 0000831 0200:0047 56 PIISH SI 0000831 0200:0048 57 PUSH ÐΙ 0000841

#### **Emulate to the Cursor**

You can progress emulation to a specific line without setting a breakpoint. Open the Source window Edit menu; choose Go To Line and enter 103. With the mouse, click somewhere on the line [000103] 0200:00A3 C3 RET (not in the left margin) to position the source cursor on the return instruction.

|              |              |      |                           |            | Sourc     | :e: (ov       | verpakisamp3        | 86\dr      | n_func.c) |             |             | • | • |
|--------------|--------------|------|---------------------------|------------|-----------|---------------|---------------------|------------|-----------|-------------|-------------|---|---|
| <u>F</u> ile | <u>E</u> dit | ⊻iev | <mark>w <u>B</u>un</mark> | <u>₿</u> r | eakpoints | <u>O</u> ptio | ons <u>W</u> indows | s <u>H</u> | lelp      |             |             |   |   |
|              | Go           |      | Halt                      |            | Step I    | nto           | Step Over           |            | Into Call | Into Return | Go To Curso | r |   |
| [00          | 0103]        | }    | /× end                    | of         | insert ×  | /             |                     |            |           |             |             |   | t |
| [00          | 90103]       | 020  | 10 : 009E                 | 5F         |           | POP           | DI                  |            |           |             |             |   | + |
| [00          | 90103]       | 020  | 10 : 009F                 | 5E         |           | POP           | <b>SI</b>           |            |           |             |             |   | 1 |
| [00          | 90103]       | 020  | 10 : 00A0                 | 8BE        | 5         | MOU           | SP                  | BP         |           |             |             |   |   |
| [00          | 90103]       | 020  | 10:00A2                   | 5D         |           | POP           | BP                  |            |           |             |             |   |   |
| [00          | 0103]        | 020  | 10:00A3                   | C3         |           | RET           |                     |            |           |             |             |   | + |
| +            |              |      |                           |            |           |               |                     |            |           |             |             | + | • |

Open the Run menu and choose Goto Cursor. The CS:EIP moves to the location you selected with the cursor, as shown in the following.

Source window cursor on RET instruction

Source window display

after stepping into the

insert function

Source window displaying current execution point (CS:EIP), indicated by >>

|              |                                                                                          |                                                                                                    |                |                                                                                                    |                                                                                                    |                                                                                                    | T                                                                                                    | _                                                                                                    |
|--------------|------------------------------------------------------------------------------------------|----------------------------------------------------------------------------------------------------|----------------|----------------------------------------------------------------------------------------------------|----------------------------------------------------------------------------------------------------|----------------------------------------------------------------------------------------------------|----------------------------------------------------------------------------------------------------|----------------------------------------------------------------------------------------------------|
|              |                                                                                          | Source: (ow                                                                                                    | erpakisamp     | 386\dm_func.(                                                                                                    | c]                                                                                                    |                                                                                                    | -                                                                                                    | •                                                                                                    |
| <u>E</u> dit | <u>V</u> iew <u>R</u> un                                                                 | <u>B</u> reakpoints                                                                                                    | <u>Options</u> | <u>M</u> indows <u>H</u> e                                                                                                    | lp                                                                                                    |                                                                                                    |                                                                                                    |                                                                                                    |
| Go           | Halt                                                                                     | Step Into                                                                                                    | Step Over      | Into Call                                                                                                    | Into Return                                                                                                    | Go To Cursoi                                                                                                    |                                                                                                    |                                                                                                    |
| 001031       | } /* end                                                                                 | of insert */                                                                                                    |                |                                                                                                    |                                                                                                    |                                                                                                    | ŀ                                                                                                    | ÷                                                                                                    |
| 00103j       | 0200:009E                                                                                | 5F                                                                                                    | POP            | DI                                                                                                    |                                                                                                    |                                                                                                    |                                                                                                    |                                                                                                    |
| 00103j       | 0200:009F                                                                                | 5E                                                                                                    | POP            | SI                                                                                                    |                                                                                                    |                                                                                                    |                                                                                                    | 1                                                                                                    |
| 00103]       | 0200:00A0                                                                                | 8BE5                                                                                                    | MOV            | SP,BP                                                                                                    |                                                                                                    |                                                                                                    |                                                                                                    |                                                                                                    |
| 00103]       | 0200:00A2                                                                                | 5D                                                                                                    | POP            | BP                                                                                                    |                                                                                                    |                                                                                                    |                                                                                                    |                                                                                                    |
| 00103]       | 0200:00A3                                                                                | C3                                                                                                    | RET            |                                                                                                    |                                                                                                    |                                                                                                    |                                                                                                    |                                                                                                    |
| 00104]       |                                                                                          |                                                                                                    |                |                                                                                                    |                                                                                                    |                                                                                                    |                                                                                                    | ŧ                                                                                                    |
|              |                                                                                          |                                                                                                    |                |                                                                                                    |                                                                                                    |                                                                                                    | +                                                                                                    |                                                                                                    |
|              | <u>E</u> dit<br>Go<br>66103]<br>66103]<br>96103]<br>96103]<br>96103]<br>95163]<br>96104] | Edit View Run<br>Go Halt<br>96193] > /* end<br>96193] 9269: 0695<br>90163] 9269: 0695<br>90163] 9269: 0696<br>90103] 9269: 0696<br>90103] 9269: 0693<br>90104] | Source:        | Source:owerpakisamp<br>Edit View Run Breakpoints Options V           Go         Hait         Step Into         Step Over           00103]         > /* end of insert */         00103]         0200:009F         POP           00103]         0200:009F         SE         POP         00103]         0200:009F         SE           00103]         0200:009G         SE         POP         00103]         0200:009A         8BE5         MOU           00103]         0200:009A         SD         POP         00103]         0200:009A         SE         POP           00103]         0200:009A         SD         POP         00103]         0200:009A         C3         RET           00104]         0200:009A3         C3         RET         00104]         00104] | Source:owerpak/samp386/dm_func.           Edit         Yiew         Run         Breakpoints         Options         Windows         He           Go         Hait         Step Into         Step Over         Into Call           00103         > /* end of insert */         00103         0200:009F 5E         POP         DI           00103         0200:009F 5E         POP         SI         00103         0200:009A 08E5         MOU         SP,BP           00103         0200:009A 08E5         MOU         SP,BP         00103         0200:009A 3C3         RET           00104         0200:009A 3C3         RET         00104         00104         00104 | Source: [owerpak/samp386/dm_func.c]           Edit         Yiew         Bun         Breakpoints         Options         Windows         Help           Go         Halt         Step Into         Step Over         Into Call         Into Return           00103]         /* end of insert */         00103]         0200:009E         F         POP         DI           00103]         0200:009F         FE         POP         SI         00103]         0200:009F         SE         90P         SI           00103]         0200:00040         8BE5         MOU         SP,BP         00103]         0200:0063         C3         RET         00104] | Source: (owerpak/samp386\dm_func.c)           Edit         Yiew         Bun         Breakpoints         Options         Windows         Help           Go         Halt         Step Into         Step Over         Into Call         Into Return         Go To Curso           90103         > /* end of insert */ | Source: [owerpak(samp386)dm_func.c)           Edit         Yiew         Bun         Breakpoints         Options         Windows         Help           Go         Halt         Step Into         Step Over         Into Call         Into Return         Go To Curso           90103         > /* end of insert */ |

Go To commands in the Edit menu move the cursor without without changing the CS:EIP. Go To commands in the Run menu change both the CS:EIP and the source cursor.

## **View the Call Stack**

Once you load and execute a program through several function calls, the stack list contains stack frames. In this part of the tutorial, you will learn how to configure and read the Stack window.

#### **Open the Stack Window**

 Target

 Source
 Stack
 CPU
 Mem
 Periph

Stack window showing the stack and return addresses, parameters, and local variables of the function where emulation is halted On the Toolbar, choose Stack.

| 🛁 Stack                                                                                                    |                   |
|----------------------------------------------------------------------------------------------------|-------------------|
| <u>F</u> ile <u>O</u> ptions <u>W</u> indows <u>H</u> elp                                                                                                    |                   |
| Stack Return                                                                                                    |                   |
| SS:105A CS:02F1 insert()                                                                                                    |                   |
| Parameters & Local Variables                                                                                                    |                   |
| <pre>signed short int insert#place = 0x44DF struct LINKS *insert#record = DS:0200; struct LINKS *insert#ptr = DS:0050; struct LINKS *insert#cur = DS:0050; signed short int insert#i = 0x3 = 3;</pre> | = 17631; <u>*</u> |
|                                                                                                    | •                 |

The Stack window contains two panes and a stack meter:

| Stack list     | (top pane) disp<br>to the current of<br>line, called a fit<br>to highlight (so<br>appear, depende<br>each frame: | blays the nested call sequence leading up<br>context. Each call is shown as a single<br>rame. Click on a frame in the stack list<br>elect) it. Stack and code addresses<br>ling on the Options menu settings, in                    |
|----------------|----------------------------------------------------------------------------------------------------|----------------------------------------------------------------------------------------------------|
|                | Stack address                                                                                                    | is the address of the frame in the stack.<br>Dashes mean the compiler generated no<br>stack frame for the function.                                                                                                    |
|                | Code address                                                                                                    | is the address in the calling function to which the program counter will return.                                                                                                    |
| Variables list | (bottom pane)<br>parameters of<br>unknown value<br>in scope and is<br>the Stack wind<br>meanings as in           | displays the local variables and<br>the selected frame in the stack list. An<br>e for a variable means the variable is not<br>s not saved on the stack. The colors in<br>low variables list have the same<br>n the Variable window. |
| Stack meter    | (to the right of<br>the stack area<br>stack usage; ye<br>shows stack ov<br>meter for statis                      | The top pane) shows what percentage of<br>is currently used. Blue shows current<br>ellow shows stack underflow; purple<br>verflow. You can configure the stack<br>stical information about stack area usage.                        |

You can view any listed function's source. With the highlight on the insert frame in the stack list, open the Options menu and choose Inspect Source.

Stack window Options menu

#### <u>Options</u>

|   | Stack Area                          |
|---|-------------------------------------|
|   | Alar <u>m</u> Limit                 |
| ¥ | Include Stack Address               |
| ¥ | Include Return <u>C</u> ode Address |
|   | Enable <u>H</u> igh-Water Mark      |
|   | Enable <u>A</u> larm Limit          |
|   | Inspect Source                      |
|   |                                     |

Source window showing source and disassembly for the insert function on the stack

| -                                                                                |                                                                                                 | Source: (ov                                              | verpak\samp38                                           | 36\dm_func.c)               |               | + +                  |
|----------------------------------------------------------------------------------|-------------------------------------------------------------------------------------------------|----------------------------------------------------------|---------------------------------------------------------|-----------------------------|---------------|----------------------|
| <u>F</u> ile <u>E</u> dit                                                        | <u>View Run Br</u>                                                                              | reakpoints <u>O</u> pt                                   | ions <u>W</u> indow                                     | /s <u>H</u> elp             |               |                      |
| Go                                                                               | Halt                                                                                            | Step Into                                                | Step Over                                               | Into Call                   | Into Return   | Go To Cursor         |
| [000082]<br>[000083]<br>[000083]<br>[000083]<br>[000083]<br>[000083]<br>[000083] | void insert(C<br>0200:0040 55<br>0200:0041 8BE<br>0200:0043 81E<br>0200:0047 56<br>0200:0048 57 | ELL_TYPE *rec<br>PUS<br>C MOU<br>C0800 SUE<br>PUS<br>PUS | cord, int pl<br>SH BP<br>J BP<br>S SP<br>SH SI<br>SH DI | ace) { /* :<br>,SP<br>,0008 | insert cell a | */ ↑<br>t 'place' */ |
| +                                                                                |                                                                                                 |                                                          |                                                         |                             |               | +                    |

#### Track Stack Usage Statistically

In this section, you will configure the stack meter to show stack usage statistics. For the stack meter to be active, the stack base and stack size known to the emulator must logically match the current SS and accomodate the current ESP used by the program.

The initial stack base was reported in the Load Complete information box immediately after you loaded demo.omf. This value is unchanged because you have entered no Shell or menu command to change it. To retrieve the stack base, enter stackinfo in the Shell window.

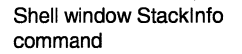

| Shall                                    | _        |   |
|------------------------------------------|----------|---|
| File Edit View Options Window            | vc Help  | _ |
|                                          | As Ticih | _ |
| stackinfo                                |          | ÷ |
| // stack base = 0026:1000                |          |   |
| // size = 4096                           |          |   |
| // current stack pointer = SS:1          | 04E      |   |
| <pre>// alarm limit = 95% DISABLED</pre> |          |   |
| // high water mark = DISABLED            |          |   |
| // stack tune = high to low              |          | 1 |
| i light to reaction to the second        |          | Ť |
|                                          | -        |   |
|                                          |          | + |
|                                          |          |   |
|                                          |          | * |
|                                          | +        |   |

The initial stack base was put into the loadfile during linking. The startup code changes SS:ESP.

File Edit View Run Breakpoints Options Windows Help

38

Source: (...erpak\samp386\startup.asm)

Source of startup code initializing SS:ESP

Gn Halt Step Into Step Over Into Call Into Return Go To Cursor + ; Setup stack pointer [ 000666 ] MOV SS,AX 0006666] 0200:02C1 8ED0 MOU SS,AX 000667 MOV SP, OFFSET DGROUP:stack top 0200:02C3 BC6010 MOU SP.1060 0006671 ASSUME SS:DGROUP 0006681

- -

|                 | CPU      | - |
|-----------------|----------|---|
| <u>O</u> ptions |          |   |
| ESP             | 0000104E | t |
| EDI             | 00000050 |   |
| ESI             | 00000050 |   |
| CS              | 0200     |   |
| DS              | 0020     |   |
| ES              | 0020     |   |
| FS              | 0000     |   |
| GS              | 0000     |   |
| SS              | 0020     | ŧ |

The stack meter in the Stack window monitors stack activity within an area defined by a stack base and size that you can set with Shell commands and Stack window menu items. When the SS:ESP is inside this monitored stack area, the stack meter is active and the statistical options (stack alarm and high-water mark) can be enabled.

CPU window showing the current values of SS and ESP, with ESP highlighted to indicate change during emulation The SS:ESP is 0020:104E, outside of the stack area defined by the Stack window stack base (0026:1000) and size (4096). However, this SS:ESP is consistent with the SS:ESP set in startup (no subsequent code has relocated the stack).

Change the Stack window stack base to 0020:1060 to match the startup SS:ESP. To make small stack usages visible on the stack meter, reduce the Stack window stack size to 256. Use setstackarea for both changes, then stackinfo to display the new monitored area.

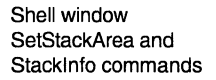

| · · · · · · · · · · · · · · · · · · ·                                             |     |   |
|-----------------------------------------------------------------------------------|-----|---|
| Shell                                                                             | •   | • |
| <u>F</u> ile <u>E</u> dit <u>V</u> iew <u>O</u> ptions <u>W</u> indows <u>H</u> e | elp |   |
| setstackarea 0020:1060 256                                                        |     | t |
| stackinfo                                                                         |     |   |
| // stack base = 0020:1060                                                         |     |   |
| // size = 256                                                                     |     |   |
| // current stack pointer = 55:104E                                                |     |   |
| // biob water mark = DISABLED                                                     |     |   |
| // stack tupe = high to low                                                       |     | + |
| (+                                                                                | +   | - |
| >                                                                                 |     | + |
| ſ                                                                                 | _   | + |
| ←                                                                                 | +   |   |

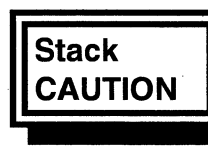

Avoid changing the SS and ESP shown in the CPU window. Changing these registers would affect the stack used by your program.

The stack meter in the Stack window becomes active.

Stack window with active Stack meter, showing 7% (about 18 bytes) of the stack area (256 bytes at 0020:1060) in use

| → Stack                                                                                                    | • •      |
|----------------------------------------------------------------------------------------------------|----------|
| <u>File Options Windows H</u> elp                                                                                                    |          |
| Stack Return                                                                                                    | 7.0%     |
| SS:105A CS:02F1 insert()                                                                                                    |          |
| Parameters & Local Variables                                                                                                    |          |
| <pre>signed short int insert#place = 0x44DF = struct LINKS ×insert#record = DS:0200; struct LINKS ×insert#ptr = DS:0050; struct LINKS ×insert#cur = DS:0050; signed short int insert#i = 0x3 = 3;</pre> | 17631; * |
| +                                                                                                    | +        |

Changing the stack size recognized by the emulator does not affect the amount of memory available to the program for stack activity. Changing the stack base recognized by the emulator does not affect the SS or ESP. The stack base and size are used only by the emulator to maintain the stack usage statistics.

Display the greatest stack usage since stack initialization. Open the Options menu and choose Enable High Water Mark. The high-water mark appears as an arrow on the stack meter (see figure at left). Initially, the high-water mark is set at the current level of stack usage, and any unused part of the monitored stack area is filled with a pattern.

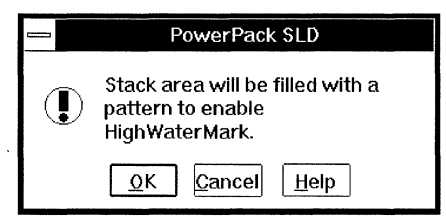

Set a stack alarm to warn when stack usage exceeds a specified percentage of the stack area. Open the Options menu and choose Enable Alarm Limit. The alarm limit appears as a red line at 95% on the stack meter. Each time emulation stops, if the alarm limit is currently exceeded a warning message appears. The following shows the Options menu with the high-water mark and alarm enabled.

| <u>O</u> ptions |                             |
|-----------------|-----------------------------|
| Stack A         | rea                         |
| Alar <u>m</u> L | imit                        |
| √ Include       | Stack Address               |
| √ Include       | Return <u>C</u> ode Address |
| √Enable         | High-Water Mark             |
| √ Enable ,      | <u>A</u> larm Limit         |
| Inspect         | Source                      |

40

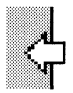

Warning message that a pattern will be written to the unused part of the monitored stack area

Stack window Options menu with high-water mark and alarm limit enabled Stack meter with highwater mark and alarm limit enabled

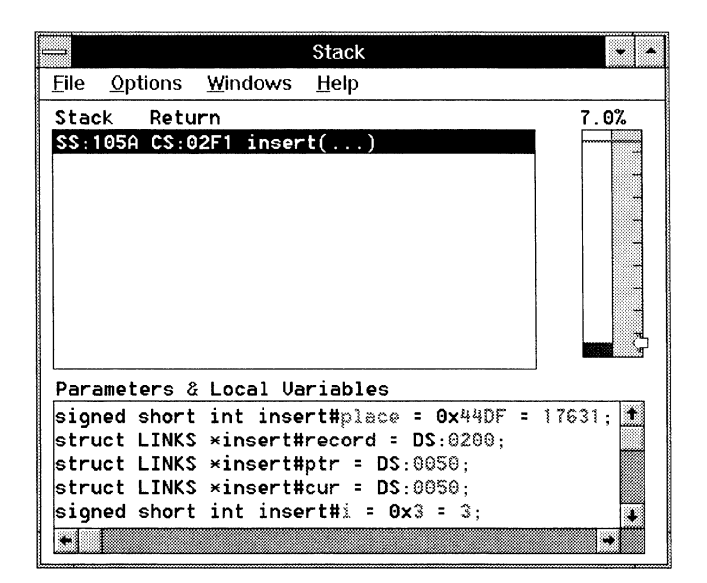

The Stack window is updated only when emulation stops. To monitor the stack during execution, emulate with Step Into/Over Continuously from the Source window Run menu. Each step updates the Stack window. Choose Halt to stop stepping.

#### **Collect and Examine Trace Information**

In this part of the tutorial, you will collect and view trace information.

Ensure no breakpoints are set. In the Source window, open the Breakpoints menu and choose Clear All. In mixed view, set a breakpoint on the RET instruction at the end of printall.

Source: (...owerpak\samp386\dm\_func.c) \* \* <u>File</u> Edit View Run Breakpoints **Options** Windows Help Halt Step Over I Into Call Into Return Go To Cursor Gø Step Into [000177] } /\* end of printall \*/ 000177] 0200:0193 5F PNP DI 000177] 0200:0194 5E POP SI MOV SP.BP 0001771 0200:0195 8BE5 000177] 0200:0197 5D POP RP 000178]

Emulation

Source window

showing breakpoint on

printall RET instruction

Go Halt

On the Toolbar, choose the Go button. Tracing starts when emulation starts and stops when emulation stops. The Status window title lists the emulation and tracing status. Status icon and window during emulation and tracing

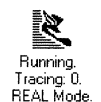

#### Running, Tracing: 0. REAL Mode.

Emulation and tracing stop at the breakpoint.

Source window showing emulation halted at the breakpoint

|              |              |         |             | Source: (ov | /erpak\san      | np386\dm_func | c]               | <b>+ +</b> |
|--------------|--------------|---------|-------------|-------------|-----------------|---------------|------------------|------------|
| <u>F</u> ile | <u>E</u> dit | ⊻iew    | <u>R</u> un | Breakpoints | <u>O</u> ptions | Windows H     | elp              |            |
|              | Go           | H       | ait         | Step Into   | Step Ove        | r 🕴 Into Call | Into Return Go   | To Cursot  |
| [0]          | 00176]       | 0200:   | 018A        | 837EFA00    | CMP             | WORD PT       | R [BP-06],00     |            |
| [0           | 00176j       | 0200:   | 018E        | 7403        | JZ              | SHORT d       | lm_func#177 (pri | ntall)     |
| [0           | 00176]       | 02 00 : | 0190        | E98CFF      | JMP             | dm_func       | #166 (printall)  |            |
| [0           | 00177]       | } /*    | end 🕴       | of printall | */              |               |                  |            |
| [0           | 00177]       | 0200:   | 0193        | 5F          | POP             | DI            |                  |            |
| [0           | 00177]       | 0200:   | 0194        | 5E          | POP             | 51            |                  |            |
| [0           | 00177]       | 0200:   | 0195        | 8BE5        | MOV             | SP,BP         |                  |            |
| [0           | 00177]       | 02 00 : | 0197        | 5D          | POP             | BP            |                  |            |
| >> <b>3</b>  | 00177        | 82.00   |             | (3          | RET             |               |                  | •          |
| •            |              |         |             |             |                 |               |                  | +          |

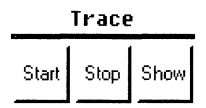

On the Toolbar, choose the Show button to display the Trace window. The trace information appears as bus cycles. Scroll back to address 000218A, corresponding to address 0200:018A in the Source window. You can see the opcodes on the data bus corresponding to the opcodes in the Source window disassembly. (In a Memory window showing the hexadecimal values, you can see the same opcodes there.) Besides the opcodes at code addresses, other values appear on the data bus associated with addresses not among the loaded code. These are memory reads and writes resulting from the opcode executions.

EA-486 trace display

|              |              |       |       |   |           |              |     | Trace |     |    |      |    |      |    |    |   |   |   |   | -        | - |
|--------------|--------------|-------|-------|---|-----------|--------------|-----|-------|-----|----|------|----|------|----|----|---|---|---|---|----------|---|
| <u>F</u> ile | <u>E</u> dit | ⊻iew  | Irace |   | Timestamp | <u>G</u> oto | ₩i  | ndows | He  | lp |      |    |      |    |    |   |   |   |   |          |   |
|              |              |       |       | 9 |           |              |     | bbbb  | mdw | rb | bbsk | hh | rsni | pp | ae | f | p | b | f | *****    |   |
|              |              | times | tamp  | а | address   | dat          | а   | eeee  | icr | dr | s1me | 11 | srmn | CW | ha | е | с | o | 1 |          |   |
|              |              |       |       | р |           |              |     | 3210  | 0   | yy | 86an | da | tsit | dt | ld | r | ĸ | f | u | 01234567 |   |
|              | -4           | -12   | 0 ns  |   | 00001250  | 00201        | 05A | 1100  | MDR | 01 | 1110 | 00 | 0000 | 10 | 01 | 1 | 1 | 1 | 1 | 00000000 | + |
|              | -3           | -12   | 0 ns  |   | 00001250  | 00201        | 05A | 1100  | MDR | 01 | 1110 | 00 | 0000 | 10 | 01 | 1 | 1 | 1 | 1 | 00000000 |   |
|              | -2           | -8    | 0 ns  |   | 00001250  | 00201        | 05A | 1100  | MDR | 01 | 1110 | 00 | 0000 | 10 | 01 | 1 | 1 | 1 | 1 | 00000000 |   |
|              | -1           | -4    | 0 ns  |   | 00001250  | 00201        | 05A | 1100  | MDR | 01 | 1110 | 00 | 0000 | 10 | 01 | 1 | 1 | 1 | 1 | 00000000 |   |
|              | 0            |       |       |   | 00001250  | 00201        | 05A | 1100  | MDR | 01 | 1110 | 00 | 0000 | 10 | 01 | 1 | 1 | 1 | 1 | 00000000 | + |
|              |              | +     |       |   |           |              |     |       |     |    |      |    |      |    |    |   |   |   |   |          | + |

In the Trace window, open the View menu and choose Instruction. The trace information is disassembled.

Trace window View menu specifying trace be displayed as disassembly

|   | ⊻iew                                        |
|---|---------------------------------------------|
| ¥ | <u>C</u> lock<br><u>B</u> us<br>Instruction |
| ¥ | Linked Cursor                               |
| ¥ | Timestamp                                   |
| ¥ | <u>A</u> uto<br>Use <u>1</u> 6<br>Use32     |

Disassembled trace in Trace window

| _            |              |        |       | A         | Trac         | e               |              | 7 - 1 <u>. 1</u> . 11 - 11 - 11 - 11 - 11 - 11 - 11 - |        | -          | • |
|--------------|--------------|--------|-------|-----------|--------------|-----------------|--------------|-------------------------------------------------------|--------|------------|---|
| <u>F</u> ile | <u>E</u> dit | ⊻iew   | Trace | Timestamp | <u>G</u> oto | <u>W</u> indows | <u>H</u> elp |                                                       |        |            |   |
|              | -56 -        | 1.6800 | us    | 0000218AL | CMP          |                 | WORD F       | TR [BP                                                | -06],0 | 0          | t |
|              | -55          |        |       | 0000124AP |              |                 | mem          | read:                                                 | 0000   |            |   |
|              | -51 -1       | 1.5600 | us    | 0000218EL | JZ           |                 | SHORT        | dm_fun                                                | c#177  | (printall) |   |
|              | -45 -        | 1.3600 | us    | 00002193L | POP          |                 | DI           |                                                       |        |            |   |
|              | -33          |        |       | 00001242P |              |                 | mem          | read:                                                 | 0050   |            |   |
|              | -31          | -960   | ns    | 00002194L | POP          |                 | SI           |                                                       |        |            |   |
|              | -28          |        |       | 00001244P |              |                 | mem          | read:                                                 | 0050   |            |   |
|              | -26          | -800   | ns    | 00002195L | MOU          |                 | SP, BP       |                                                       |        |            |   |
|              | -23          | -720   | ns    | 00002197L | POP          |                 | BP           |                                                       |        |            |   |
|              | -22          |        |       | 00001250P |              |                 | mem          | read:                                                 | 105A   |            | ŧ |
|              |              | +      |       |           |              |                 |              |                                                       |        |            | + |

With the Trace window in instruction view, open the View menu again and choose Linked Cursor. Yellow highlights appear on corresponding lines in the Source and Trace windows. Scroll the Trace window and observe how the Source window scrolls synchronously.

Source: (...owerpak\samp386\dm func.c) File Edit View Run Breakpoints Options Windows Help Step Over Into Call Into Return Go To Cursor Go Halt Step Into [000176] 0200:0190 E98CFF JMP dm\_func#166 (printall) 000177] } /\* end of printall ×/ 000177] 0200:0193 5F POP DI [000177] 0200:0194 5E POP SI 0001771 0200.0195 8BE5 MOU SP.BP 0001771 0200:0197 5D POP BP **48**)

This is the end of the tutorial for the SW emulator.

#### **Control Emulation and Tracing With Triggers**

#### The remainder of this tutorial requires an EA emulator.

In this part of the tutorial, you will:

- Define events and triggers for collecting trace information.
- View the collected trace information and find the triggering event.

#### View And Configure The Trigger Window

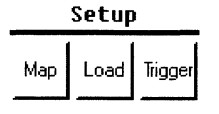

On the Toolbar, choose the Trigger button. The Trigger window has two panes: Condition (on the left) causes the trigger. Conditions can be events, counter or timer values, and external active-low signals.

Actions (on the right) respond to each condition. Actions can control trace collection, emulation, and trigger conditions.

Source window display corresponding to Trace window display (linear address 02193, appearing at frame -45 in the above Trace window) If the labels on the conditions and actions are displayed incorrectly, a screen font manager such as Adobe Type Manager may be overriding the SLD software default font. In Windows, turn off the font manager

#### Trigger window

|              |                   |             |       |     |     | Tri | gge  | r -  | Le\  | /el  | 0            |      |       |       |      |         |         | • |
|--------------|-------------------|-------------|-------|-----|-----|-----|------|------|------|------|--------------|------|-------|-------|------|---------|---------|---|
| <u>F</u> ile | <u>E</u> dit      | <u>O</u> pt | tions | ;   | Lev | el  | W    | ind  | ows  | 3    | <u>H</u> elp |      |       |       |      |         |         |   |
| C            | ondition          |             |       |     |     |     |      |      | Acti | ons  |              |      |       |       |      |         |         |   |
| event na     | <u>ime e</u> nabl | e ext       | seq   | rst | brk | ton | toff | trac | trig | stri | t0 stop0 r   | rst0 | strt1 | stop1 | rst1 | ext out | r st ts | ] |
|              | _±∟               |             |       |     |     |     |      |      |      |      |              |      |       |       |      |         |         |   |
|              | L₹                |             |       |     |     |     |      |      |      |      |              |      |       |       |      |         |         |   |
|              | I ₹               |             |       |     |     |     |      |      |      |      |              |      |       |       |      |         |         |   |
|              | <u>+</u>          |             |       |     |     |     |      |      |      |      |              |      |       |       |      |         |         |   |
|              | ₹ □               |             |       |     |     |     |      |      |      |      |              |      |       |       |      |         |         |   |
|              | <b>⊥</b> □        |             |       |     |     |     |      |      |      |      |              |      |       |       |      |         |         |   |
|              | ₹ □               |             |       |     |     |     |      |      |      |      |              |      |       |       |      |         |         |   |
|              | <b>₩</b>          |             |       |     |     |     |      |      |      |      |              |      |       |       |      |         |         |   |
| tmr0 1       |                   |             |       |     |     |     |      |      |      |      |              |      |       |       |      |         |         |   |
| tmr 1   1    |                   |             |       |     |     |     |      |      |      |      |              |      |       |       |      |         |         |   |
| ext          |                   |             |       |     |     |     |      |      |      |      |              |      |       |       |      |         |         |   |

If the Trigger window on your screen shows a pair of counters or timers, open the Options menu and choose Cascaded Timer.

 Options

 Irace Capture...

 2 Counters

 ✓ Imers

 Cascaded Timer

 ✓ Bus

 Clock

 Trigger In Active High

 ✓ Trigger Out Active Low

 Trigger Out Active Low

 ✓ Trigger Out Active Low

 ✓ Trigger Out Active Low

#### Define an Event to Trigger Trace Collection

In the Trigger window, click on an event area (or open the Edit menu and choose Events). The Event window appears. Since no events are yet defined, the Add Event dialog box also appears. Enter the name Event1.

Trigger window Options menu with 2 Timers enabled Add Event dialog box, defining the new Event1 event.

| -             | Add Event |      |
|---------------|-----------|------|
| <u>N</u> ame: |           |      |
| Event1        |           |      |
| <u>O</u> K    | Cancel    | Help |

Editing the Event window differs from filling-in a dialog box. Pressing <Enter> has no effect on the field you are editing. Pressing <Delete> can cause an error. To ensure a field accepts an entry:

- 1. Position the cursor in the field.
- 2. Type the value.
- 3. Move the cursor to a different field.

Edit the Event window as shown in the following figure (the signals in the Event window may be different for your processor), defining Event1 as the execution of an instruction from any of the first 10 memory locations where printall is loaded. After filling-in all necessary fields, move the cursor to a different field and close the Event window.

| _            |          |             |               |     |      |      |       |           | E       | ver | nt: E    | vent1   |   |    |     |      |            |         |     |    | -     |
|--------------|----------|-------------|---------------|-----|------|------|-------|-----------|---------|-----|----------|---------|---|----|-----|------|------------|---------|-----|----|-------|
| <u>F</u> ile | е.       | <u>E</u> di | t <u>W</u> in | dov | √S   | He   | elp   |           |         |     |          |         |   |    |     |      |            |         |     |    |       |
|              |          |             |               | Δ   | ctiv | re E | vent: | Eve       | ent1    |     |          |         |   |    | Ŧ   | ]    |            |         |     |    |       |
| add          | n<br>r [ | ot<br>ㄱ ſ   | An sin t      | S   | tart |      |       |           | ]       | (   | <u>е</u> | nd Addr |   | ા  | .en | gth  | m          | ask     |     |    | ٦     |
| Laad         | ·· [     | - [         | #print        | 30  |      |      |       |           |         | #   | m        | lall    |   |    |     |      |            | rrr     | rrr | TF |       |
|              |          |             |               | S   | tart |      |       |           |         |     | en       | d       |   |    |     |      | m          | ask     |     |    |       |
| data         | a: [     |             |               |     |      |      |       |           |         |     |          |         |   |    |     |      |            |         |     |    |       |
|              |          |             |               |     |      |      |       |           |         |     |          |         |   |    |     |      |            |         |     |    |       |
|              |          |             |               |     |      |      |       |           |         |     |          |         |   |    |     |      |            |         |     |    |       |
| 0            | 1        | Х           |               | 0   | 1    | Х    |       |           | 0       | 1   | Х        |         | 0 | 1  | Х   |      |            | 0       | 1   | х  |       |
| 0            | 0        | ۲           | BE3#          | 0   | 0    | ۲    | RDY   | ŧ         | $\circ$ | 0   | ۲        | HLDA    | 0 | 0  | ۲   | AHC  | DLD        | $\circ$ | 0   | ۲  | ext.1 |
| Ō            | Õ        | ۲           | BE2#          | Õ   | Ō    | ۲    | BRD   | Y#        | Ō       | Ō   | ۲        | RESET   | Ō | Õ  | ۲   | EAE  | )S#        | Ō       | Ō   | ۲  | ext.2 |
| 10           | õ.       | ۲           | BE1#          | Q   | õ    | ۲    | BS8#  |           | õ       | õ   | ۲        | SRESET  | õ | õ  | ۲   | FEF  | R#         | õ       | õ   | ۲  | ext.3 |
| 18           |          | 0           | BE0#          | 2   | 8    |      | BS16  | #<br>.0T# | 8       | 8   | ۲        |         | 8 | N. | ۲   | PCF  | 1K#<br>==# | 8       | 8   | ۲  | ext.4 |
| Ĭ            | ð        | Х           | D/C#          | X   | 8    | ĕ    | KEN   | t<br>t    | 8       | ă   | ĕ        | PCD     | 8 | ă  | ĕ   | FLU  | 1#<br>ISH# | ŏ       | ă   | ő  | ext.J |
| ĬŎ           | ŏ        | ŏ           | W/R#          | ŏ   | ŏ    | ĕ    | HOLI  | 5         | ŏ       | ŏ   | ŏ        | PWT     | ŏ | ŏ  | ŏ   | ext. | 0          | ŏ       | ŏ   | ŏ  | ext.7 |

#### **Specify Trace Capture Options**

Open the Trigger window Options menu Trace Capture dialog box and select the options as follows:

- Trigger Position Center, to stop trace 125000 cycles after a trig action
- Capture Mode Clock Cycles, to capture trace as clock cycles that can be disassembled

Event window defining Event1 as a memory code read (instruction fetch) at the beginning of the printall function

- Instruction Mode Assist, to capture the branch messages needed for disassembly
- Collect Trace When Emulation Starts, to start tracing when you start emulating

Trace Capture dialog box specifying that:

- Trace capture starts when emulation starts and stops 125000 clock cycles after a trig action.
- Clock cycles and branch messages are captured.

| - Trace                                        | e Capture                                              |
|------------------------------------------------|--------------------------------------------------------|
| Trigger Position                               | Capture Mode<br>© Clock Cycles<br>O <u>B</u> us Cycles |
| ∑ Instruction Mode a<br>∑ Collect Irace Wh<br> | Assist<br>en Emulation Starts<br>icel <u>H</u> elp     |

#### Define the Action to Take When an Event Occurs

In the Trigger window, select the top Event box to specify Event1. Select the enable box to enable the trigger. Select the trig check box, so when Event1 occurs the emulator will:

- 1. Trigger.
- 2. Fill the trace buffer, positioning Event1 according to the Trace Capture specifications.
- 3. Turn off tracing without halting emulation.

To halt emulation at the same time as halting trace:

- 1. For Event1, select the start check box, to start the timer.
- 2. The trigger position in the Trace Capture dialog box is Center, so trace is captured for 125000 clock cycles after Event1. Set the timer to halt emulation after 125000 clock cycles.

Trigger window (EA). showing the following enabled for the Level 0 trigger:

- the Event1 event condition to perform a trig action and start the timer
- the Cascaded Timer condition to break emulation after 125000 clock cycles

|              |                   |             |        |      | Trig      | igei   |           | Le          | vel 0       |        |           |                                       |        |  | • |
|--------------|-------------------|-------------|--------|------|-----------|--------|-----------|-------------|-------------|--------|-----------|---------------------------------------|--------|--|---|
| <u>F</u> ile | <u>E</u> dit      | <u>0</u> pt | ions   | Lev  | el        | ₩i     | nde       | ows         | s <u>I</u>  | ∃elp   | •         |                                       |        |  |   |
| C            | Condition Actions |             |        |      |           |        |           |             |             |        |           |                                       |        |  |   |
| event na     | ume enabl         | e ext       | seg rs | brk  | ton       | toff t | rac       | trig        | start       | stop 1 | eset      | ext out                               | rst ts |  |   |
| Event1       | <b>₩</b>          |             |        |      |           |        | $\square$ | $\boxtimes$ | $\boxtimes$ |        |           |                                       |        |  |   |
|              | +                 |             |        |      |           |        |           |             |             |        |           |                                       |        |  |   |
|              |                   |             |        |      |           |        |           |             |             |        | i         |                                       |        |  |   |
|              |                   |             |        |      |           |        |           |             |             |        |           |                                       |        |  |   |
| l            | 부분님               |             |        |      |           |        |           |             |             |        |           |                                       |        |  |   |
|              | 부님                |             |        |      |           |        |           |             |             |        |           |                                       |        |  |   |
|              | ┸                 |             |        |      |           |        |           |             |             |        |           |                                       |        |  |   |
|              |                   |             |        |      |           |        |           |             |             |        |           |                                       |        |  |   |
|              | <b>  ±</b> □      |             |        |      |           |        |           |             |             |        |           |                                       |        |  |   |
| tm 12500     |                   |             |        | l 🖂  | $\square$ |        |           | П           |             |        | $\square$ |                                       |        |  |   |
| 12300        |                   | L]          |        | 1 24 | ل         |        |           |             |             |        | J         |                                       |        |  |   |
| ext          |                   |             |        |      |           |        |           |             |             |        |           |                                       |        |  |   |
|              |                   |             | L      |      |           |        |           |             |             |        |           | · · · · · · · · · · · · · · · · · · · | L      |  |   |

#### Collect, View, and Save the Trace Information

Ensure no breakpoints are set. In the Source window, open the Breakpoints menu and choose Clear All.

#### Emulation Go Halt

Status window

progression during emulation with trace.

during emulation

emulation halts

From the Emulation section of the Toolbar, choose the Go button. Tracing starts automatically with emulation. When the Event1 trigger occurs, tracing stops and emulation continues. When the Cascaded Timer trigger occurs, emulation halts

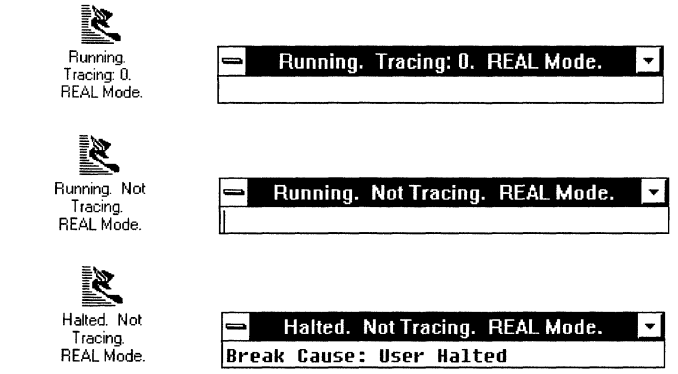

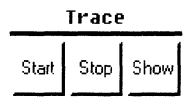

From the Trace section of the Toolbar, choose the Show button. The following figure shows trace buffer 0 displayed in a PowerPack Trace window. Read the signal mnemonic labels vertically. The trace frame number appears in the leftmost column.

# without trace, and after

Trace window, displaying trace as clock cycles, with the trigger frame in view

| _    |              |                    |                      |                          | Trace |       |          |              |          |              |          | -        |   |   |   |        | -         | • |
|------|--------------|--------------------|----------------------|--------------------------|-------|-------|----------|--------------|----------|--------------|----------|----------|---|---|---|--------|-----------|---|
| File | <u>E</u> dit | ⊻iew <u></u> Irace | Timestamp            | <u>G</u> oto <u>W</u> ir | idows | Help  | )        |              |          |              |          |          |   |   |   |        |           |   |
|      |              | timestamp          | 9<br>a address       | data                     | bbbb  | mdw r | rb<br>dr | bbsk<br>s1me | hh<br>11 | rsni<br>srmn | pp<br>cw | ae<br>ha | f | P | b | f<br>1 | *****     |   |
|      |              |                    | p                    |                          | 3210  | 0 1   | jy       | 86an         | da       | tsit         | dt       | ld       | ŗ | ķ | f | ū      | 01234567  |   |
|      | -1           | -40 ns             | 000020FC<br>000020FC | 5A5E8B41<br>81EC8B55     | 0000  | MCR 0 | 91<br>91 | 1110         | 00<br>00 | 0000         | 10<br>10 | 01<br>01 | 1 | 1 | 1 | 1      | 000000000 | 1 |
|      | 1            |                    | 000020FC             | 81EC8B55                 | 0000  | MCR 0 | 91       | 1110         | 00       | 0000         | 10       | 01       | 1 | 1 | 1 | 1      | 00000000  |   |
|      | 2            | 40 ns              | 000020F8             | C35DE58B                 | 0000  | MCR 0 | 91       | 1110         | 00       | 0000         | 10       | 01       | 1 | 1 | 1 | 1      | 00000000  | + |
| L    |              |                    |                      |                          |       |       |          |              |          |              |          |          | - |   |   |        |           | + |

Using the View menu, display the trace as bus cycles and instructions. Observe the frame numbers. Because bus cycles and instructions can span multiple clock cycles, frame numbers in those views are discontinuous.

Scroll the section of trace around the trigger frame (frame 0) off screen and find it again with the Edit menu Search dialog box. The trigger frame is the clock cycle matching the condition that caused the trig action: Event1. In the 125000 clock cycles of trace collected after the trigger, the condition may have occured again, so the first occurrance of Event1 is the trigger frame. In the Search dialog box, specify Event1 and a negative frame number.

Search dialog box to find the trigger frame by its event definition

|                       | Search |   |
|-----------------------|--------|---|
| <u>S</u> earch Event: | Event1 | Ŧ |
| Start <u>F</u> rame:  | -800   |   |

View the trace information as disassembly

48

Trace window showing trace as disassembly near the trigger frame

|              |              |              |               |                    | Trace        |                 |              |        |          |    |
|--------------|--------------|--------------|---------------|--------------------|--------------|-----------------|--------------|--------|----------|----|
| <u>F</u> ile | <u>E</u> dit | <u>V</u> iew | <u>⊺</u> race | T <u>i</u> mestamp | <u>G</u> oto | <u>W</u> indows | <u>H</u> elp |        |          |    |
|              | -24          |              |               | 0000124EP          |              |                 | mem          | read:  | 001A     |    |
|              | -12          | -360         | ns            | 0000201AL          | ADD          |                 | SP,04        |        |          |    |
|              | -8           | -280         | ns            | 0000201DL          | CALI         | L               | dm_fu        | nc#153 | (printal | 1) |
|              | 8            |              |               | 00001252P          |              |                 | mem          | write: | 0020     |    |
|              | 4            | 120          | ns            | 000020FCL          | PUS          | н               | BP           |        |          |    |
|              | 8            |              |               | 00001252P          |              |                 | mem          | write  | : 0020   |    |
|              | 11           | 320          | ns            | 000020FDL          | MOU          |                 | BP , SP      |        |          |    |
|              |              | •            |               |                    |              |                 |              |        |          | •  |

Ensure the Source window is open in mixed view. In the Trace window, open the View menu and enable Linked Cursor. The Source window displays the disassembly and source lines corresponding to the Trace window display. Scrolling the Trace window scrolls the Source window synchronously. Source window showing the in mixed source and assembly corresponding to the Trace window display

| Eile       Edit       Yiew       Run       Breakpoints       Options       Windows       Help         Go       Halt       Step Into       Step Over       Into Call         [000069]       /× output all messages (writing to 'outbuf') f         [000070]       printall();         [000070]       0200:001D E8DC00         CALL       dm_func#153 (pri         [000071]       /* remove one cell from linked list */ |              | Source: (owerpak\samp386\dm_main.c) |              |              |                         |                 |                 |                      |                |  |  |
|----------------------------------------------------------------------------------------------------|--------------|-------------------------------------|--------------|--------------|-------------------------|-----------------|-----------------|----------------------|----------------|--|--|
| Go         Halt         Step Into         Step Over         Into Call           [000069]         /* output all messages (writing to 'outbuf') *           [000070]         printall();           [000070]         0200:001D E8DC00         CALL           [000071]         [000071]           [000072]         /* remove one cell from linked list */                                                                  | <u>F</u> ile | <u>E</u> dit                        | <u>V</u> iew | <u>R</u> un  | <u>B</u> reakpoints     | <u>O</u> ptions | <u>W</u> indows | <u>H</u> elp         |                |  |  |
| <pre>[000069] /* output all messages ( writing to 'outbuf') * [000070] printall(); [000070] 0200:001D E8DC00 CALL dm_func#153 (pri [000071] [000071] [000072] /* remove one cell from linked list */</pre>                                                                                                    | (            | Зо                                  | Ш            | alt          | Step Into               | Step Ove        | er 🛛 Into C     | all                  |                |  |  |
| [000070] 0200:001D E8DC00 CALL dm_func#153 (pri<br>[000071]<br>[000072] /* remove one cell from linked list */                                                                                                    | [00]<br>[00] | )0069]<br>)0070]                    |              | /× o<br>prin | utput all me<br>tall(); | essages (       | ( writing       | to 'out              | buf') <u>†</u> |  |  |
| [000072] /* remove one cell from linked list */                                                                                                    | 00]<br>[06]  | )0070]<br>)0071]                    | 0200:        | 001D         | E8DC00                  | CALL            | dm_f            | <sup>-</sup> unc#153 | (pri           |  |  |
|                                                                                                    | 00]<br>0010  | )0072]<br>100731                    |              | /× r<br>remc | emove one co<br>ue(3).  | ell from        | linked li       | ist ×/               | ·              |  |  |

Tutorial

# Target Hardware

This chapter provides schematics and signal information specific to the EA-486 and SW-386 emulators and SAST boards.

#### **Trace and Event Window Signals**

The Trace (SW and EA emulators) and Event window (EA emulators) display signal mnemonics corresponding to the processor mnemonics. Different signals are supported for different emulators.

Address and data bus traces are supported for all emulators. Address trace is 24, 26, or 32 bits wide. Data trace is 16 or 32 bits.

#### 486 Emulators

The following describes the supported signals for the EA-486 Trace and Event windows. Active-low signals are indicated by an octothorp (#). Check marks ( $\checkmark$ ) indicate which signals are supported for which processors. The 486 DX and SX entries also apply to DX2 and SX2, respectively.

| 486 Pi       | rocesso      | r Type       |              | Mnemonic Labels in Window |       |  |  |  |
|--------------|--------------|--------------|--------------|---------------------------|-------|--|--|--|
| SLE          |              | non-         | SLE          |                           |       |  |  |  |
| DX           | SX           | DX           | SX           | Trace                     | Event |  |  |  |
| $\checkmark$ | $\checkmark$ | $\checkmark$ | $\checkmark$ | AHL                       | AHOLD |  |  |  |
| ✓            | $\checkmark$ | $\checkmark$ | $\checkmark$ | BE0                       | BEO#  |  |  |  |
| ✓            | ✓            | $\checkmark$ |              | <b>B</b> E1               | BE1#  |  |  |  |
| ✓            | ✓            | $\checkmark$ | ✓            | BE2                       | BE2#  |  |  |  |
| ✓            | $\checkmark$ | $\checkmark$ | $\checkmark$ | BE3                       | BE3#  |  |  |  |
| ✓            | $\checkmark$ | $\checkmark$ | $\checkmark$ | BOF                       | BOFF# |  |  |  |
| $\checkmark$ | $\checkmark$ | $\checkmark$ | $\checkmark$ | BRY                       | BRDY# |  |  |  |
| $\checkmark$ | $\checkmark$ | $\checkmark$ | $\checkmark$ | B16                       | BS16# |  |  |  |
| $\checkmark$ | $\checkmark$ | $\checkmark$ | $\checkmark$ | BS8                       | BS8#  |  |  |  |
| $\checkmark$ | $\checkmark$ | $\checkmark$ | $\checkmark$ | DC                        | D/C#  |  |  |  |
| ✓            | $\checkmark$ | $\checkmark$ | $\checkmark$ | EAD                       | EADS# |  |  |  |
| ✓            |              | $\checkmark$ |              | FER                       | FERR# |  |  |  |

| 486 En       | 486 Emulator Trace and Event Window Signals (continued) |              |              |         |                     |  |  |  |  |  |  |
|--------------|---------------------------------------------------------|--------------|--------------|---------|---------------------|--|--|--|--|--|--|
| 486 Pr       | ocesso                                                  | r Type       |              | Mnemoni | ic Labels in Window |  |  |  |  |  |  |
| SLE          |                                                         | non-S        | SLE          |         |                     |  |  |  |  |  |  |
| DX           | SX                                                      | DX           | SX           | Trace   | Event               |  |  |  |  |  |  |
| $\checkmark$ | $\checkmark$                                            | $\checkmark$ | $\checkmark$ | FLU     | FLUSH#              |  |  |  |  |  |  |
| $\checkmark$ | $\checkmark$                                            | $\checkmark$ | $\checkmark$ | HLA     | HLDA                |  |  |  |  |  |  |
| $\checkmark$ | $\checkmark$                                            | $\checkmark$ | $\checkmark$ | HLD     | HOLD                |  |  |  |  |  |  |
| $\checkmark$ | $\checkmark$                                            | $\checkmark$ | √            | INT     | INTR                |  |  |  |  |  |  |
| √            | $\checkmark$                                            | $\checkmark$ | $\checkmark$ | KEN     | KEN#                |  |  |  |  |  |  |
| ✓            | $\checkmark$                                            | $\checkmark$ | $\checkmark$ | MIO     | M/IO#               |  |  |  |  |  |  |
| $\checkmark$ | $\checkmark$                                            | $\checkmark$ | $\checkmark$ | NMI     | NMI                 |  |  |  |  |  |  |
| $\checkmark$ | <b>√</b>                                                | . ✓          | $\checkmark$ | PCD     | PCD                 |  |  |  |  |  |  |
| ✓            | $\checkmark$                                            | $\checkmark$ | $\checkmark$ | PCK     | PCHK#               |  |  |  |  |  |  |
| ✓            | $\checkmark$                                            | $\checkmark$ | $\checkmark$ | PWT     | PWT                 |  |  |  |  |  |  |
| √            | $\checkmark$                                            | $\checkmark$ | $\checkmark$ | RDY     | RDY#                |  |  |  |  |  |  |
| ✓            | ✓                                                       |              |              | SMI     | SMI#                |  |  |  |  |  |  |
| ✓            | ✓                                                       |              |              | SMA     | SMIACT#             |  |  |  |  |  |  |
| ✓            | $\checkmark$                                            |              |              | SRS     | SRESET              |  |  |  |  |  |  |
| $\checkmark$ | $\checkmark$                                            | $\checkmark$ | $\checkmark$ | WR      | W/R#                |  |  |  |  |  |  |

#### **386 Emulators**

The following describes the supported signals for the SW-386 and EA-386 Trace and Event windows. Active-low signals are indicated by octothorps (#). Check marks ( $\checkmark$ ) indicate which signals are supported for which processors. Singly marked signals are supported by the EA only. Doubly marked ( $\checkmark \checkmark$ )signals are supported by both the SW and the EA.

| 386 P                  | rocesso                | r Type                 | Mnemonic Labels in Window |       |  |  |  |
|------------------------|------------------------|------------------------|---------------------------|-------|--|--|--|
| СХ                     | SX                     | EX                     | Trace                     | Event |  |  |  |
| ✓                      |                        |                        | A20                       | A20M# |  |  |  |
| ✓                      | $\checkmark$           | $\checkmark$           | ADS                       | ADS#  |  |  |  |
| $\checkmark\checkmark$ | $\checkmark\checkmark$ | $\checkmark\checkmark$ | BHE                       | BHE#  |  |  |  |
|                        |                        | $\checkmark\checkmark$ | BS8                       | BS8#  |  |  |  |
| ✓                      | $\checkmark$           | $\checkmark$           | BSY                       | BUSY# |  |  |  |
|                        |                        | $\checkmark$           | CS6                       | CS6#  |  |  |  |

| 386 Emu                | 86 Emulator Trace and Event Window Signals (continued) |                        |           |                  |  |  |  |  |  |  |  |
|------------------------|--------------------------------------------------------|------------------------|-----------|------------------|--|--|--|--|--|--|--|
| 386 Pro                | cessor -                                               | Гуре                   | Mnemonic  | Labels in Window |  |  |  |  |  |  |  |
| СХ                     | SX                                                     | EX                     | Trace     | Event            |  |  |  |  |  |  |  |
| $\checkmark\checkmark$ | $\checkmark\checkmark$                                 | $\checkmark\checkmark$ | DC        | D/C#             |  |  |  |  |  |  |  |
|                        |                                                        | ✓                      | DQ0       | DRQ0             |  |  |  |  |  |  |  |
|                        |                                                        | ✓                      | DQ1       | DRQ1             |  |  |  |  |  |  |  |
|                        |                                                        | $\checkmark$           | DK0       | DACK0#           |  |  |  |  |  |  |  |
|                        |                                                        | ✓                      | DK1       | DACK1#           |  |  |  |  |  |  |  |
|                        |                                                        | ✓                      | EOP       | EOP#             |  |  |  |  |  |  |  |
| $\checkmark$           | ✓                                                      | $\checkmark$           | ERR       | ERROR#           |  |  |  |  |  |  |  |
| ✓                      | ✓                                                      | ✓                      | GAP       | unavailable      |  |  |  |  |  |  |  |
| $\checkmark$           | ✓                                                      |                        | HLA       | HLDA             |  |  |  |  |  |  |  |
| $\checkmark$           | $\checkmark$                                           |                        | HLD       | HOLD             |  |  |  |  |  |  |  |
|                        |                                                        | $\checkmark$           | IN4       | INT4             |  |  |  |  |  |  |  |
|                        |                                                        | ✓                      | IN5       | INT5             |  |  |  |  |  |  |  |
|                        |                                                        | ✓                      | IN6       | INT6             |  |  |  |  |  |  |  |
|                        |                                                        | $\checkmark$           | IN7       | INT7             |  |  |  |  |  |  |  |
| $\checkmark$           | ✓                                                      |                        | INT       | INTR             |  |  |  |  |  |  |  |
|                        |                                                        | $\checkmark$           | LBA       | LBA#             |  |  |  |  |  |  |  |
| $\checkmark$           | ✓                                                      |                        | LCK       | LOCK#            |  |  |  |  |  |  |  |
| $\checkmark\checkmark$ | $\checkmark\checkmark$                                 | $\checkmark\checkmark$ | MIO       | M/IO#            |  |  |  |  |  |  |  |
| $\checkmark$           | ✓                                                      | ✓                      | NA        | NA#              |  |  |  |  |  |  |  |
| $\checkmark$           | ✓                                                      | ✓                      | NMI       | NMI              |  |  |  |  |  |  |  |
|                        |                                                        | ✓                      | P10       | P1.0             |  |  |  |  |  |  |  |
|                        |                                                        | ✓                      | P11       | P1.1             |  |  |  |  |  |  |  |
|                        |                                                        | ✓                      | P12       | P1.2             |  |  |  |  |  |  |  |
|                        |                                                        | ✓                      | P13       | P1.3             |  |  |  |  |  |  |  |
|                        |                                                        | ✓                      | P14       | P1.4             |  |  |  |  |  |  |  |
|                        |                                                        | ✓                      | P15       | P1.5             |  |  |  |  |  |  |  |
|                        |                                                        | ✓                      | P16       | P1.6             |  |  |  |  |  |  |  |
|                        |                                                        | ✓                      | P17       | P1.7             |  |  |  |  |  |  |  |
|                        |                                                        | ✓                      | P20 - P24 | P2.0 - P2.4      |  |  |  |  |  |  |  |
|                        |                                                        | ✓                      | P25       | P2.5             |  |  |  |  |  |  |  |

EA/SW Emulator Hardware Reference

| 386 Er                 | 386 Emulator Trace and Event Window Signals (continued) |                        |           |                    |  |  |  |  |  |  |
|------------------------|---------------------------------------------------------|------------------------|-----------|--------------------|--|--|--|--|--|--|
| 386 Pi                 | rocesso                                                 | r Type                 | Mnemonio  | c Labels in Window |  |  |  |  |  |  |
| СХ                     | SX                                                      | EX                     | Trace     | Event              |  |  |  |  |  |  |
|                        |                                                         | $\checkmark$           | P26       | P2.6               |  |  |  |  |  |  |
|                        |                                                         | $\checkmark$           | P27       | P2.7               |  |  |  |  |  |  |
|                        |                                                         | $\checkmark$           | P30 - P31 | P3.0 - P3.1        |  |  |  |  |  |  |
|                        |                                                         | $\checkmark$           | P32 - P35 | P3.2 - P3.5        |  |  |  |  |  |  |
|                        |                                                         | $\checkmark$           | P36       | P3.6               |  |  |  |  |  |  |
|                        |                                                         | $\checkmark$           | P37       | P3.7               |  |  |  |  |  |  |
| $\checkmark$           | $\checkmark$                                            | $\checkmark$           | PER       | PEREQ              |  |  |  |  |  |  |
| ✓                      | $\checkmark$                                            | $\checkmark$           | RDY       | READY#             |  |  |  |  |  |  |
| $\checkmark$           | $\checkmark$                                            | $\checkmark$           | RST       | RESET              |  |  |  |  |  |  |
| ✓                      |                                                         | $\checkmark$           | SMI       | SMI#               |  |  |  |  |  |  |
| $\checkmark\checkmark$ |                                                         | $\checkmark\checkmark$ | SMA       | SMIACT#            |  |  |  |  |  |  |
|                        |                                                         | $\checkmark$           | UCS       | UCS#               |  |  |  |  |  |  |
|                        |                                                         | $\checkmark$           | WDT       | WDTOUT             |  |  |  |  |  |  |
| $\checkmark\checkmark$ | $\checkmark\checkmark$                                  | $\checkmark\checkmark$ | WR        | W/R#               |  |  |  |  |  |  |

# Chip Select Registers Saved and Restored for the 386 EX

| CS0ADL         | CS3MSKL | P1CFG  | UCSADL  | DMACFG |
|----------------|---------|--------|---------|--------|
| CS0ADH         | CS3MSKH | P2CFG  | UCSADH  | INTCFG |
| <b>CS0MSKL</b> | CS4ADL  | P3CFG  | UCSMSKL | TMRCFG |
| <b>CS0MSKH</b> | CS4ADH  | PINCFG | UCSMSKH | SIOCFG |
| CS1ADL         | CS4MSKL | P1LTC  |         |        |
| CS1ADH         | CS4MSKH | P1DIR  |         |        |
| CS1MSKL        | CS5ADL  | P2LTC  |         |        |
| CS1MSKH        | CS5ADH  | P2DIR  |         |        |
| CS2ADL         | CS5MSKL | P3LTC  |         |        |
| CS2ADH         | CS5MSKH | P3DIR  |         |        |
| CS2MSKL        | CS6ADL  |        |         |        |
| CS2MSKH        | CS6ADH  |        |         |        |
| CS3ADL         | CS6MSKL |        |         |        |
| CS3ADH         | CS6MSKH |        |         |        |

54

EA/SW Emulator Hardware Reference

# **Configurable Signals**

With the CPU window Options menu Signals item or the Shell window Signals command, configure the following signals to be driven by the emulator or from a different source:

| 386          |              |              | 486 DX or SX |              | Signal    |
|--------------|--------------|--------------|--------------|--------------|-----------|
| сх           | SX           | EX           | SLE          | non SLE      |           |
| ✓            | $\checkmark$ | $\checkmark$ |              |              | READY#    |
| $\checkmark$ | $\checkmark$ | $\checkmark$ | $\checkmark$ | $\checkmark$ | RESET     |
| ✓            | $\checkmark$ | $\checkmark$ | $\checkmark$ | $\checkmark$ | HOLD      |
| ✓            | $\checkmark$ | $\checkmark$ | $\checkmark$ | $\checkmark$ | NMI       |
| ✓            |              |              | $\checkmark$ | $\checkmark$ | INTR      |
| ✓            | $\checkmark$ | $\checkmark$ |              |              | NA#       |
| $\checkmark$ | $\checkmark$ | $\checkmark$ |              |              | Coprocess |
| $\checkmark$ | $\checkmark$ | $\checkmark$ |              |              | ERROR#    |
| $\checkmark$ | $\checkmark$ | $\checkmark$ |              |              | BUSY#     |
| $\checkmark$ | ✓            | $\checkmark$ |              |              | PEREQ     |
| $\checkmark$ |              |              | $\checkmark$ | $\checkmark$ | A20M#     |
| $\checkmark$ |              | $\checkmark$ |              |              | SMI#      |
|              |              | $\checkmark$ |              |              | INT0_3    |
|              |              | $\checkmark$ |              |              | INT4_7    |
|              |              |              | $\checkmark$ | $\checkmark$ | RDY#      |
|              |              |              | $\checkmark$ | $\checkmark$ | FLUSH#    |
|              |              |              | $\checkmark$ | $\checkmark$ | KEN#      |
|              |              |              | $\checkmark$ |              | SLE       |
|              |              |              | $\checkmark$ |              | SRESET    |
|              |              |              | $\checkmark$ |              | SMI#      |
|              |              |              | $\checkmark$ |              | STPCLK#   |

#### **Signal Loading**

The following lists the typical AC loads in picoFarads (pF) and the maximum DC loads in microAmps (uA), besides the CPU load, on various 386 EX and 486 signals for low-level (IiL) and high-level (IiH) input currents. The actual AC loads measurable with the emulator in your target system can differ from these calculated loads.

| Signal | 386 EX Loads |        |       | 486 Loads |           |       |
|--------|--------------|--------|-------|-----------|-----------|-------|
|        | liL uA       | liH uA | AC pF | liL uA    | liH uA    | AC pF |
| A1     | 11           | 11     | 12    |           |           |       |
| A2-3   | 11           | 11     | 12    | 10        | 10        | 6     |
| A4-16  | 11           | 11     | 12    | 11        | 11        | 16    |
| A17    | 11           | 11     | 12    | 13        | 13        | 26    |
| A18-25 | 11           | 11     | 12    | 12        | 12        | 20    |
| A20M#  |              |        |       | 1063      | 0         | 8     |
| A26-31 |              |        |       | 12        | 12        | 20    |
| ADS#   | 100          | 10     | 5     | 10        | 10        | 6     |
| AHOLD  |              |        |       | 10        | 10        | 10    |
| BE0-3# |              |        |       | 21        | 21        | 22    |
| BHE#   | 11           | 11     | 12    |           |           |       |
| BLAST# |              |        |       | 10        | 10        | 6     |
| BLE#   | 11           | 11     | 12    |           |           |       |
| BOFF#  |              |        |       | 20        | 20        | 16    |
| BRDY#  |              |        |       | 20        | 20        | 16    |
| BREQ   |              |        |       | no loads  | s; no CPU | load  |
| BS8#   | 10           | 10     | 6     | 20        | 20        | 24    |
| BS16#  |              |        |       | 20        | 20        | 24    |
| BUSY#  | 0            | 0      | 7     |           |           |       |
| CLK    |              |        |       | 2410      | 510       | 14    |
| CLK2   | 100          | 10     | 5     |           |           |       |
| CS6#   | 10           | 10     | 6     |           |           |       |
| D0-31  |              |        |       | 10        | 10        | 26    |
| D/C#   | 11           | 11     | 12    | 11        | 11        | 16    |
| DACK0# | 10           | 10     | 6     |           |           |       |

Target Hardware

EA/SW Emulator Hardware Reference

| Signal Loading (continued) |              |        |       |           |        |       |  |
|----------------------------|--------------|--------|-------|-----------|--------|-------|--|
| Signal                     | 386 EX Loads |        |       | 486 Loads |        |       |  |
|                            | liL uA       | liH uA | AC pF | liL uA    | liH uA | AC pF |  |
| DACK1#                     | 10           | 10     | 6     |           |        |       |  |
| DP0-3                      |              |        |       | 0         | 0      | 8     |  |
| DRQ0                       | 10           | 10     | 6     |           |        |       |  |
| DRQ1                       | 10           | 10     | 6     |           |        |       |  |
| EADS#                      |              |        |       | 10        | 10     | 10    |  |
| EOP#                       | 10           | 10     | 6     |           |        |       |  |
| ERROR#                     | 0            | 0      | 7     |           |        |       |  |
| FERR#                      |              |        |       | 10        | 10     | 10    |  |
| FLUSH#                     |              |        |       | 20        | 20     | 36    |  |
| HLDA                       | 101          | 11     | 11    | 30        | 30     | 42    |  |
| HOLD                       | 1            | 1      | 20    | 20        | 20     | 16    |  |
| IGNNE#                     |              |        |       | 0         | 0      | 8     |  |
| INT0                       | 10           | 10     | 13    |           |        |       |  |
| INT1                       | 10           | 10     | 13    |           |        |       |  |
| INT2                       | 10           | 10     | 13    |           |        |       |  |
| INT3                       | 10           | 10     | 13    |           |        |       |  |
| INT4                       | 1            | 1      | 20    |           |        |       |  |
| INT5                       | 1            | 1      | 20    |           |        |       |  |
| INT6                       | 0            | 0      | 7     |           |        |       |  |
| INT7                       | 0            | 0      | 7     |           |        |       |  |
| INTR                       |              |        |       | 20        | 20     | 36    |  |
| KEN#                       |              |        |       | 30        | 30     | 42    |  |
| LBA#                       | 10           | 10     | 0     |           |        |       |  |
| LOCK#                      | 1            | 1      | 6     | 10        | 10     | 6     |  |
| M/IO#                      | 11           | 11     | 12    | 21        | 21     | 22    |  |
| NA#                        | 1            | 1      | 20    |           |        |       |  |
| NMI                        | 1            | 1      | 20    | 20        | 20     | 36    |  |
| P1.0-P1.4                  | 10           | 10     | 6     |           |        |       |  |
| P2.0-P2.7                  | 0            | 0      | 0     |           |        |       |  |
| P3.0-P3.7                  | 0            | 0      | 0     |           |        |       |  |
|                            |              |        |       |           |        |       |  |

| Signal Loading (continued) |                       |        |       |                       |        |       |  |
|----------------------------|-----------------------|--------|-------|-----------------------|--------|-------|--|
| Signal                     | 386 EX Loads          |        |       | 486 Loads             |        |       |  |
|                            | liL uA                | liH uA | AC pF | liL uA                | liH uA | AC pF |  |
| PCD                        |                       |        |       | 20                    | 20     | 16    |  |
| PCHK#                      |                       |        |       | 10                    | 10     | 26    |  |
| PEREQ                      | 0                     | 0      | 7     |                       |        |       |  |
| PLOCK#                     |                       |        |       | no loads; no CPU load |        |       |  |
| PWT                        |                       |        |       | 10                    | 10     | 10    |  |
| RD#                        | 0                     | 0      | 0     |                       |        |       |  |
| RDY#                       |                       |        |       | 30                    | 30     | 42    |  |
| READY                      | 100                   | 10     | 12    |                       |        |       |  |
| RESET                      | 101                   | 11     | 25    | 30                    | 30     | 42    |  |
| SMI#                       | 1                     | 1      | 20    | 1063                  | 0      | 8     |  |
| SMIACT#                    | 11                    | 11     | 19    | 20                    | 20     | 28    |  |
| SRESET                     |                       |        |       | 30                    | 30     | 42    |  |
| SRXCLK                     | 0                     | 0      | 0     |                       |        |       |  |
| SSIORX                     | 0                     | 0      | 0     |                       |        |       |  |
| SSIOTX                     | 0                     | 0      | 0     |                       |        |       |  |
| STPCLK#                    |                       |        |       | 1063                  | 0      | 8     |  |
| STXCLK                     | 0                     | 0      | 0     |                       |        |       |  |
| TCK                        | no loads; no CPU load |        |       | no loads; no CPU load |        |       |  |
| TDI                        | no loads; no CPU load |        |       | no loads; no CPU load |        |       |  |
| TDO                        | no loads; no CPU load |        |       | no loads; no CPU load |        |       |  |
| TMS                        | no loads; no CPU load |        |       | no loads; no CPU load |        |       |  |
| TRST#                      | no loads, no CPU load |        |       |                       |        |       |  |
| UCS#                       | 10                    | 10     | 6     |                       |        |       |  |
| WDTOUT                     | 10                    | 10     | 6     |                       |        |       |  |
| W/R#                       | 0                     | 0      | 0     | 10                    | 10     | 6     |  |

.

#### Managing the 386 EX Signals

The following are suggestions for configuring various 386 EX signals:

- RESET is active high synchronized to CLK2. You can pull this signal high or low but it must remain stable for initialization. This signal can be disabled in the CPU window to be driven by the emulator.
- READY# must be synchronized to CLK2 with the proper setup time according to Intel specifications for any cycles for which the 386EX is not programmed. After the chip select unit is programmed, such signals include:
  - any unmapped memory or I/O space
  - any disabled on-chip expanded I/O space
  - halt or shutdown cycles

The power-up condition for chip select and ready generation allows upper-chip-select memory accesses to the entire 64M byte address range. READY# must be tri-stated when the 386EX provides the ready due to LBA# cycles. READY# should have a resistor pull-up to VCC or be pulled low with resistor of 600 to 820 ohms for full-time zero wait states.

- NA# must be synchronized to CLK2 and driven according to the need for pipelining. Do not float this signal. NA# can be disabled in the CPU window to be driven by the emulator.
- BS8# must be synchronized to CLK2 and driven according to the actual bus size. Do not float the signal.
- NMI must be driven as needed. When NMI is floated it must be disabled in the CPU window to be driven by the emulator.
- SMI# must be driven as needed. When SMI# is floated it must be disabled in the CPU window to be driven by the emulator.
- FLT# must have a resistor pull-up to VCC or be floated when the emulator is attached.
- HLDA when this signal is configured as an output port, enter Config IgnoreHLDA On in the Shell window Command Entry pane, to inform the SLD software that the CPU has not granted the bus to another master.

# **SAST Schematics**

#### 486 SAST Board

The following pages contain the EA-486 SAST board schematics.

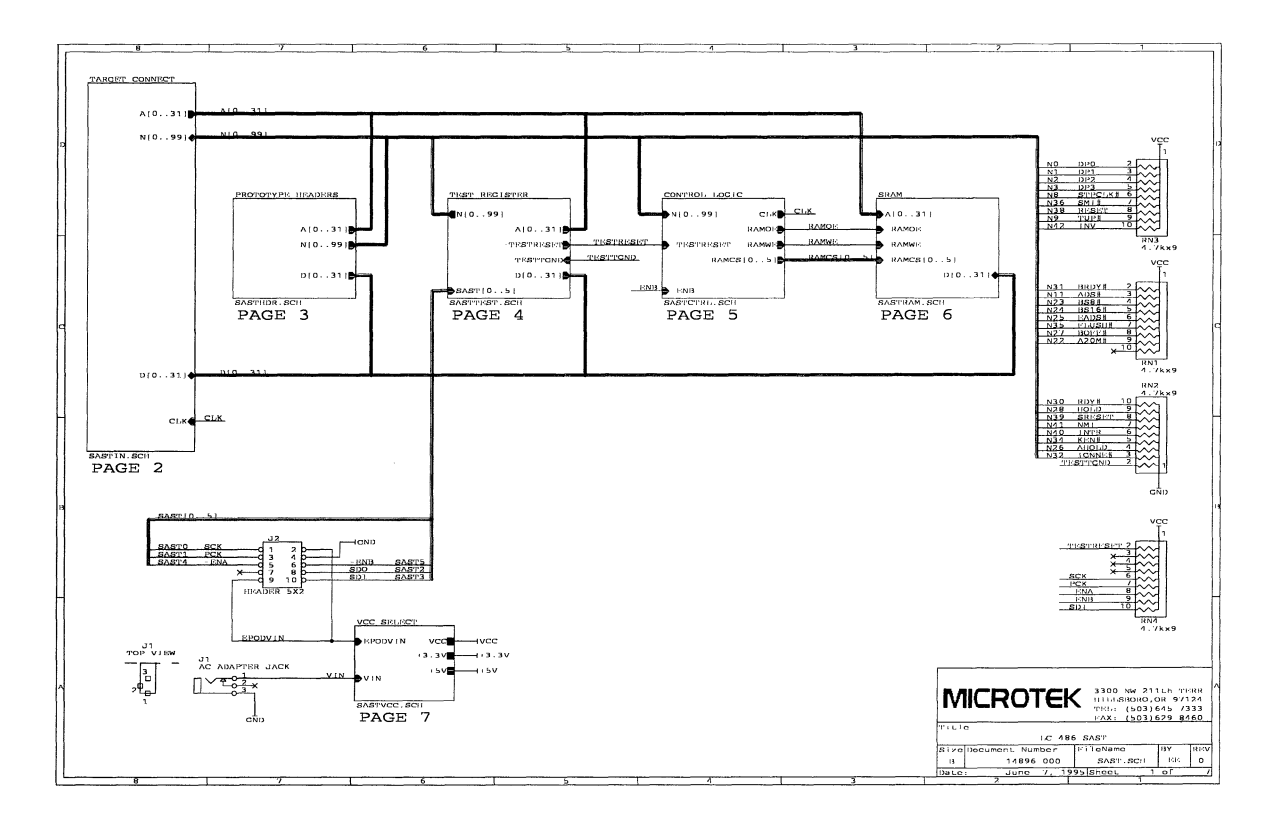

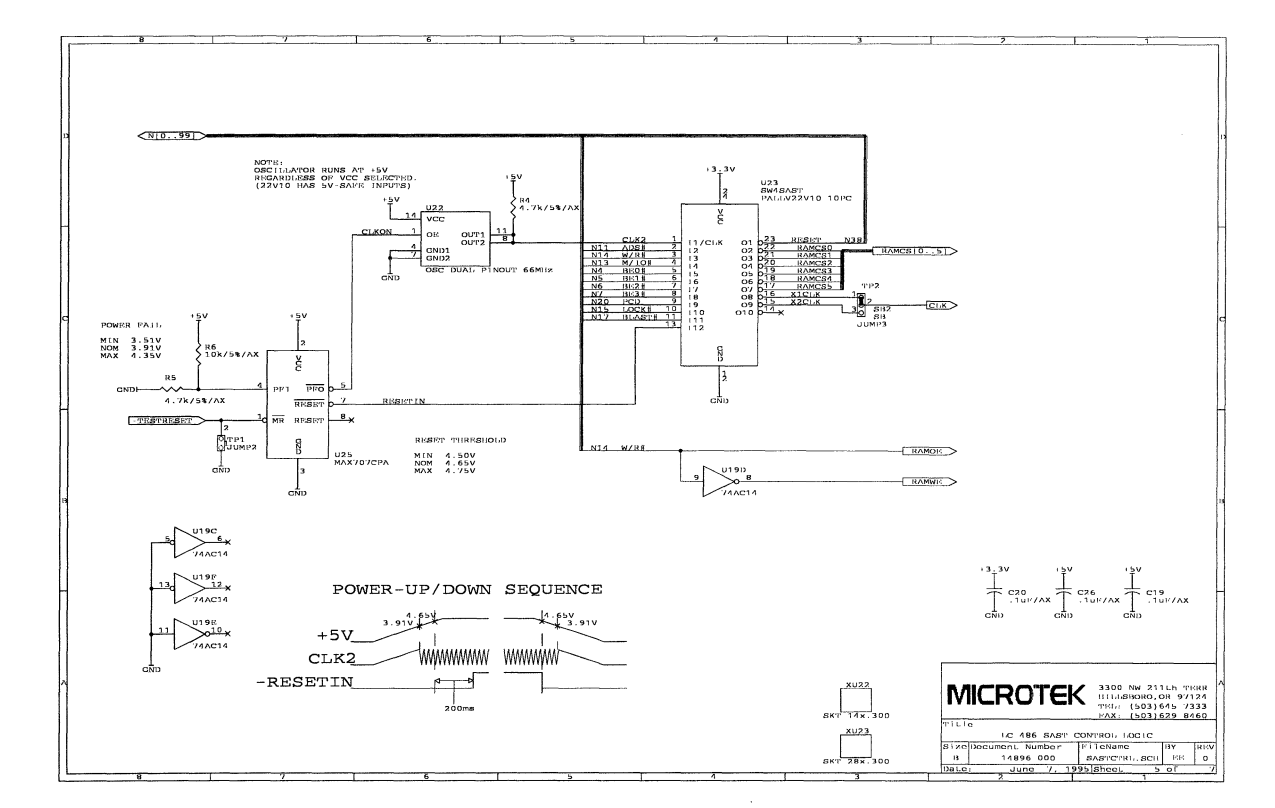

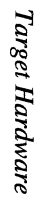

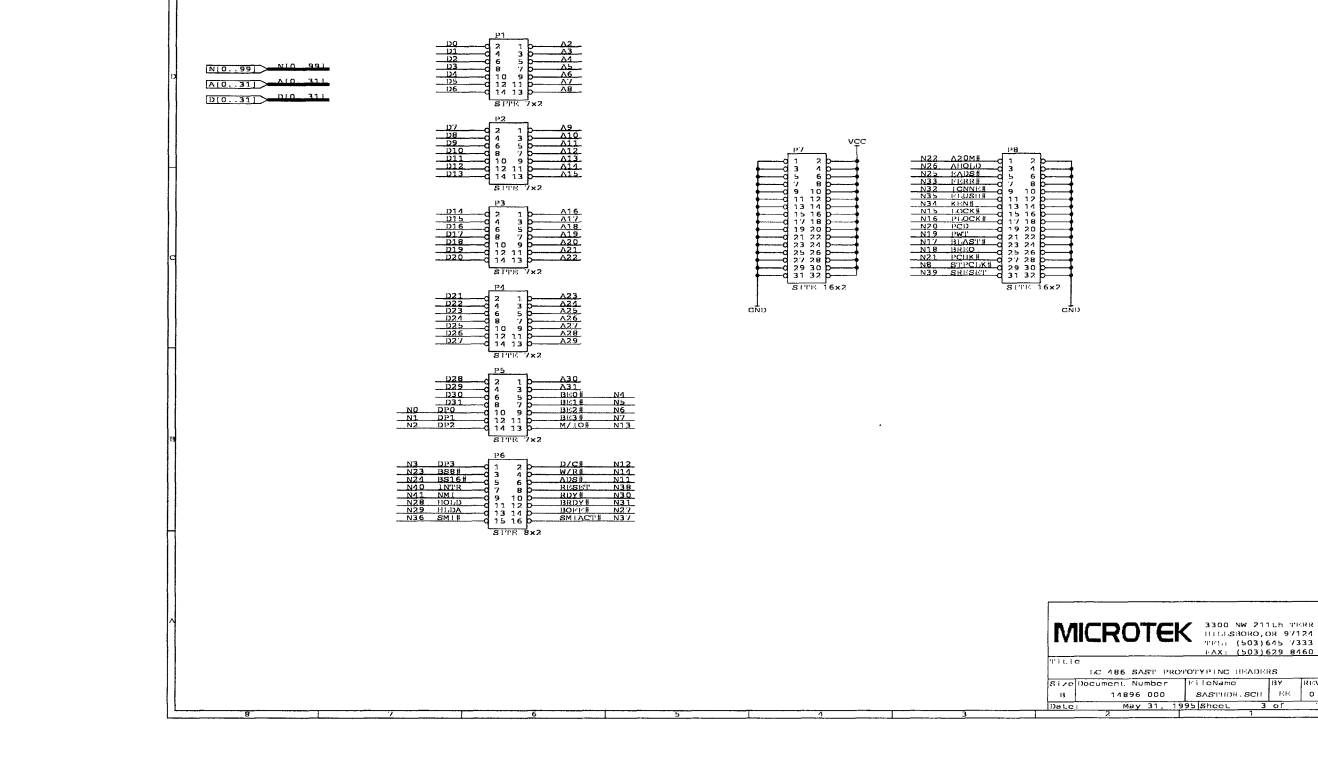

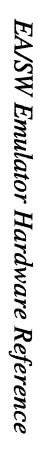

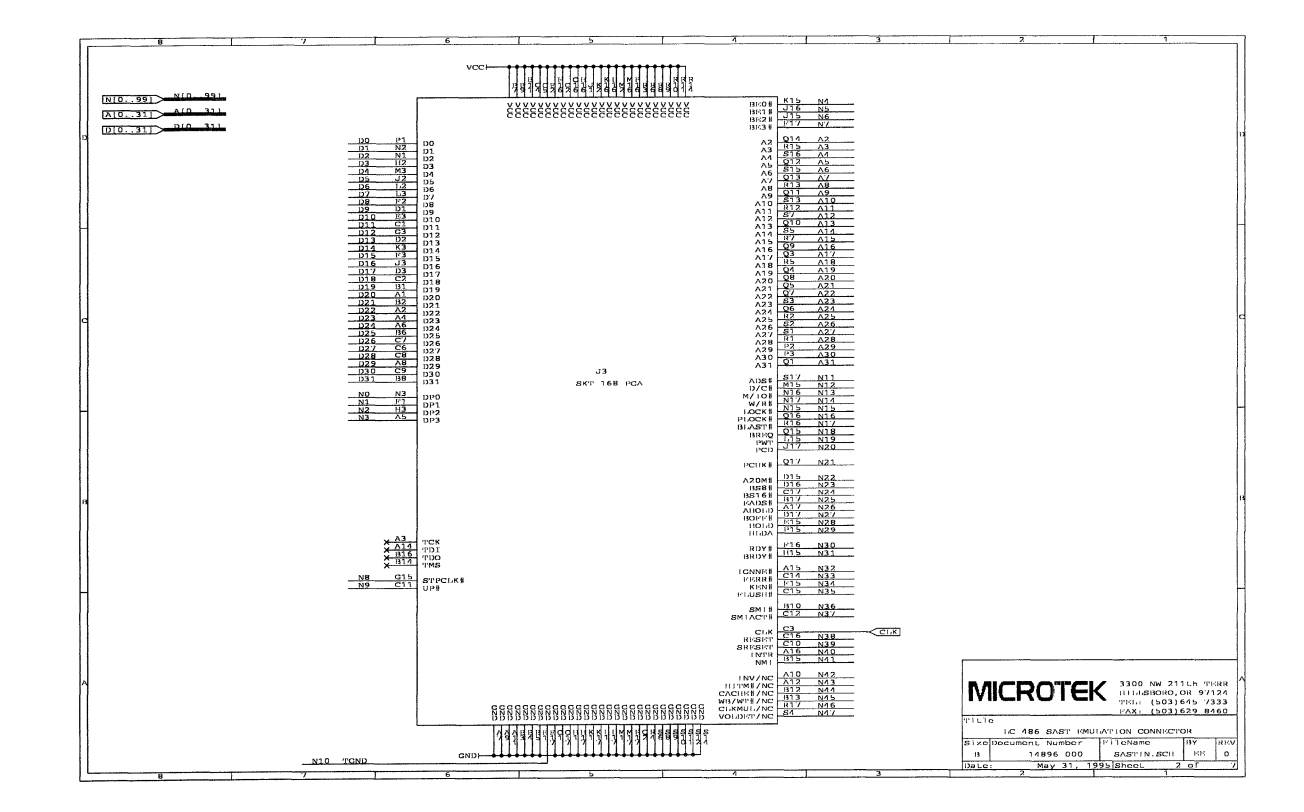

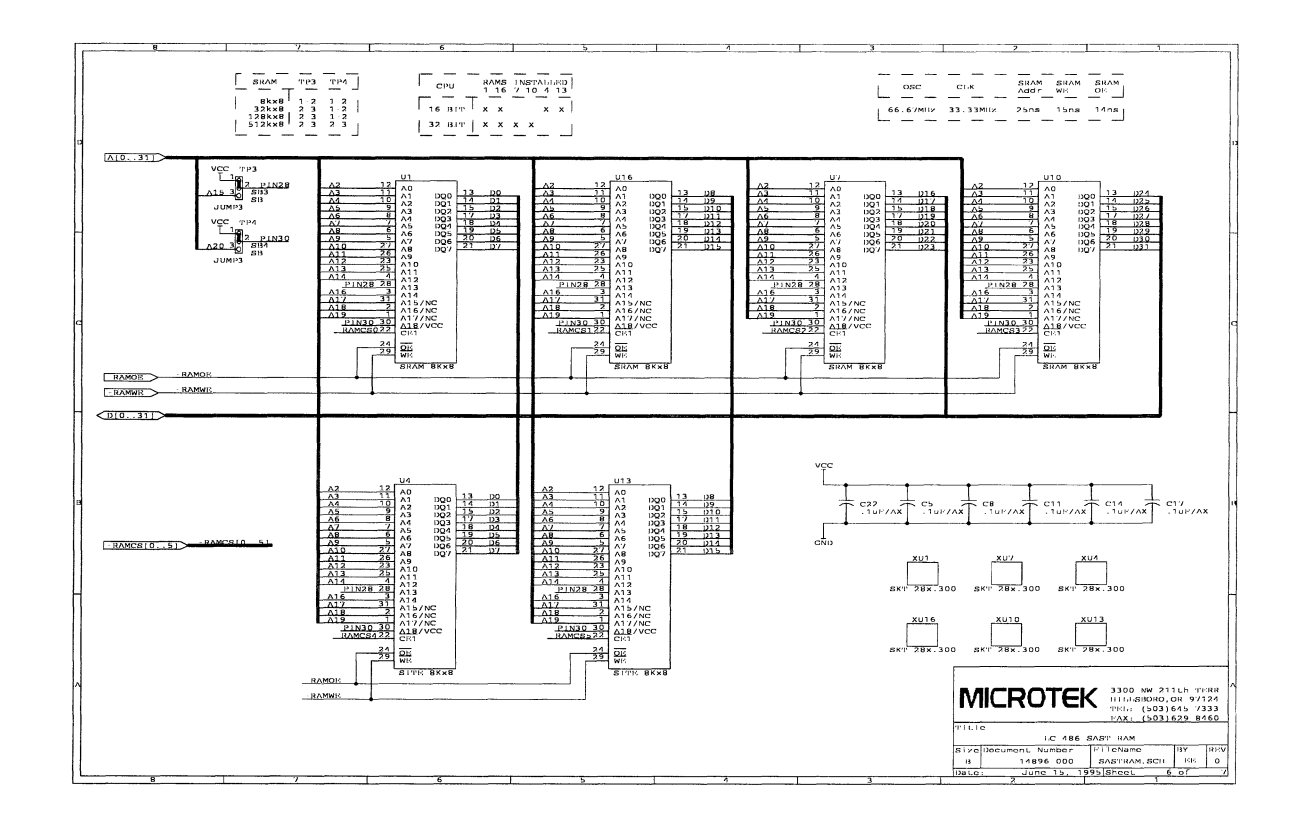

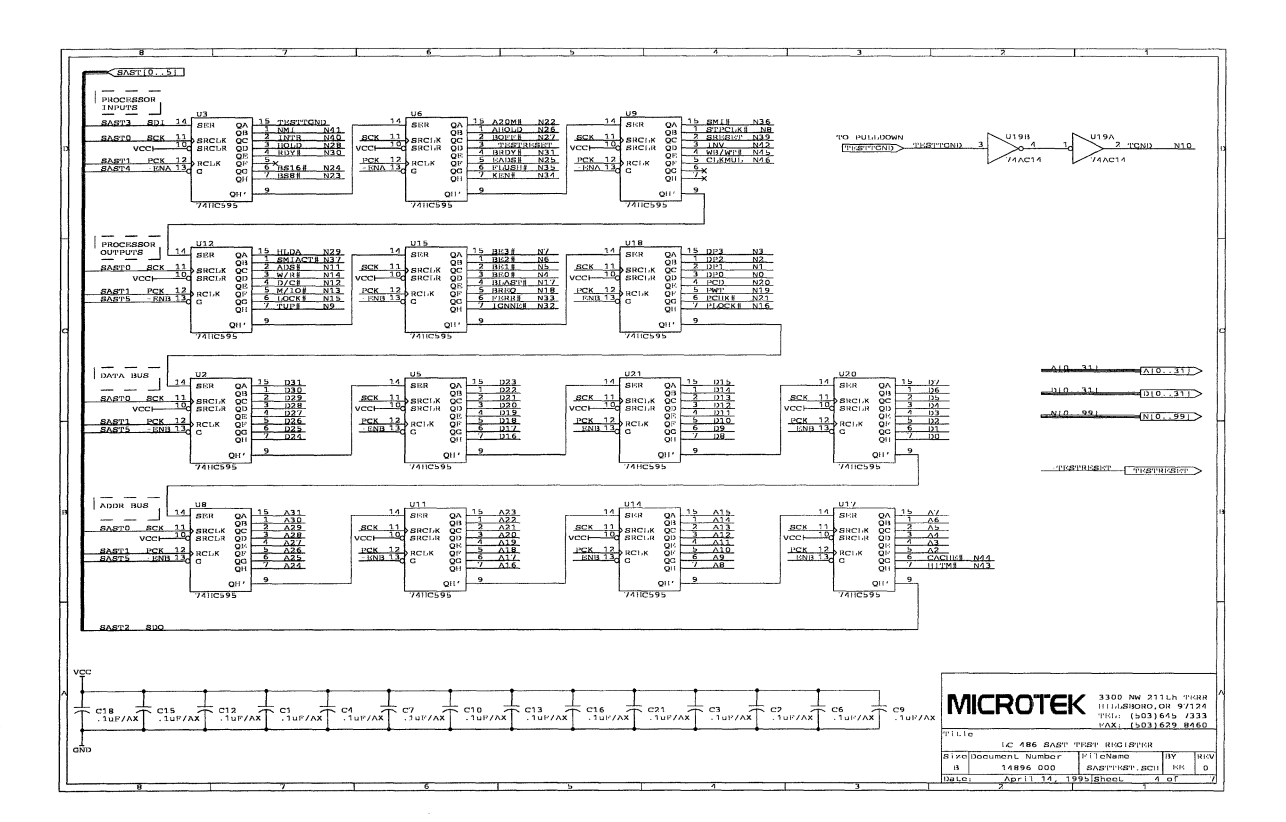

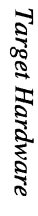

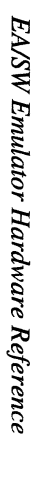

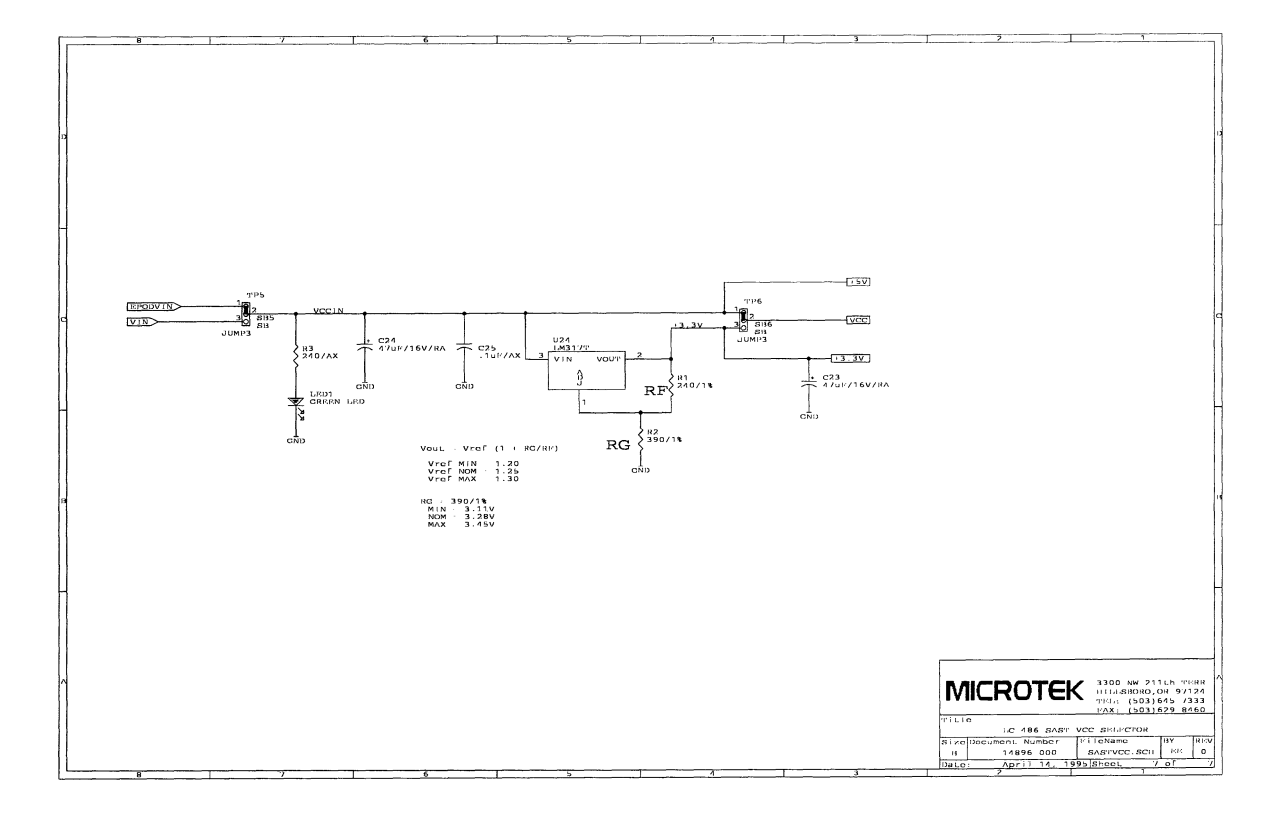

#### 386 CX/SX SAST Board

The following pages contain the 386 CX/SX SAST board schematics.
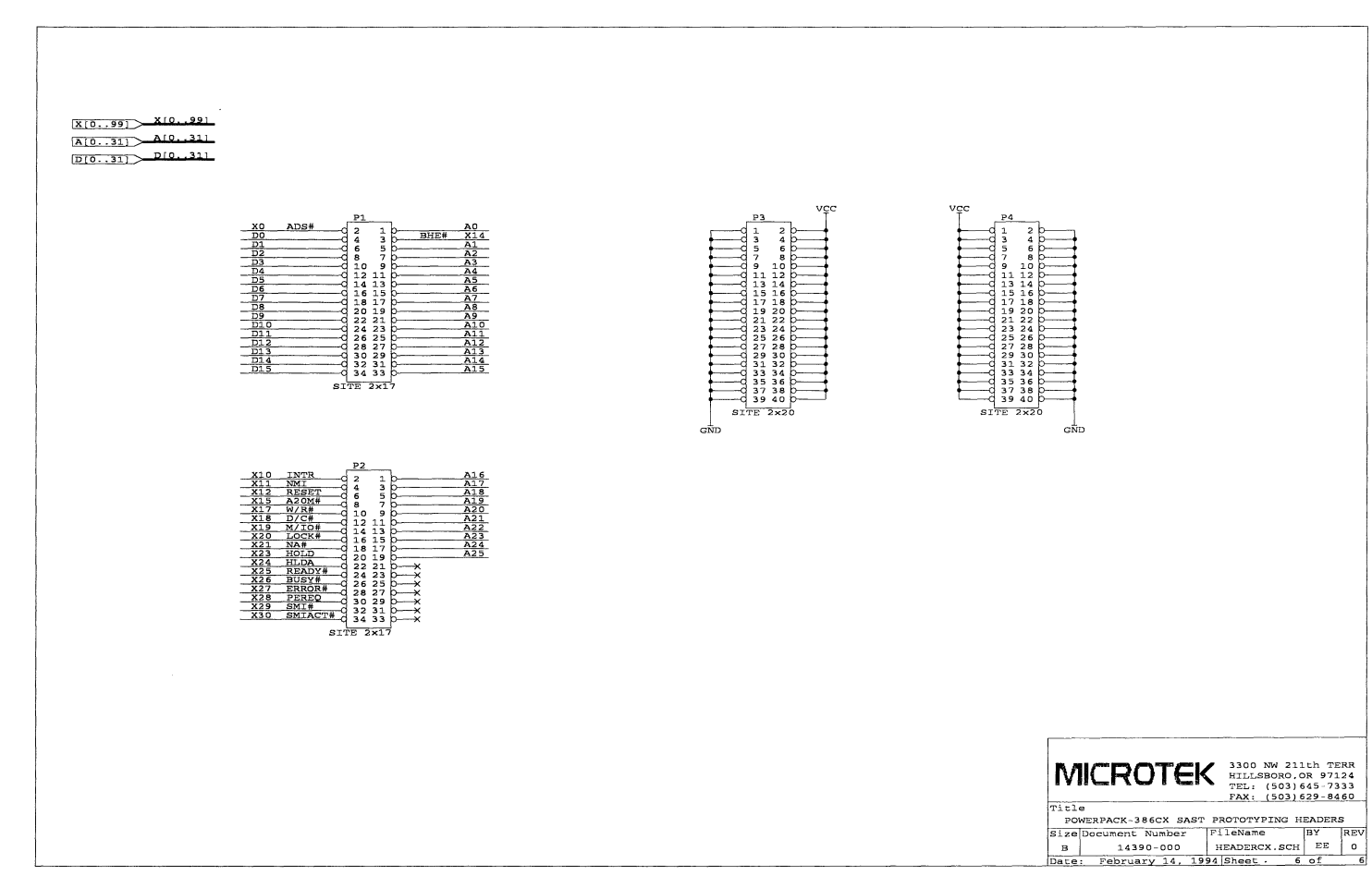

EA/SW Emulator Hardware Reference

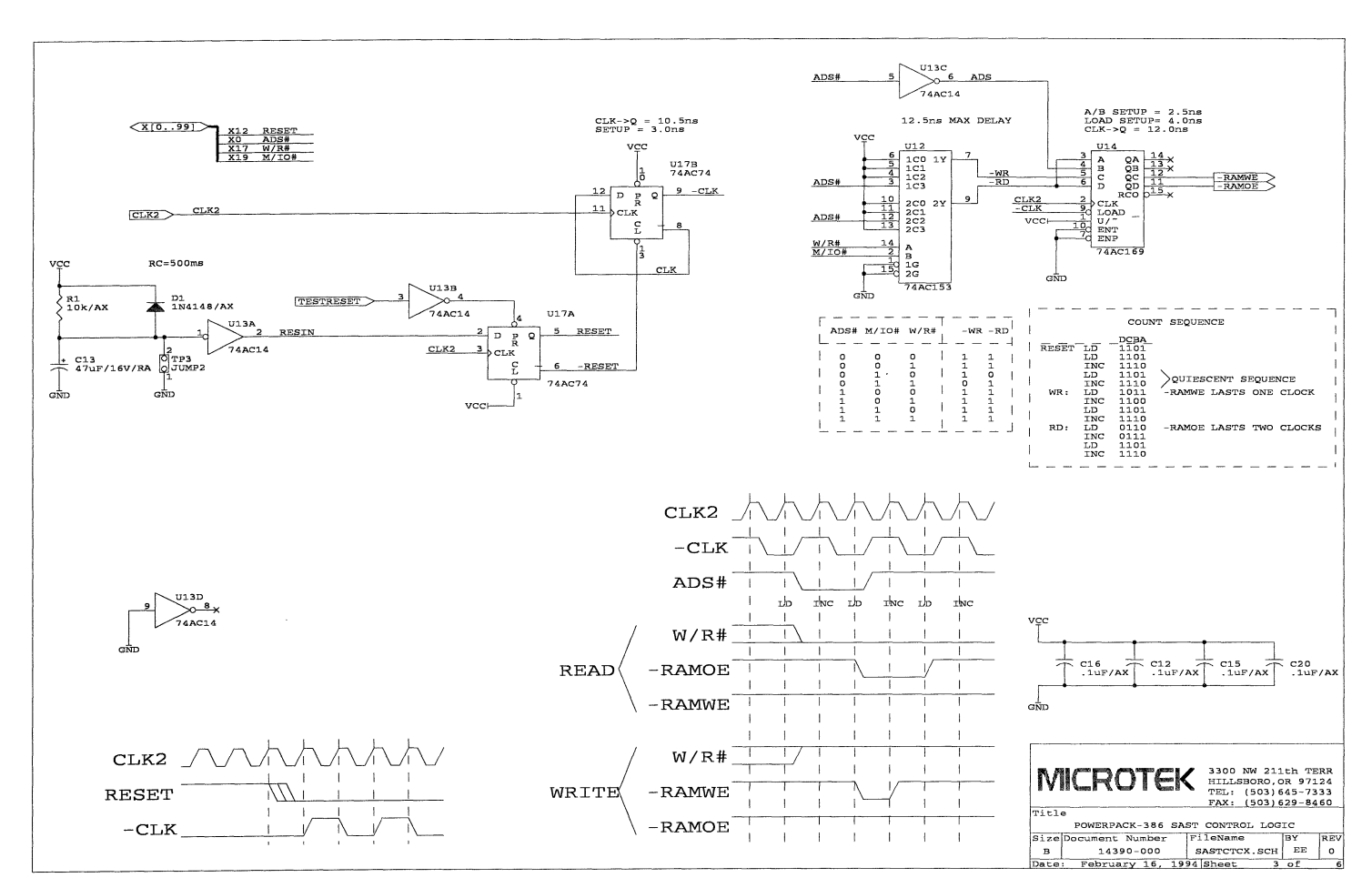

Target Hardware

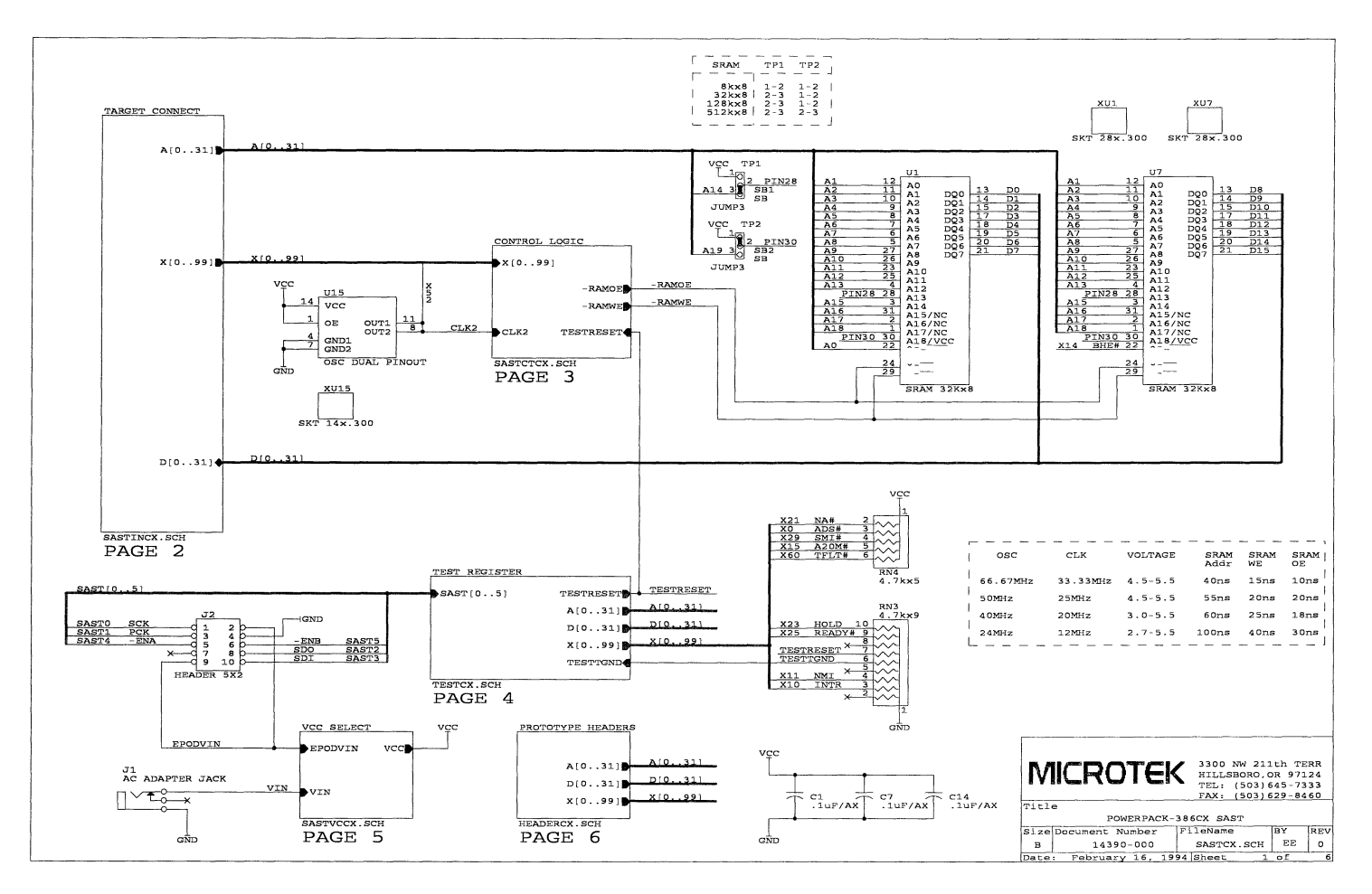

EA/SW Emulator Hardware Reference

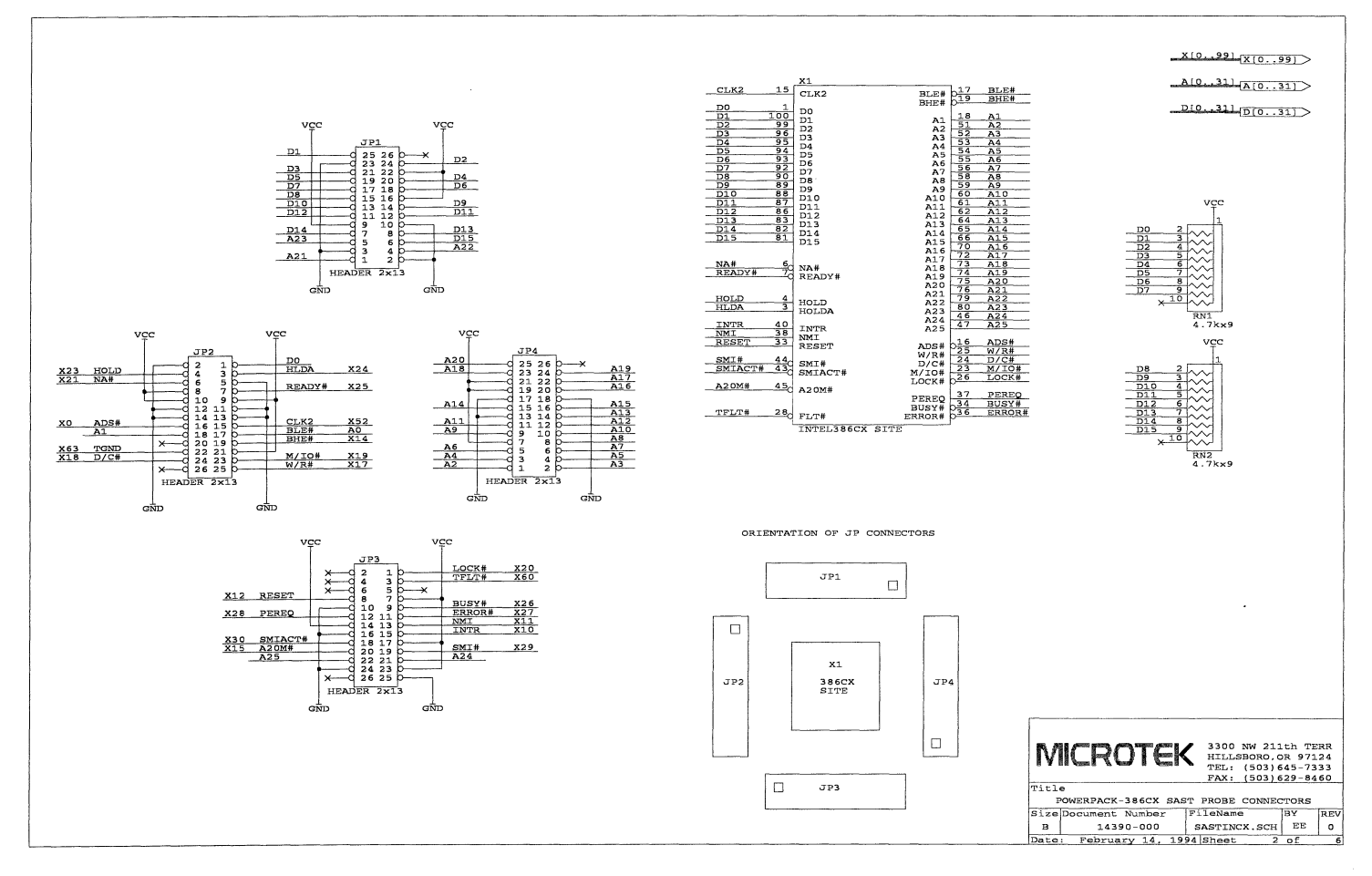

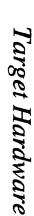

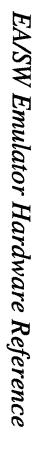

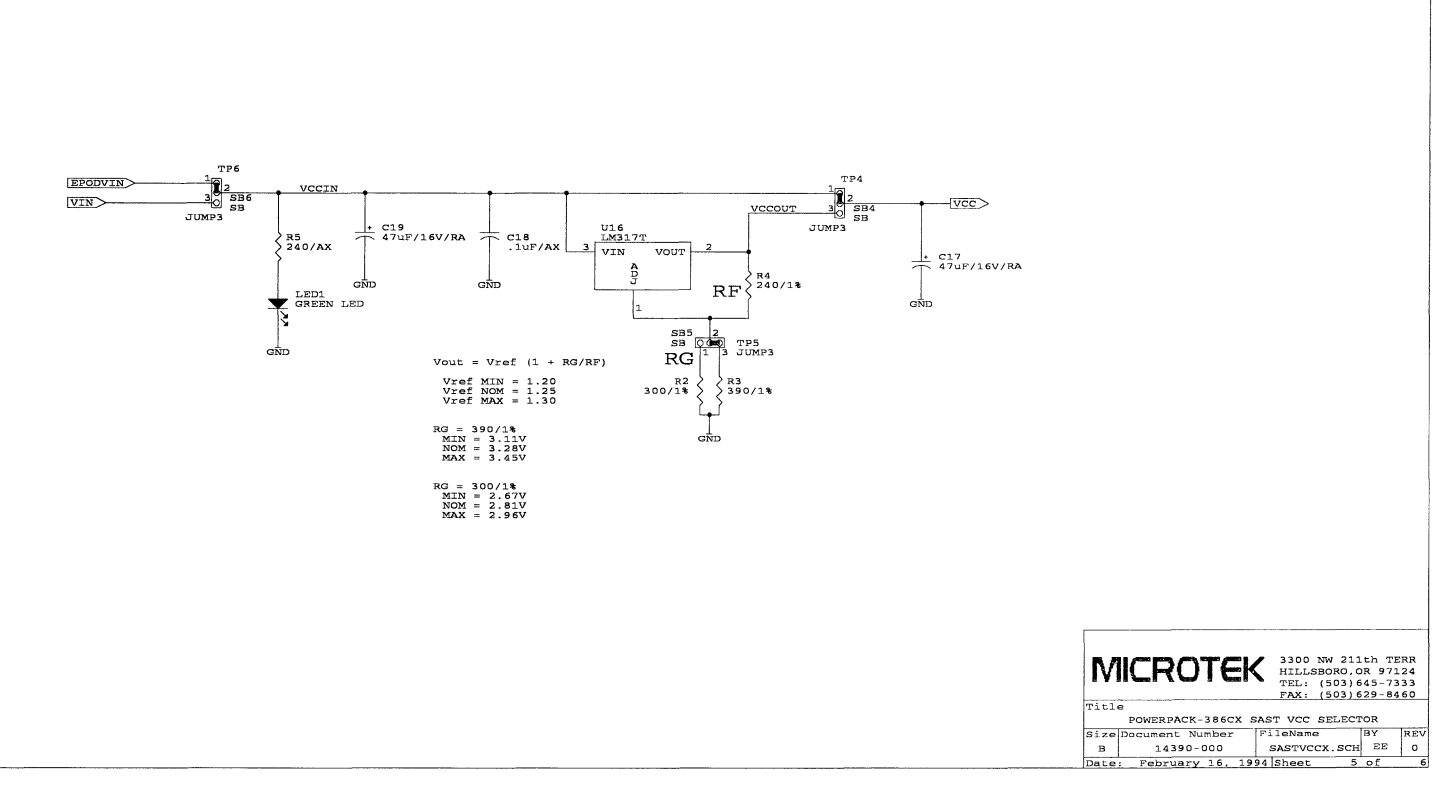

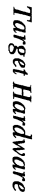

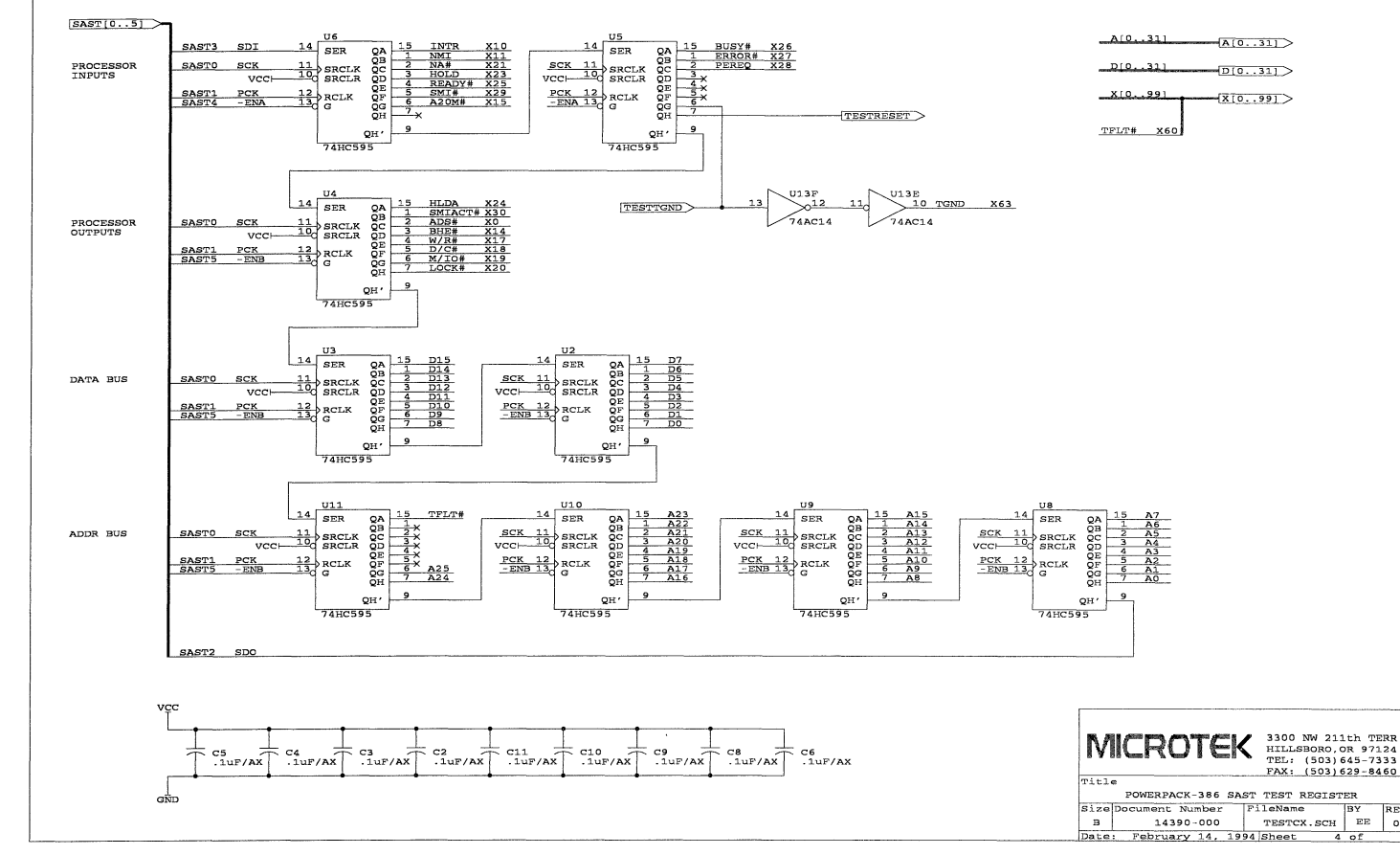

BY REV

0

# 386 EX SAST Board

The following pages contain the 386 EX SAST board schematics.

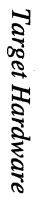

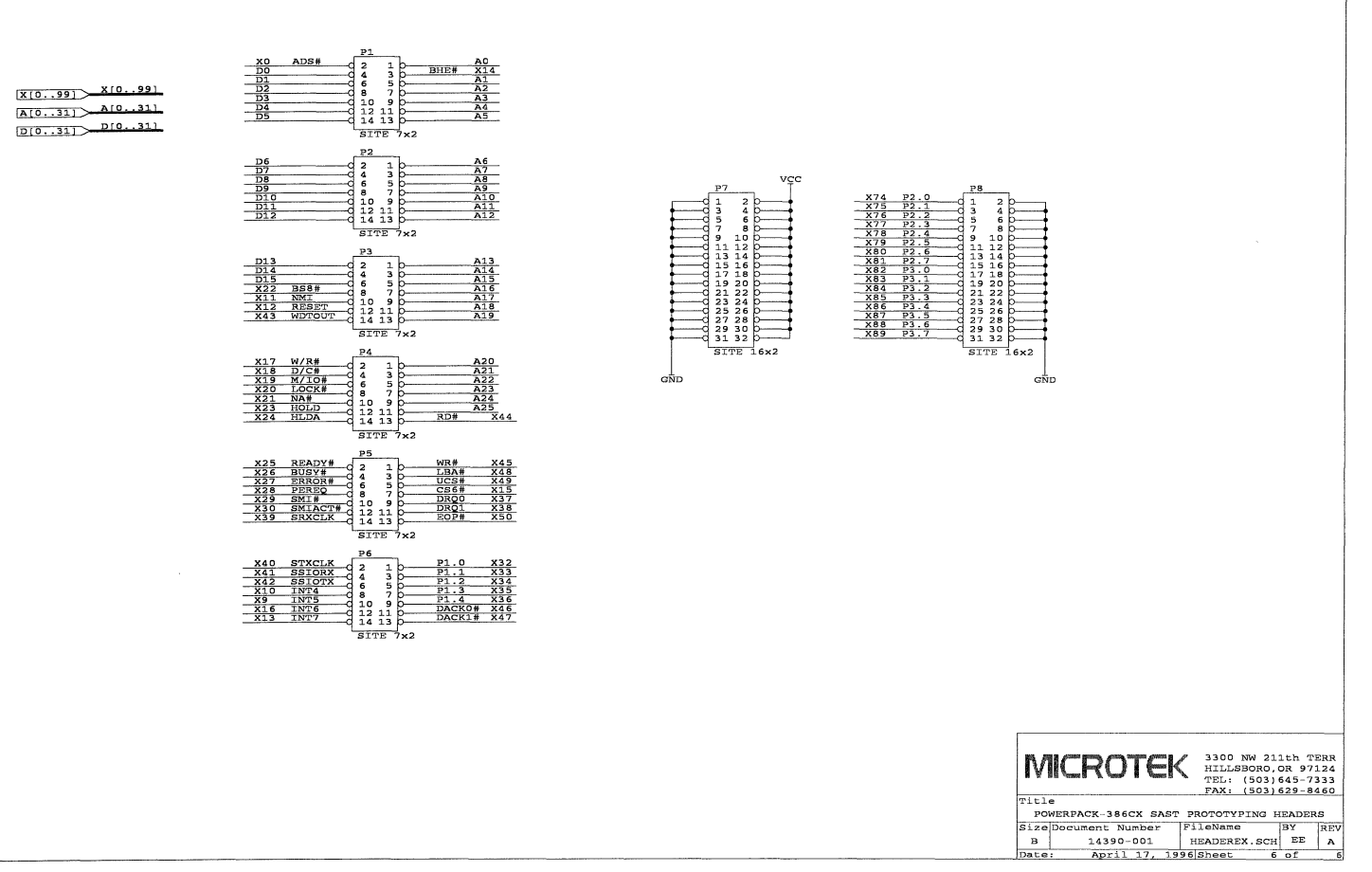

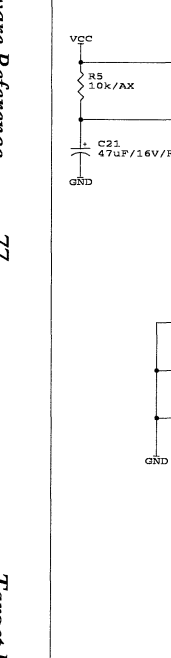

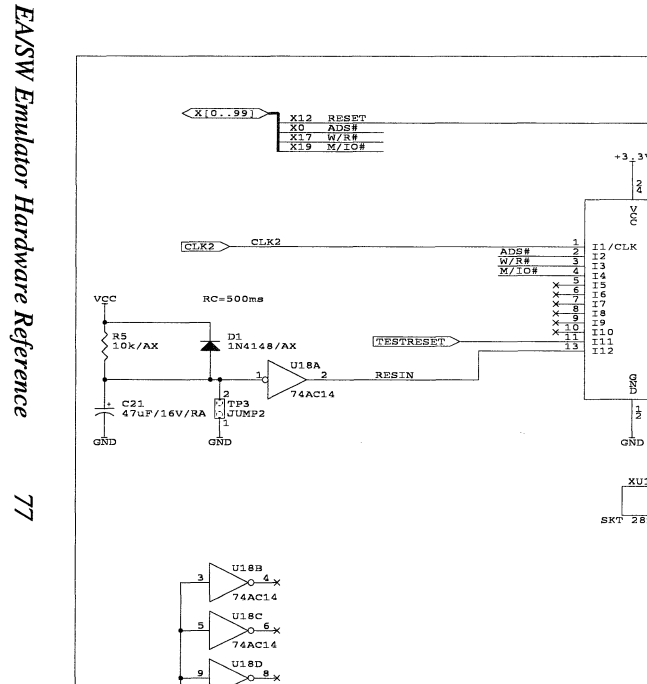

74AC14

+3.3V

2 š

0ZD

12

GND XU100

SKT 28x.300

U100

SW3SAST PALLV22V10-10PC

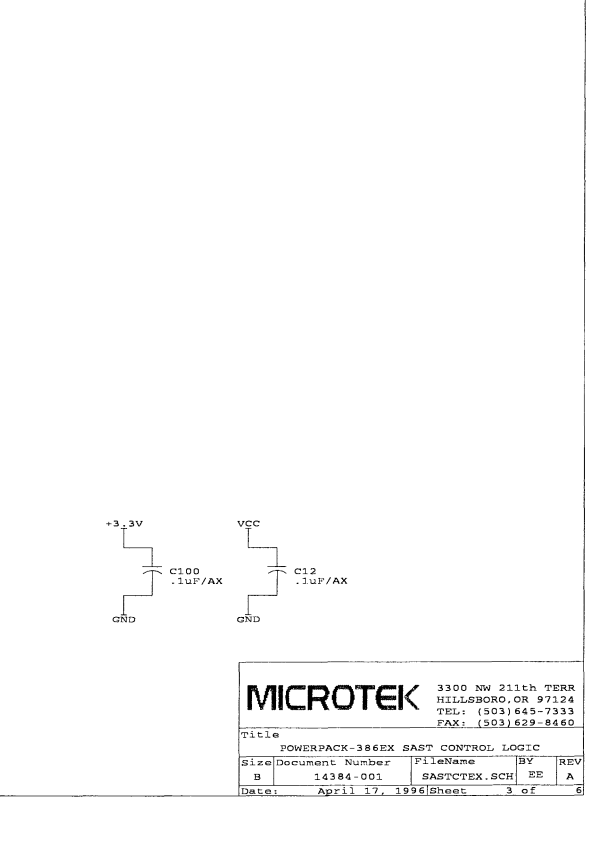

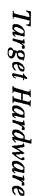

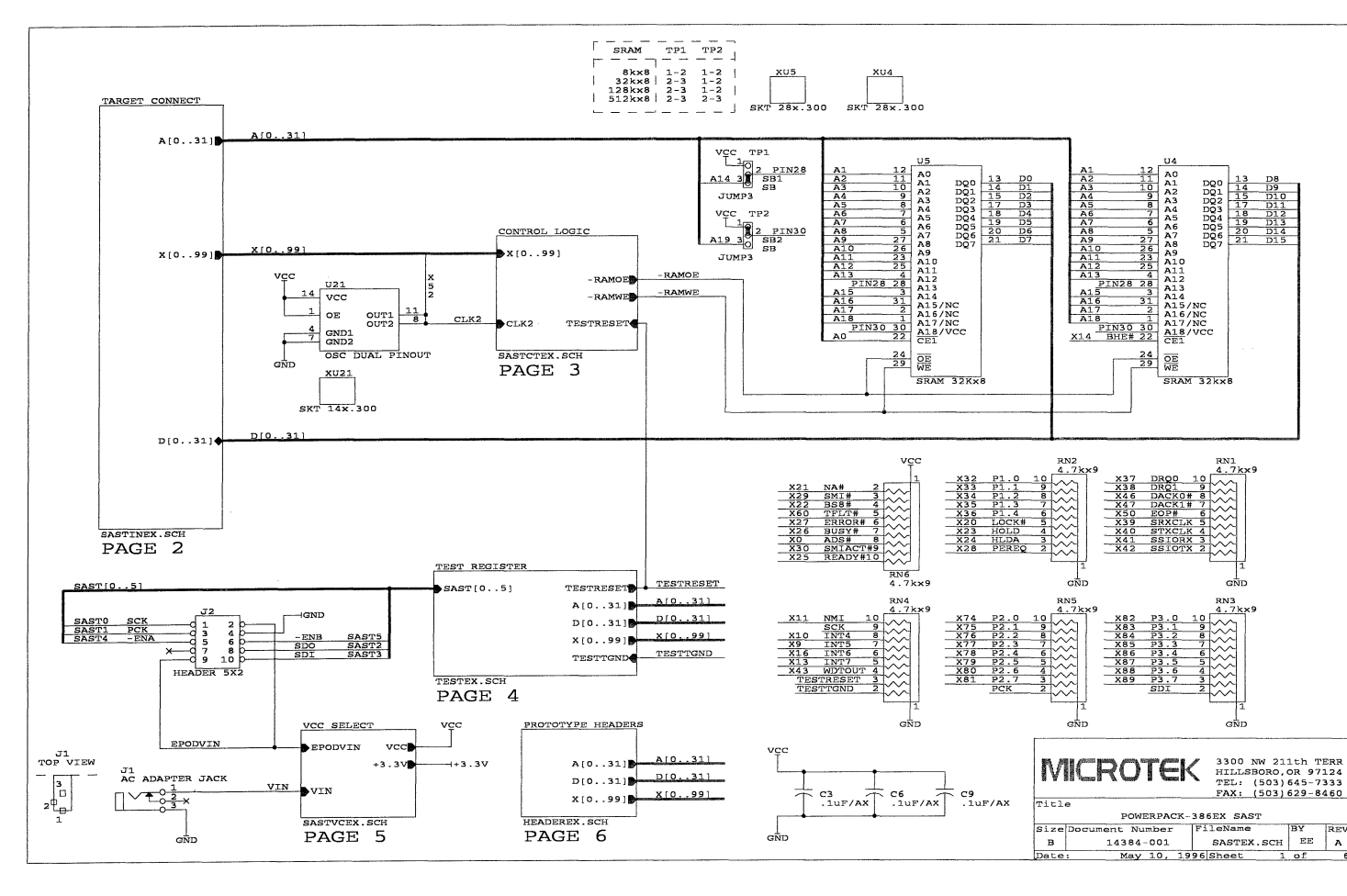

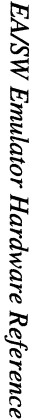

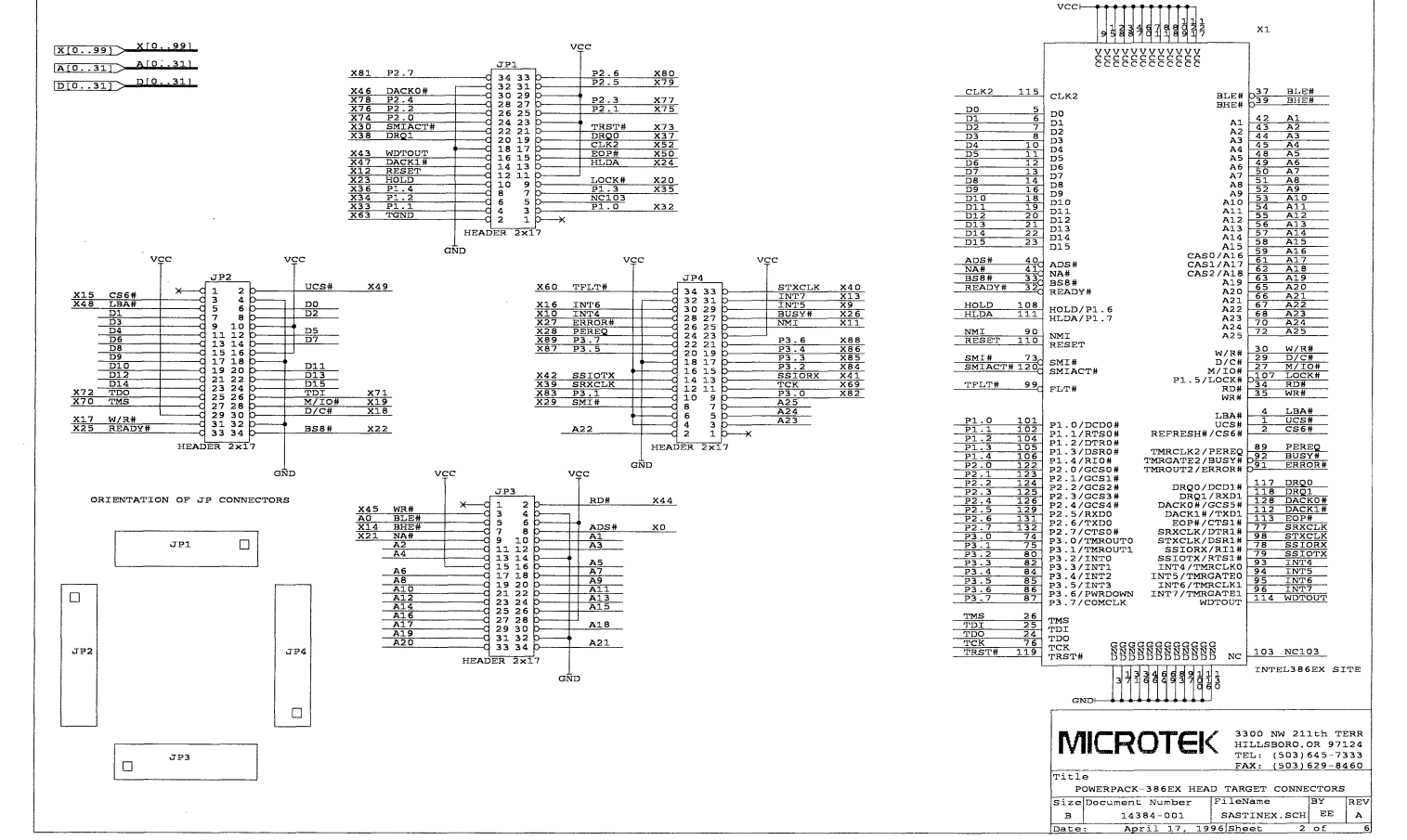

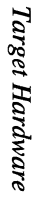

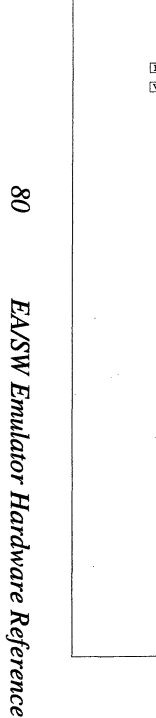

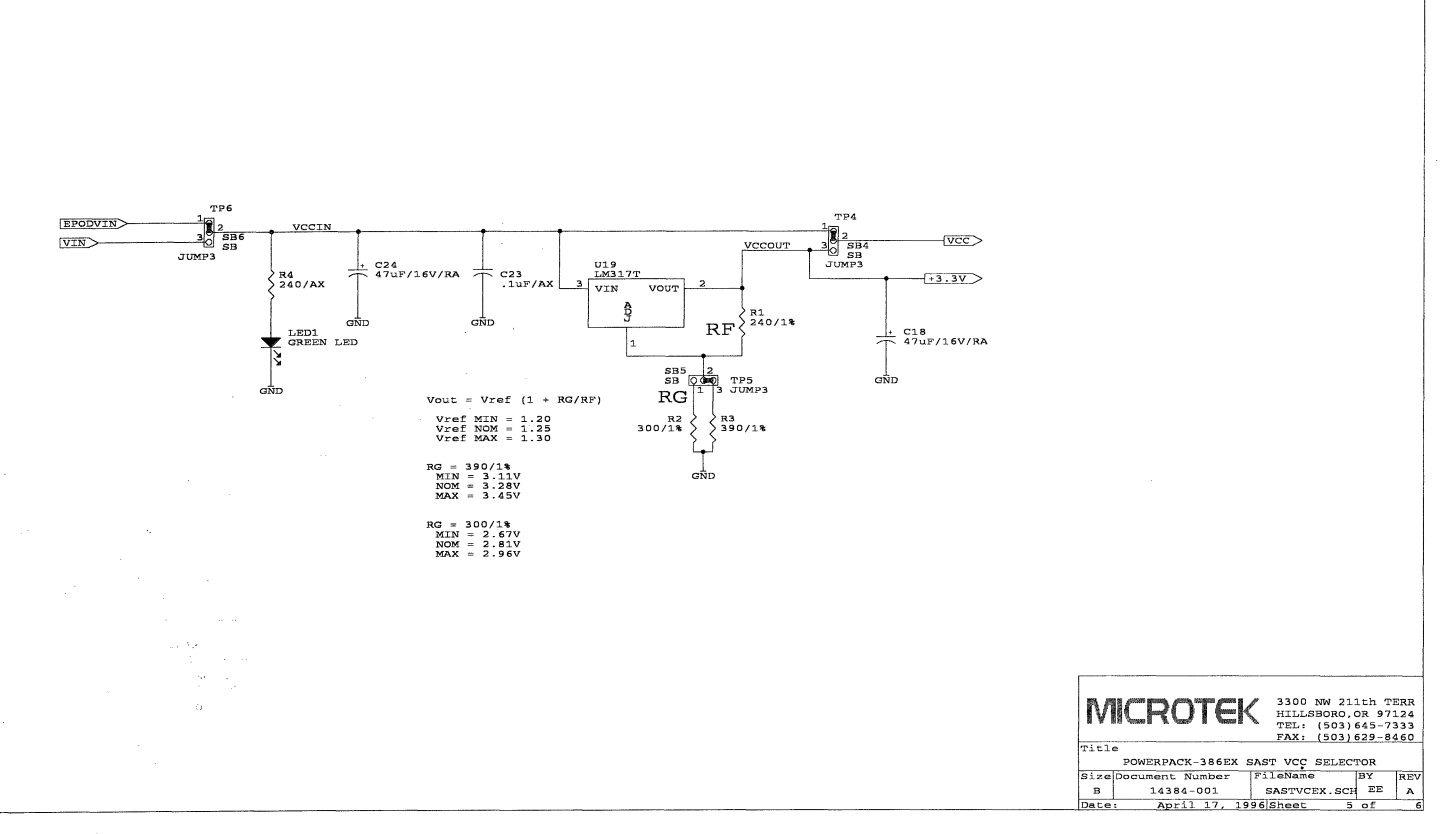

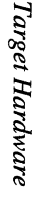

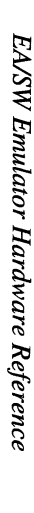

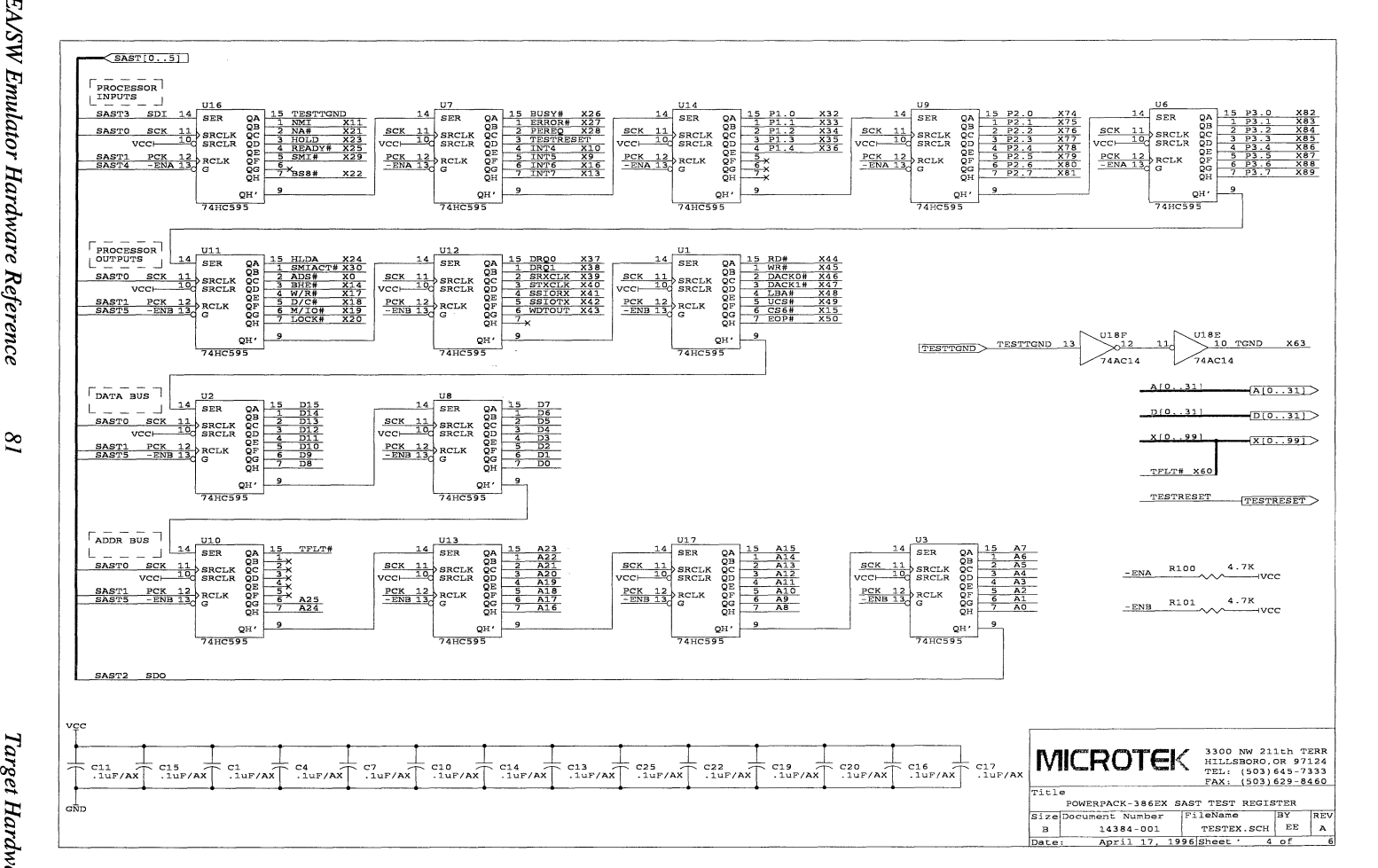

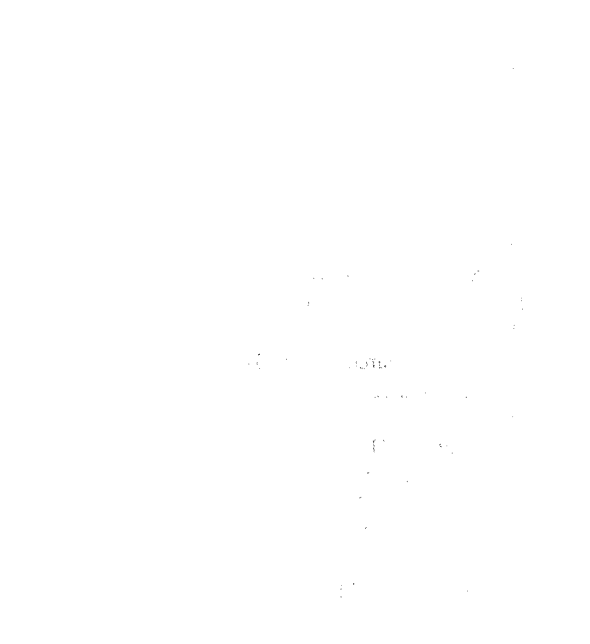

Target Hardware

EA/SW Emulator Hardware Reference

# Index

386 SAST board jumpers, 143M, 5, 21486 probe jumpers, 15

#### A

AC power source, 15 adapters RS-232C cable, 4, 12 target, 3-5, 20-22 Add Event dialog box, 45 address breakpoint, 32 displaying, 28 event, 45 load, 29-30 Memory window display, 25-26 numeric, 28 stack, 37 symbolic, 28 trace, 42 address formats, 28 address, execution, see CS:EIP air circulation, 11 Always on Top, 24 Amp, 5, 21

## В

blue Stack window, 37 Borland C compiler, 10 Breakpoint window Go To Source button, 34 opening, 33 breakpoints clearing, 41 confidence tests, 18, 19 effect, 34, 42 setting, 32-33 summary, 6 viewing, 33-34 Browse Modules dialog box, 29 Bus Active LED, 16 bus cycle capture mode, 45-46 trace display, 48

# С

cables adapters, 11-12 power, 15-16, 20 probe (ICE), 12 RS-232C, 11-12 SAST board, 14 SAST power, 14 caution 386EX probe, 14, 20 **ESD**, 11 power, 13, 16, 20 chip select registers, 54 clip-over adapter, 5, 21, 22 clock cycle capture mode, 45-46 trace display, 48 code address, 37 colors Stack window, 37 COMports, 12 confidence tests 486 probe jumpers, 17 command syntax, 17 SAST board, 13, 17 test descriptions, 17-19 Config.sys, 9 contacting Microtek, iv, 3 **CPU** registers viewing, 27 CPU window CS:EIP, 27 opening, 27 **Options menu Signals**, 55 SS:ESP. 38 updating, 34

CS:EIP CPU window, 27 Memory window display, 25-26 Source window display, 24-25, 31 cursor emulating to, 35

#### D

damage, 13, 14, 16, 20 DC power supply, 15-16 disassembly Memory window, 26 setting breakpoints, 32-33 Source window, 27, 42-43, 48-49 stepping granularity, 35 trace, 46 Trace window, 42-43, 48-49 documentation, see manuals; online help; related publications

## Ε

EA. 1 electromagnetic interference, 11 electrostatic discharge, 11 email, iv, 3 Emulating LED, 16 emulation also see stepping breakpoint, 34 features, 5, 6, 7 Source window cursor, 35 status, 41, 42 trigger halt, 46, 47 emulation control triggers, 43, 47 emulator, see PowerPack emulator ESW, see Gold Club Event window, 44-45, 51-54 events defining, 44-45 trace display, 48 trigger condition, 46

#### F

fax, iv, 3 features, 5-7 firmware, 10 frame number, 47-48 Function pop-up menu, 30 functions finding by name, 28-30 finding from stack, 37 load address, 30 setting breakpoints on, 32 stack, 37

# G

Go To Address dialog box Memory window, 26, 28 Source window, 28 Go To Line dialog box, 30 Gold Club, 3

# Η

hardware installation also see adapters confidence tests, 17-18 host system connection, 11-12 power supply, 15-16 probe connection, 12-13 SAST board, 13-14 target connection, 20-22 Hardware Reference, 1 help, see contacting Microtek; online help host system installing emulator, 11-12 installing software, 9-10 requirements, 9 humidity, 11

I

ICE cables, 12 ICE, see PowerPack emulator in-circuit emulator, see PowerPack emulator ini file, 10 installation, see hardware installation; software installation Instruction Mode Assist, 46

J

jumpers 386 SAST board, 14 486 probe, 15-17 confidence tests, 17

#### L

LEDs, 16 line numbers compiling, 10 finding, 30 setting breakpoints on, 32-33 linear address, 28 Linked Cursor, 43, 48 Load Complete information box, 38 loadfile, 10, 23, 38 local variables, 37

#### Μ

N

manuals, 1-2 memory confidence tests, 19 display formats, 26 overlay, 6 SAST board, 14 tracing accesses, 42 viewing, 25-26 Memory dialog box, 25 Memory window CS:EIP display, 25-26 display formats, 26 Edit menu Go To Address, 25-26, 28 multiple, 25, 26 opening, 25 title bar, 25-26 View menu Disassembly, 26 Metaware HC toolchain, 10 Microtek, iv, 3 and the 405 of the solution modules, 29° malumo offi im white a sea bardwine 1 38 1.1 numeric address. 28 nons the

summary, 6

confidence tests, 18-19

#### Р

0

1.64

parameters, 37 parts, 3-4 PGA connectors, 3-4 PharLap LinkLoc 7.1, 10 physical address, 28 pin 1 orientation, 14, 20 power 5V or 3V, 5, 14 cables, 15-16 emulator, 15-16 LEDs, 16 SAST board, 14 switch, 15-16 target, 20 tests, 16 Power LED. 16 power source, 15-16 PowerPack<sup>®</sup> emulator, 1 powerpak.ini file, 10 **PP**, 1 probe 386EX caution, 14, 20 confidence tests, 17-18 emulator connection, 12-13 jumpers (486), 15, 17 SAST board connection, 13-14 Problem Report Form, 3 processor in target, 20-22 program counter, see CS:EIP

## R

register variables, 10 registers, see chip select registers; CPU registers; peripheral registers related publications, 2 repairs, 3 reset button, 16 confidence tests, 18

LEDs, 16 power-on, 16 target, 14 return address, 37

102

#### S

SAST board 386EX caution, 14 confidence tests, 13, 17, 19 jumpers (386), 14 memory, 14 power, 14 probe connection, 13-14 schematics, 386 CX/SX, 68-74 schematics, 386 EX, 75-81 schematics, 486, 60-67 self-test, see confidence tests; LEDs Search dialog box Source window, 29 Trace window, 48 Selftest LED, 16 service, 3 Set Breakpoint dialog box, 32 Shell window icon, 24 maxBitFieldSize command, 10 Signal command, 55 stack commands, 38-39 Test command, 17 isuidbs a signals a 15935." 386, 52-54 10000 386EX, 59 6660 486, 51-52 1000 confidence tests, 19 CPU window Options menu, 55 event, 45, 51-54 loads (AC, DC), 56-58 signal Shell command, 55c trace, 47, 51-54 SJ1, 13 SJ2, 13 SLD<sup>™</sup> software, 1, 9 sockets, 5 software installation, 9, 10 solder-down adapter, 5 solder-down adapter, 21, 22 source filename, 28 Source window

breakpoint setting, 32 breakpoint viewing, 33, 34 breakpoints clearing, 41 Breakpoints menu Clear All, 41 Breakpoints menu Set Breakpoint, 32 Breakpoints menu Show All, 33 CS:EIP display, 24, 25 display formats, 27 displaying variables, 30 Edit menu Go To Address, 28 Edit menu Go To CS:EIP, 31 Edit menu Go To Line, 30, 35 Edit menu Search, 29 emulating to cursor, 35 File menu Browse Modules, 29 Function pop-up menu, 29 opening, 24 Run menu Go To Cursor, 35 Run menu Step Into, 35 Run menu Step Into/Over Continuously, 41 source filename. 28 trace display, 43, 48 Variable pop-up menu, 30 View menu Mixed Source and Asm, 27 source-level debugger, see SLD software source-level debugging disassembly, 27 function display, 28-30, 37 generating a loadfile, 10, 23 load address, 29-30 module information, 29 source filename, 28 stack, 36-37 summary, 5-6 symbolic addresses, 28-29 trace, 42-43, 46, 48-49 viewing source, 24-25 SS:ESP, see stack while no an and stack iv. 3 address, 37 El unat mercio functions, 37 C. A. John T loadfile information, 38 meter, 36-38, 40-41 parameters, 37 8 registers, 38, 40 Shell commands, 38-39 statistics, 38:41 polar cord

variables, 37 viewing. 36 Stack window 1. 8.10 colors, 37 contents. 36 monitoring, 41 Options menu Enable Alarm Limit. 40-41 Options menu Enable High Water Mark, 40-41 Options menu Inspect Source, 37 stack meter, 36-38, 40-41 updating, 41 Status window control menu, 24 emulation status, 41 icon. 24, 41, 42 startup, 24 trace status, 41 trigger progression, 47 stepping confidence tests, 18 granularity, 35 halting, 41 into a function, 35 stack monitoring, 41 **SW**, 1 symbolic address, 28 symbolic debugging, see source-level debugging Sec. 1 a Lama Caa Sec. B. Carlin all all all a target 386EX caution, 20-02 228 2 adapters, 21-22 - " The The confidence tests, 19 connecting to emulator. 20 power, 20 S. on der g divort processor chip, 2008 an Pelike \$2012 telephone, iv, 3 TE .825 DUA temperature, 11 functions, 37 Textool, 5, 21 Lodf's information, 35 redlooT CPU button: 27.88 de marsa Go button, 34, 41, 4791716764 grav buttons, 23 26 a light Mem button? 25 TO OS Sale? Show button, 42547 offering

Т

Source button, 24 Stack button, 36 Trigger button, 43 toolchains, 2, 10, 23 trace address, 42 bus cycle capture, 45-46 clock cycle capture, 45-46 collecting, 41-42, 46 collection, 47 confidence tests, 17, 19 disassembly, 42-43, 46 frame number, 47-48 memory accesses, 42 signals, 47 source, 43, 48-49 status, 41-42 summary, 7 Trace Capture dialog box, 45-46 trigger position, 45-46, 48 triggering, 46 viewing, 42-43, 47-49 Trace Capture dialog box, 46 Trace window display formats, 42, 48 Edit menu Search, 48 signals, 51-54 View menu Instruction, 42 View menu Linked Cursor, 43, 48 trademarks, iv Trigger window actions, 43 conditions, 43 configuring, 43-44 Edit menu Events, 44 opening, 43 Options menu Cascaded Timer, 44 Options menu Trace Capture, 45 Options menu with 2 Timers, 44 screen font, 44 triggers confidence tests, 19 defining, 46-47 effect, 47 position in trace, 45-46, 48 tri-stating, 5

U

uninstall, 10 Up & Running, 1 updates, 3 User's Manual, 1-2

#### V

Variable pop-up menu, 31 Variable window, 31 variables editing, 31 inspecting, 31 register, 10 stack, 37 virtual address, 28 voltage, 5

## W

warranty, see Gold Club web, iv, 3 Windows documentation, 2 host system requirements, 9 workstation, see host system

# Y

yellow Stack window, 37

addie to the out out of the filles &

# MICROTEK INTERNATIONAL Development Systems Division 3300 N.W. 211th Terrace Hillsboro, OR 97124-7136 Phone: (503) 645-7333 Fax: (503) 629-8460

PowerPack® EA/SW In-Circuit Emulator Hardware Reference (for Intel Target Processors) Part Number 14867-002

and writeras